## ASUS Tablet

# PODRĘCZNIK ELEKTRONICZNY

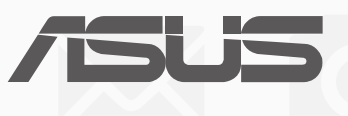

PL10044 Styczeń 2015 Wydanie pierwsze

#### **INFORMACJE O PRAWACH AUTORSKICH**

Żadnej z części tego podręcznika, włącznie z opisami produktów i oprogramowania, nie można powielać, transmitować, przetwarzać, przechowywać w systemie odzyskiwania danych lub tłumaczyć na żadne języki, w jakiejkolwiek formie lub w jakikolwiek sposób, bez wyraźnego pisemnego pozwolenia ASUSTEK COMPUTER, INC. ("ASUS").

ASUS UDOSTĘPNIA TEN PODRĘCZNIK W STANIE "JAKI JEST", BEZ UDZIELANIA JAKICHKOLWIEK GWARANCJI, ZARÓWNO WYRAŹNYCH JAK I DOMNIEMANYCH, WŁĄCZNIE, ALE NIE TYLKO Z DOMNIEMANYMI GWARANCJAMI LUB WARUNKAMI PRZYDATNOŚCI HANDLOWEJ LUB DOPASOWANIA DO OKREŚLONEGO CELU. W ŻADNYM PRZYPADKU FIRMA ASUS, JEJ DYREKTORZY, KIEROWNICY, PRACOWNICY LUB AGENCI NIE BĘDĄ ODPOWIADAĆ ZA JAKIEKOLWIEK NIEBEZPOŚREDNIE, SPECJALNE, PRZYPADKOWE LUB KONSEKWENTNE SZKODY (WŁĄCZNIE Z UTRATĄ ZYSKÓW, TRANSAKCJI BIZNESOWYCH, UTRATĄ MOŻLIWOŚCI KORZYSTANIA LUB UTRACENIEM DANYCH, PRZERWAMI W PROWADZENIU DZIAŁANOŚCI ITP.) NAWET, JEŚLI FIRMA ASUS UPRZEDZAŁA O MOŻLIWOŚCI ZAISTNIENIA TAKICH SZKÓD, W WYNIKU JAKICHKOLWIEK DEFEKTÓW LUB BŁĘDÓW W NINIEJSZYM PODRĘCZNIKU LUB PRODUKCIE.

Produkty i nazwy firm pojawiające się w tym podręczniku mogą, ale nie muszą być zastrzeżonymi znakami towarowymi lub prawami autorskimi ich odpowiednich właścicieli i używane są wyłącznie w celu identyfikacji lub wyjaśnienia z korzyścią dla ich właścicieli i bez naruszania ich praw.

SPECYFIKACJE I INFORMACJE ZNAJDUJĄCE SIĘ W TYM PODRĘCZNIKU, SŁUŻĄ WYŁĄCZNIE CELOM INFORMACYJNYM I MOGĄ ZOSTAĆ ZMIENIONE W DOWOLNYM CZASIE, BEZ POWIADOMIENIA, DLATEGO TEŻ, NIE MOGĄ BYĆ INTERPRETOWANE JAKO WIĄŻĄCE FIRMĘ ASUS DO ODPOWIEDZIALNOŚCI. ASUS NIE ODPOWIADA ZA JAKIEKOLWIEK BŁĘDY I NIEDOKŁADNOŚCI, KTÓRE MOGĄ WYSTĄPIĆ W TYM PODRĘCZNIKU, WŁĄCZNIE Z OPISANYMI W NIM PRODUKTAMI I OPROGRAMOWANIEM.

Copyright © 2015 ASUSTeK COMPUTER INC. Wszelkie prawa zastrzeżone.

#### **OGRANICZENIE ODPOWIEDZIALNOŚCI**

W przypadku wystąpienia określonych okoliczności, za które odpowiedzialność ponosi ASUS, a w wyniku których wystąpiły szkody, właściciel będzie uprawniony do uzyskania od firmy ASUS odszkodowania. W każdym takim przypadku niezależnie od podstawy roszczenia od firmy ASUS, odpowiada ona jedynie za uszkodzenia ciała (włącznie ze śmiercią), szkody nieruchomości i rzeczywiste szkody osobiste; lub za wszelkie inne, rzeczywiste i bezpośrednie szkody, wynikające z pominięcia lub niewykonania czynności prawnych wynikających z tego oświadczenia gwarancji, do kwoty określonej w umowie kupna dla każdego produktu.

ASUS odpowiada lub udziela rekompensaty wyłącznie za stratę, szkody lub roszczenia w oparciu o umowę, odpowiedzialność za szkodę lub naruszenie praw wynikających z niniejszego oświadczenia gwarancyjnego.

To ograniczenie stosuje się także do dostawców i sprzedawców ASUS. Jest to maksymalny pułap zbiorowej odpowiedzialności firmy ASUS, jej dostawców i sprzedawców.

BEZ WZGLĘDU NA OKOLICZNOŚCI FIRMA ASUS NIE ODPOWIADA ZA: (1) ROSZCZENIA STRON TRZECICH OD UŻYTKOWNIKA DOTYCZĄCE SZKÓD; (2) UTRATĘ LUB USZKODZENIE NAGRAŃ LUB DANYCH; ALBO (3) SPECJALNE, PRZYPADKOWE LUB NIEBEZPOŚREDNIE SZKODY LUB ZA EKONOMICZNE KONSEKWENCJE SZKÓD (WŁĄCZNIE Z UTRATĄ ZYSKÓW LUB OSZCZĘDNOŚCI), NAWET JEŚLI FIRMA ASUS, JEJ DOSTAWCY LUB SPRZEDAWCY ZOSTANĄ POINFORMOWANI O ICH ODPOWIEDZIALNOŚCI.

#### SERWIS I POMOC TECHNICZNA

Odwiedź naszą wielojęzyczną stronę sieci web, pod adresem http://support.asus.com

## Spis treści

|   | Konwencje stosowane w niniejszym Podręczniku | 7  |
|---|----------------------------------------------|----|
|   | Obsługa i bezpieczeństwo                     | 7  |
| 1 | Informacje podstawowe                        |    |
|   | Witamy!                                      | 9  |
|   | Rozpoczecie użytkowania                      |    |
|   | Obsługa ekranu dotykowego                    | 12 |
| 2 | Nie ma jak ekran główny                      |    |
|   | Funkcje ekranu głównego tabletu Zen          | 15 |
|   | Ekran główny                                 | 15 |
|   | Personalizacja ekranu głównego               | 17 |
|   | Skróty aplikacji                             | 17 |
|   | Widżety                                      |    |
|   | Rozszerzony ekran główny                     |    |
|   | Ustawianie daty i czasu                      | 21 |
|   | Ustawianie dzwonka i dźwięków powiadomień    |    |
|   | Szybkie ustawienia                           |    |
|   | Korzystanie z panelų Powiadomienia systemowe |    |
|   | Ekran blokady                                |    |
|   | Dostosowywanie ekranu blokady                |    |
|   | Dostosowywanie przycisków szybkiego dostępu  |    |
|   |                                              |    |

#### 3 W kontakcie ze światem

| Styl połączenia (wyłącznie w wybranych modelach)           |    |
|------------------------------------------------------------|----|
| Funkcja dwóch kart SIM                                     | 29 |
| Wykonywanie połączeń                                       | 31 |
| Odbieranie połączeń                                        | 35 |
| Zarządzanie rejestrami połączeń                            | 35 |
| Inne opcje połączeń                                        | 37 |
| Zarządzanie wieloma połączeniami                           |    |
| Nagrywanie połączeń                                        | 41 |
| Zarządzanie kontaktami                                     | 42 |
| Uruchamianie aplikacji Contacts (Kontakty)                 | 42 |
| Ustawienia aplikacji Contacts (Kontakty)                   | 42 |
| Konfiguracja profilu                                       | 42 |
| Dodawanie kontaktów                                        | 43 |
| Ustawianie kontaktów VIP                                   | 45 |
| Oznaczanie ulubionych kontaktów                            | 48 |
| Importowanie kontaktów                                     | 49 |
| Eksportowanie kontaktów                                    | 49 |
| Zarządzanie listą zablokowanych                            | 50 |
| Kontakty w serwisach społecznościowych                     | 50 |
| Tworzenie kopii zapasowych/przywracanie rejestrów połączeń |    |
| (wyłącznie w wybranych modelach)                           | 51 |
|                                                            |    |

| Wysyłanie wiadomości inne funkcje                   | 53 |
|-----------------------------------------------------|----|
| Obsługa wiadomości (wyłącznie w wybranych modelach) | 53 |
| Aplikacja Omlet Chat                                | 55 |

## 4 Twoje cenne wspomnienia

| Uwiecznianie chwil                                                    | 65 |
|-----------------------------------------------------------------------|----|
| Uruchamianie aplikacji Aparat                                         | 65 |
| Pierwsze użycie aplikacji Aparat                                      | 66 |
| Zaawansowane funkcje aparatu                                          | 70 |
| Korzystanie z aplikacji Galeria                                       | 75 |
| Wyświetlanie plików z serwisu społecznościowego lub pamięci w chmurze | 75 |
| Wyświetlanie lokalizacji zdjęcia                                      | 76 |
| Korzystanie z funkcji MicroFilm                                       | 79 |

## 5 Pracuj ciężko, baw się lepiej

| Przeglądarka                                          | 81 |
|-------------------------------------------------------|----|
| Uruchamianie aplikacji Browser (Przeglądarka)         | 81 |
| Udostępnianie strony                                  | 82 |
| Czytanie stron w późniejszym czasie                   | 82 |
| Dodawanie nowej karty                                 | 82 |
| Dodawanie zakładek do stron                           | 82 |
| Inteligentne czytanie w trybie online                 | 83 |
| Czyszczenie pamięci podręcznej przeglądarki           | 84 |
| Poczta                                                | 84 |
| Konfiguracja konta e-mail                             | 84 |
| Dodawanie kont e-mail                                 | 85 |
| Gmail                                                 | 85 |
| Kalendarz                                             | 86 |
| Tworzenie wydarzeń                                    | 86 |
| Uaktywnianie przypomnień o wydarzeniach               | 87 |
| Co dalej                                              | 88 |
| Otrzymywanie przypomnień o wydarzeniach               | 88 |
| Akceptowanie lub odrzucanie zaproszeń na wydarzenia   | 89 |
| Otrzymywanie alertów dotyczących wydarzeń             | 90 |
| Uzyskiwanie aktualizacji prognozy pogody              | 92 |
| Wyświetlanie 7-dniowej prognozy pogody                | 93 |
| Do It Later (Do zrobienia później)                    | 94 |
| Dodawanie zadań do wykonania                          | 94 |
| Szeregowanie zadań do wykonania pod względem ważności | 94 |
| Oddzwanianie (wyłącznie w wybranych modelach)         | 95 |
| Kontynuowanie czytania treści online                  | 95 |
| Odpowiadanie (wyłącznie w wybranych modelach)         | 95 |
| Usuwanie zadań do wykonania                           | 95 |

| SuperNote                                              | 96 |
|--------------------------------------------------------|----|
| Tworzenie nowego notatnika                             |    |
| Udostępnianie notatnika w chmurze                      |    |
| Udostępnianie notatki w chmurze                        |    |
| Menedżer plików                                        |    |
| Uzyskiwanie dostępu do pamięci wewnętrznej             |    |
| Uzyskiwanie dostępu do zewnętrznego urządzenia pamięci |    |
| Uzyskiwanie dostępu do pamięci w chmurze               |    |
| Chmura                                                 |    |
| Usługa ASUS WebStorage                                 |    |
| Transfer danych                                        |    |

## 6 Zabawa i rozrywka

| 101 |
|-----|
|     |
| 102 |
|     |
| 103 |
|     |
|     |
|     |
| 105 |
|     |
|     |

#### 7 Zawsze w sieci

| Sieć komórkowa (wyłącznie w wybranych modelach)          | 106 |
|----------------------------------------------------------|-----|
| Włączanie sieci komórkowej                               |     |
| Wi-Fi                                                    | 106 |
| Włączanie Wi-Fi                                          |     |
| Łączenie z siecią Wi-Fi                                  |     |
| Wyłączanie Wi-Fi                                         |     |
| Bluetooth <sup>®</sup>                                   | 107 |
| Włączanie Bluetooth®                                     |     |
| Parowanie tabletu ASUS z urządzeniem Bluetooth®          |     |
| Usuwanie parowania tabletu ASUS z urządzeniem Bluetooth® |     |
| Tethering                                                | 109 |
| Hotspot Wi-Fi                                            |     |
| Tethering przez Bluetooth                                |     |
| PlayTo (Odtwarzaj na)                                    | 111 |
| Uruchamianie aplikacji PlayTo (Odtwarzaj na)             | 111 |

#### 8 Podróże i mapy

| Pogoda                                  | 112 |
|-----------------------------------------|-----|
| Uruchamianie aplikacji Weather (Pogoda) |     |
| Ekran główny aplikacji Pogoda           |     |
| Zegar                                   | 114 |
| Uruchamianie aplikacji Zegar            |     |
| Zegar światowy                          |     |
| Budzik                                  |     |
| Stoper                                  |     |
| Timer                                   |     |
|                                         |     |

### 9 ZenLink

| Omówienie pakietu aplikacji ZenLink |  |
|-------------------------------------|--|
| Party Link                          |  |
| Share Link                          |  |
| PC Link                             |  |
| Remote Link                         |  |

## 10 Zen w każdym miejscu

| Specjalne narzędzia Zen      |  |
|------------------------------|--|
| Kalkulator                   |  |
| Quick Memo                   |  |
| Rejestrator dźwięku          |  |
| Aplikacja Kreator audio      |  |
| Splendid                     |  |
| Funkcja oszczędzania energii |  |

## 11 Czynności obsługowe tabletu Zen

| Aktualizowanie urządzenia         | 136 |
|-----------------------------------|-----|
| Aktualizowanie systemu            | 136 |
| Pamięć masowa                     |     |
| Kopia i kasowanie danych          |     |
| Zabezpieczanie tabletu firmy ASUS |     |

#### Konwencje stosowane w niniejszym Podręczniku

W celu wyróżnienia kluczowych informacji zawartych w tym Podręczniku komunikaty prezentowane są w następujący sposób:

**WAŻNE!** Ten komunikat zawiera istotne informacje, do których należy się zastosować, aby dokończyć zadanie.

**UWAGA:** Ten komunikat zawiera dodatkowe ważne informacje i wskazówki, pomocne w dokończeniu zadań.

**OSTRZEŻENIE!** Ten komunikat zawiera ważne informacje, do których należy się zastosować, aby zachować bezpieczeństwo podczas wykonywania niektórych zadań i zapobiec uszkodzeniu danych i komponentów tabletu firmy ASUS.

#### Obsługa i bezpieczeństwo

#### Wytyczne

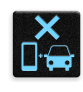

Bezpieczeństwo na drodze przede wszystkim. Stanowczo zalecane jest nieużywanie urządzenia podczas prowadzenia lub obsługi jakichkolwiek pojazdów.

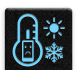

Urządzenie to powinno być używane wyłącznie w miejscach o temperaturze otoczenia od 0°C (32°F) do 35°C (95°F).

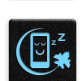

Urządzenie należy wyłączać w strefach zastrzeżonych, gdzie używanie urządzeń przenośnych jest zabronione. Podczas przebywania w strefach zastrzeżonych, takich jak samolot, kino, szpital, miejsca w pobliżu sprzętu medycznego, gazu lub paliwa, place budowy, miejsca wykonywania prac z użyciem materiałów wybuchowych itp., należy zawsze stosować się do odpowiednich przepisów i regulacji.

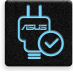

Z urządzeniem tym należy używać wyłącznie adapterów prądu zmiennego i kabli zatwierdzonych przez firmę ASUS. Należy sprawdzić etykietę wartości znamionowych na spodzie urządzenia i upewnić się, że adapter zasilania jest zgodny z podanymi wartościami.

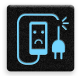

Z urządzeniem nie należy używać uszkodzonych kabli zasilających, akcesoriów ani innych urządzeń peryferyjnych.

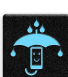

Urządzenie powinno być zawsze suche. Nie wolno używać urządzenia w miejscach, gdzie w pobliżu znajdują się płyny, pada deszcz lub występuje wilgoć, ani wystawiać urządzenia na działanie tych niekorzystnych warunków.

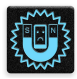

Urządzenie można prześwietlić aparatem rentgenowskim (takim jak używane na przenośnikach podczas kontroli bezpieczeństwa na lotnisku), ale nie należy wystawiać go na działanie ręcznych ani stojących detektorów magnetycznych.

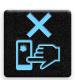

Ekran urządzenia jest wykonany ze szkła. Jeśli szkło zostanie stłuczone, należy zaprzestać używania urządzenia i nie dotykać potłuczonego szkła. Urządzenie należy niezwłocznie przekazać do naprawy do wykwalifikowanego personelu serwisu ASUS.

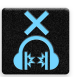

Aby zapobiec możliwemu uszkodzeniu słuchu, nie należy słuchać zbyt długo przy wysokim poziomie głośności.

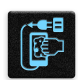

Przed rozpoczęciem czyszczenia należy odłączyć zasilanie prądem zmiennym. Do czyszczenia ekranu urządzenia należy używać wyłącznie czystej gąbki celulozowej lub miękkiej zamszowej ściereczki.

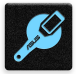

Urządzenie może być naprawiane wyłącznie przez wykwalifikowany personel serwisu ASUS.

#### Właściwa utylizacja

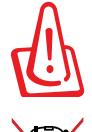

Wymiana baterii na baterię nieprawidłowego typu, grozi eksplozją. Zużyte baterie należy usuwać zgodnie z instrukcjami.

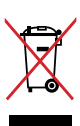

NIE należy wyrzucać tabletu firmy ASUS ze śmieciami miejskimi. Konstrukcja tego produktu umożliwia prawidłowe ponowne wykorzystanie części i recykling. Obecność na produkcie symbolu przekreślonego kosza na kółkach oznacza, że produkt (urządzenie elektryczne, elektroniczne i baterie zawierające rtęć) nie powinny być umieszczane razem z odpadami miejskimi. Sprawdź lokalne przepisy dotyczące utylizacji produktów elektronicznych.

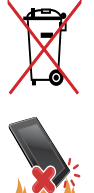

NIE NALEŻY wyrzucać baterii ze śmieciami miejskimi. Symbol przekreślonego kosza na kółkach oznacza, że baterii nie należy wyrzucać razem z odpadami miejskimi.

NIE należy wrzucać tabletu firmy ASUS do ognia. NIE należy zwierać styków. NIE należy demontować tabletu firmy ASUS.

## Informacje podstawowe

#### Witamy!

Poznaj intuicyjną prostotę ASUS Zen UI!

ASUS Zen UI to wyjątkowy i intuicyjny interfejs, przeznaczony wyłącznie do tabletów ASUS. Jest on wyposażony w specjalne aplikacje, zintegrowane z innymi aplikacjami w celu dopasowania do indywidualnych potrzeb użytkownika i ułatwienia podczas korzystania z tabletu ASUS.

| Ō        | <u>Camera (Aparat)</u><br>Technologia PixelMaster umożliwia uchwycenie cennych chwil w postaci zdjęć i filmów o<br>żywych kolorach i wysokiej jakości.                                                                                                    |
|----------|----------------------------------------------------------------------------------------------------|
| ~        | <u>Do It Later (Do zrobienia później)</u><br>Zachowaj ważne wiadomości e-mail, wiadomości SMS, interesujące strony internetowe<br>lub inne ważne zadania i wróć do nich w dogodniejszym czasie.                                                              |
| ¢        | <u>What's Next (Co dalej)</u><br>Przeglądaj szczegóły spotkań, wiadomości e-mail i inne alerty o wydarzeniach lub<br>powiadomienia bezpośrednio na ekranie głównym, na ekranie blokady lub w aplikacji<br>What's Next (Co dalej).                            |
| <b>8</b> | ZenLink<br>Uzyskaj najwyższą efektywność ZenLink, poprzez wykorzystanie aplikacji Remote Link,<br>Share Link, PC Link i Party Link. Użyj jednej z tych aplikacji, aby nawiązać połączenie z<br>innymi urządzeniami w celu udostępniania i odbierania plików. |
|          | UWAGA: Dostępność aplikacji ZenLink zależy od modelu tabletu ASUS.                                                                                                    |

UWAGA: Dostępność aplikacji ASUS Zen UI zależy od regionu i modelu tabletu ASUS. Stuknij **u s** na ekranie głównym, aby sprawdzić aplikacje dostępne w tablecie ASUS.

#### Rozpoczęcie użytkowania

Przy włączeniu tabletu ASUS po raz pierwszy, uruchomiony zostanie kreator konfiguracji, który przeprowadzi użytkownika przez proces ustawień. Należy wykonać instrukcje ekranowe, aby wybrać język i metodę wprowadzania danych, skonfigurować sieć komórkową i Wi-Fi, zsynchronizować konta oraz skonfigurować usługi lokalizacyjne.

Urządzenie należy skonfigurować, korzystając z konta Google lub ASUS. Jeśli użytkownik nie ma konta Google lub ASUS, musi je utworzyć.

#### Konto Google

Korzystanie z konta Google umożliwia pełne wykorzystanie następujących funkcji systemu operacyjnego Android:

- Organizowanie i wyświetlanie wszystkich informacji z dowolnego miejsca.
- Automatyczne tworzenie kopii zapasowych wszystkich danych.
- Wygodne korzystanie z usług Google z dowolnego miejsca.

#### Konto ASUS

Konto ASUS zapewnia następujące korzyści:

- Spersonalizowana usługa pomocy technicznej ASUS oraz możliwość przedłużenia gwarancji na zarejestrowane produkty.
- 5 GB wolnego miejsca w usłudze ASUSWebStorage.
- Otrzymywanie najnowszych aktualizacji urządzenia i firmware.

**UWAGA:** Z kreatora konfiguracji można także skorzystać w dowolnej chwili w celu ponownego skonfigurowania urządzenia. Na **Ekranie głównym** przejdź do **E E S Kreator konfiguracji**.

#### Porady dotyczące oszczędzania energii baterii

Energia baterii jest źródłem działania tabletu ASUS. Poniżej przedstawiono kilka porad dotyczących oszczędzania energii baterii tabletu ASUS.

- Gdy urządzenie nie jest używane, naciśnij przycisk zasilania w celu przełączenia na tryb uśpienia.
- Uaktywnij tryb Smart Saving (Inteligentne oszczędzanie energii) w aplikacji Funkcja oszczędzania energii.
- Ustaw audio na tryb Power Saving (Oszczędzanie energii).
- Zmniejsz jasność wyświetlacza.
- Ustaw niski poziom głośności głośnika.
- Wyłącz funkcję Wi-Fi.
- Wyłącz funkcję Bluetooth.
- Wyłącz funkcję PlayTo.
- Wyłącz GPS.
- Wyłącz funkcję automatycznego obracania ekranu.
- Wyłącz wszystkie funkcje automatycznej synchronizacji urządzenia.

#### Obsługa ekranu dotykowego

Wykonując poniższe gesty na ekranie dotykowym, można uruchamiać aplikacje, uzyskiwać dostęp do ustawień oraz nawigować po tablecie ASUS.

#### Uruchamianie aplikacji lub zaznaczanie elementów

Wykonaj jedną z następujących czynności:

- Stuknij aplikację, aby ją uruchomić.
- Stuknij element, taki jak aplikacja File Manager (Menedżer plików), aby go zaznaczyć.

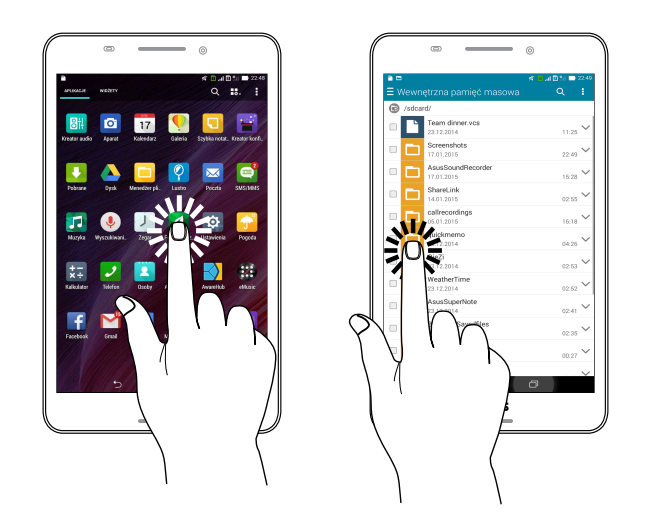

#### Przenoszenie lub usuwanie elementów

Wykonaj jedną z następujących czynności:

- Aby przenieść aplikację lub widżet, stuknij i przytrzymaj wybrany element, a następnie przeciągnij go do żądanej lokalizacji.
- Aby usunąć aplikację lub widżet z ekranu głównego, stuknij i przytrzymaj wybrany element, a następnie przeciągnij go do pozycji X Remove (X Usuń).

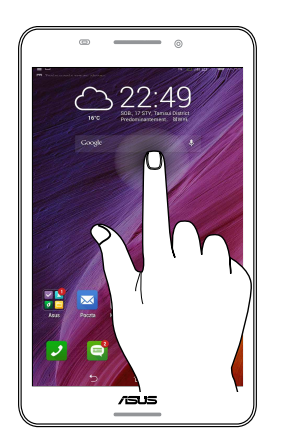

#### Przechodzenie między stronami lub ekranami

Wykonaj jedną z następujących czynności:

- Przesuń palcem w lewo lub w prawo, aby przełączyć ekran albo zmienić obraz w aplikacji Gallery (Galeria).
- Przewiń palcem w górę lub w dół, aby przewinąć stronę internetową lub listę elementów.

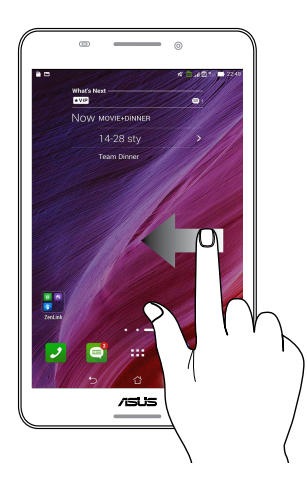

#### Powiększanie

Rozsuń dwa palce na ekranie dotykowym, aby powiększyć obraz w aplikacji Gallery (Galeria) lub Maps (Mapy).

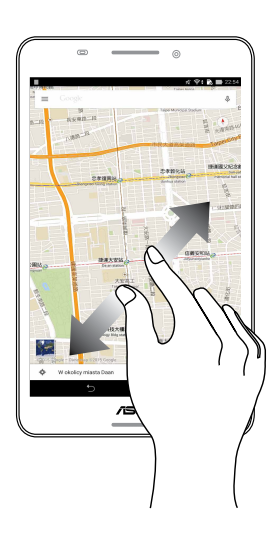

#### Zmniejszanie

Zsuń dwa palce na ekranie dotykowym, aby zmniejszyć obraz w aplikacji Gallery (Galeria) lub Maps (Mapy).

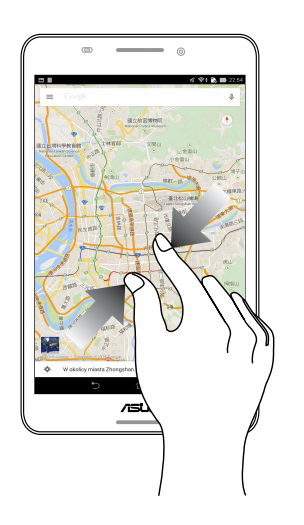

## Nie ma jak ekran główny

**UWAGA:** Aplikacje wyświetlane na ekranie mogą różnić się w zależności od modelu. Przedstawiony poniżej zrzut ekranu ma wyłącznie charakter informacyjny.

## Funkcje ekranu głównego tabletu Zen

#### Ekran główny

Na ekranie głównym można otrzymywać przypomnienia o ważnych wydarzeniach, powiadomienia o aktualizacjach aplikacji i systemu, informacje o prognozie pogody oraz wiadomościach tekstowych od ważnych osób.

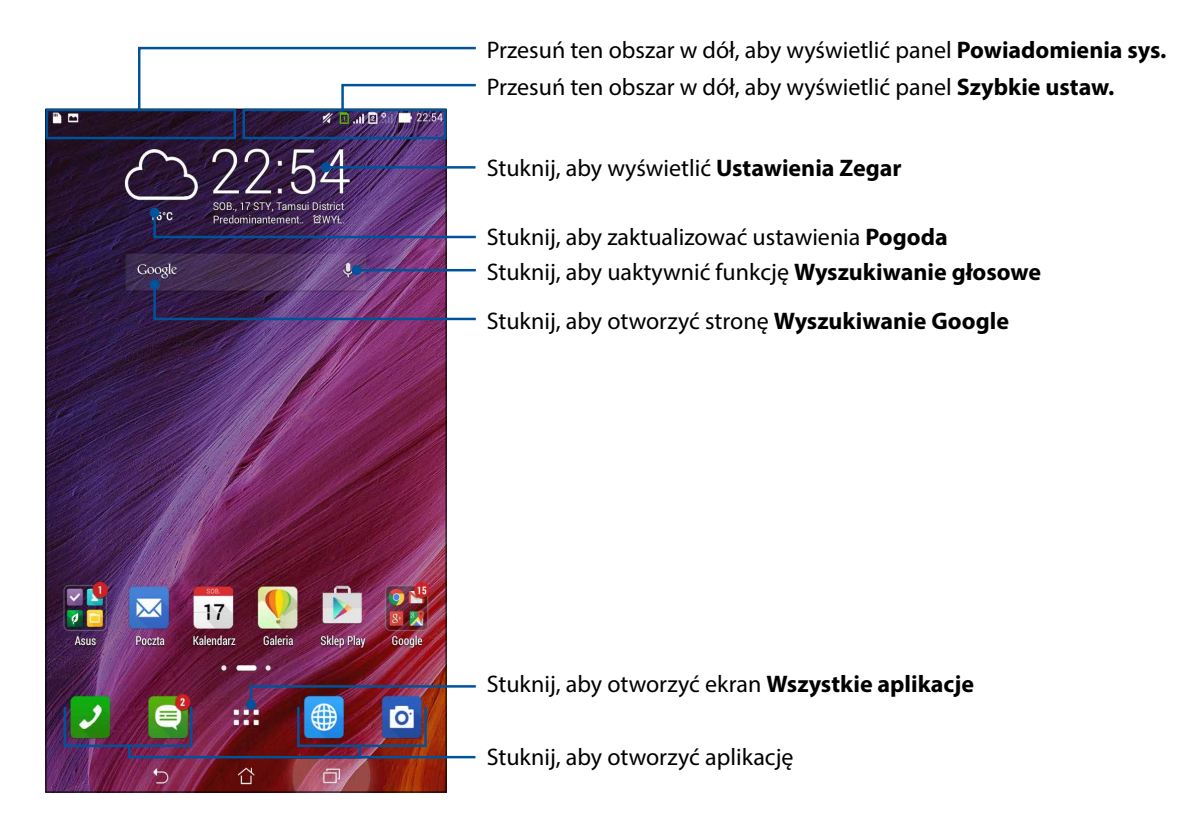

Przesuń po ekranie głównym w lewo lub w prawo, aby wyświetlić rozszerzony ekran główny.

UWAGA: Aby dodać więcej stron do ekranu głównego, sprawdź część Rozszerzony ekran główny.

#### Znaczenie ikon

Poniższe ikony są wyświetlane na pasku stanu i wskazują bieżący stan tabletu ASUS.

| ull       | <b>Sieć komórkowa</b><br>Pokazuje siłę sygnału sieci komórkowej.                                                                                       |
|-----------|----------------------------------------------------------------------------------------------------|
| 1         | <b>Karta micro SIM 1</b><br>Pokazuje włożenie karty micro SIM do gniazda karty micro SIM 1.                                                            |
| 2         | Karta micro SIM 2<br>Pokazuje włożenie karty micro SIM do gniazda karty micro SIM 2.                                                                   |
|           | <b>UWAGA:</b> Zielony kolor ikony karty SIM oznacza, że jest ona ustawiona jako sieć preferowana.                                                      |
|           | <b>Wiadomości</b><br>Informuje o nieprzeczytanej wiadomości.                                                                                           |
| ((r       | <b>Wi-Fi</b><br>Ta ikona wskazuje siłę sygnału połączenia Wi-Fi.                                                                                       |
| 5         | <b>Żywotność baterii</b><br>Ta ikona wskazuje stan naładowania baterii tabletu ASUS.                                                                   |
|           | <b>Karty microSD</b><br>Ta ikona wskazuje włożenie karty microSD do tabletu ASUS.                                                                      |
|           | <b>Zrzuty ekranowe</b><br>Ta ikona wskazuje wykonanie zrzutów ekranu tabletu ASUS.                                                                     |
| ₹         | <b>Tryb samolotowy</b><br>Ta ikona wskazuje uaktywnienie trybu Airplane mode (Tryb samolotowy) tabletu ASUS.                                           |
| <u>م</u>  | Hotspot Wi-Fi<br>Ta ikona wskazuje uaktywnienie hotspota Wi-Fi tabletu ASUS.                                                                           |
| <u>ام</u> | <b>Tryb Smart Saving (Inteligentne oszczędzanie energii)</b><br>Ta ikona wskazuje uaktywnienie trybu Smart Saving (Inteligentne oszczędzanie energii). |
|           | <b>UWAGA:</b> Szczegółowe informacje można znaleźć w części <u>Oszczędzanie energii</u> .                                                              |
| 14        | <b>Tryb wyciszenia</b><br>Ta ikona wskazuje uaktywnienie trybu Silent (Cichy).                                                                         |
| ı([])ı    | <b>Tryb wibracji</b><br>Wskazuje włączenie trybu wibracji.                                                                                             |
| Ļ         | <b>Stan pobierania</b><br>Ta ikona wskazuje stan pobierania aplikacji lub pliku.                                                                       |
| ÓÒ        | <b>Tryb odczytu</b><br>Wskazuje włączenie trybu odczytu.                                                                                               |
|           | <b>UWAGA:</b> Szczegółowe informacje można znaleźć w części Tryb odczytu.                                                                              |

## Personalizacja ekranu głównego

Ekran główny można dostosować do własnych preferencji. Można wybrać ładną tapetę, dodać skróty zapewniające szybki dostęp do ulubionych aplikacji, a także widżety umożliwiające szybkie sprawdzanie ważnych informacji. Istnieje także możliwość dodania kolejnych stron, aby można było umieścić na ekranie głównym więcej aplikacji i widżetów w celu uzyskiwania do nich szybkiego dostępu i ich przeglądania.

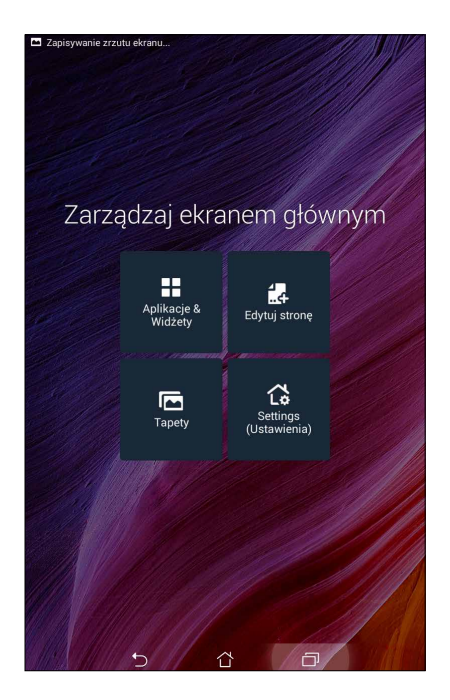

#### Skróty aplikacji

Skróty do aplikacji zapewniają szybki dostęp z poziomu ekranu głównego do często używanych lub ulubionych aplikacji. Aplikacje można dodawać, usuwać lub grupować w jednym folderze.

#### Aby dodać skrót aplikacji:

Dodanie skrótów umożliwia uzyskiwanie szybkiego dostępu do często używanych aplikacji, bezpośrednio z ekranu głównego.

- 1. Stuknij i przytrzymaj pusty obszar ekranu głównego i wybierz Aplikacje.
- 2. Stuknij i przytrzymaj aplikację na ekranie Wszystkie aplikacje, a następnie przeciągnij ją do pustego obszaru ekranu głównego.

#### Aby usunąć skrót aplikacji:

Stuknij i przytrzymaj aplikację na ekranie głównym, a następnie przeciągnij ją do **X Usuń** na górze ekranu. Aplikacja usunięta z ekranu głównego pozostanie na ekranie **All Apps (Wszystkie aplikacje).** 

#### Grupowanie skrótów do aplikacji w jednym folderze

Utwórz foldery w celu organizacji skrótów do aplikacji na ekranie głównym.

- 1. Na ekranie głównym stuknij i przeciągnij aplikację do innej aplikacji, po czym wyświetlony zostanie folder.
- 2. Stuknij nowy folder i stuknij **Unnamed Folder (Folder bez nazwy)** w celu przypisania do niego nazwy.

#### Widżety

Na ekranie głównym można umieszczać widżety, które są małymi dynamicznymi aplikacjami. Widżety zapewniają szybki dostęp do informacji o pogodzie, wydarzeniach kalendarza, stanie baterii i innych.

#### Dodawanie widżetów

Aby dodać widżet:

- 1. Stuknij i przytrzymaj pusty obszar ekranu głównego i wybierz Widżety.
- 2. Stuknij i przytrzymaj widżet na ekranie **Widżety**, a następnie przeciągnij go do pustego obszaru ekranu głównego.

#### Aby usunąć widżety:

Stuknij i przytrzymaj widżet na ekranie głównym, a następnie przeciągnij go do **X Usuń** na górze ekranu.

UWAGA: Można także stuknąć **HOR** na ekranie głównym, aby wyświetlić ekran Wszystkie aplikacje i Widżety.

#### Tapety

Aplikacje, ikony oraz inne elementy tabletu Zen można umieszczać na atrakcyjnych tapetach. W celu zwiększenia czytelności i przejrzystości na tapetę można nałożyć półprzezroczysty odcień tła. Ekran można także ożywić poprzez zastosowanie tapety animowanej.

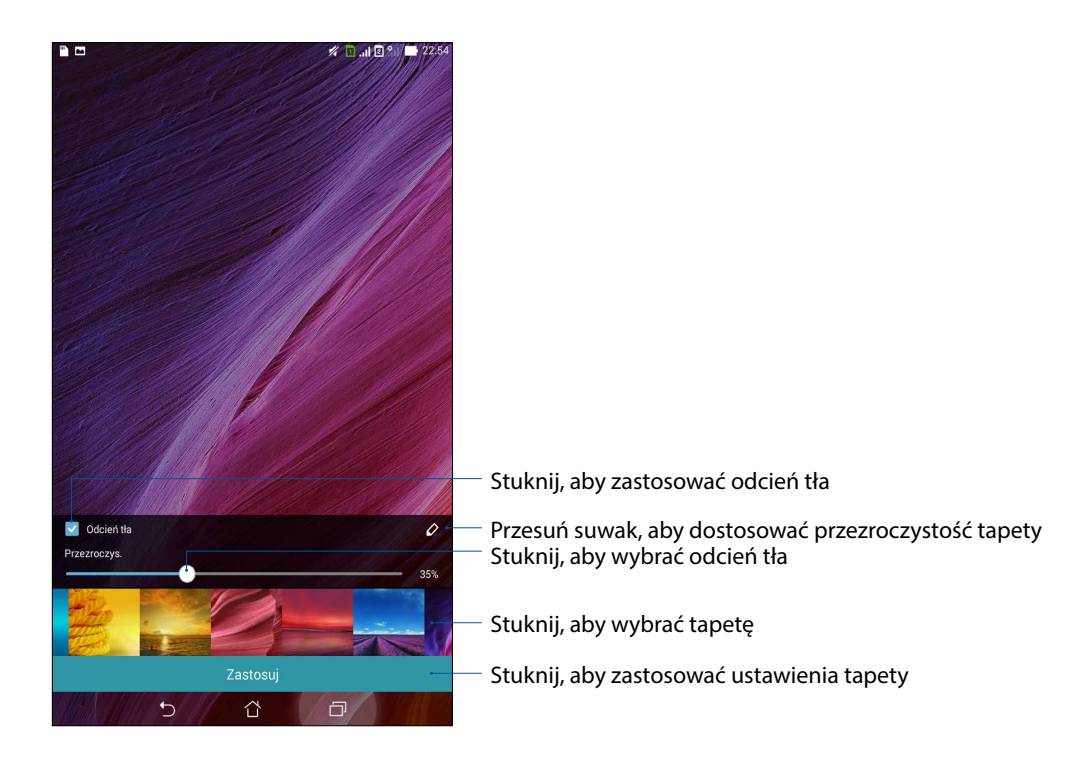

#### Ustawianie tapety i odcienia tła

Aby ustawić tapetę i odcień tła:

- 1. Stuknij i przytrzymaj pusty obszar ekranu głównego i wybierz Tapety.
- 2. Wybierz lokalizację tapety: na **ekranie głównym**, na **ekranie blokady** lub na jednym i drugim. Jeśli nie chcesz, aby na tapetę nałożony został odcień tła, przejdź do kroku 5.
- 3. Zaznacz pole wyboru Odcień tła, a następnie ustaw poziom przezroczystości.
- 4. Stuknij , a następnie wybierz kolor.
- 5. Wybierz tapetę, a następnie stuknij Zastosuj.

**UWAGI:** Odcień tła można zastosować na ekranie głównym lub na **ekranie głównym** i **ekranie blokady**.

#### Ustawianie tapety animowanej

Aby ustawić tapetę animowaną:

- 1. Stuknij i przytrzymaj pusty obszar ekranu głównego i wybierz Tapety.
- 2. Wybierz lokalizację tapety: na **ekranie głównym** lub na **ekranie głównym** i na ekranie blokady.
- 3. Wybierz tapetę animowaną, a następnie stuknij **Zastosuj**.

UWAGA: Ustawienia tapety można także skonfigurować z **BER** > Ustawienia > Wyświetlacz.

#### Rozszerzony ekran główny

#### Rozszerzanie ekranu głównego

Można dodać więcej stron, aby rozszerzyć ekran główny i umieścić na nim więcej skrótów do aplikacji i widżetów.

- 1. Stuknij i przytrzymaj pusty obszar na ekranie głównym i wybierz Edit page (Edytuj stronę).
- 2. Stuknij 🕂 w celu dodania nowej strony. Aby usunąć rozszerzony ekran główny, zaznacz go, a następnie przeciągnij i upuść do 🔟.

#### Ustawianie daty i czasu

Wyświetlana na ekranie głównym data i czas, są domyślnie automatycznie synchronizowane z ustawieniami operatora sieci komórkowej.

Aby zmienić ustawienia daty i czasu:

- 1. Uruchom ekran Settings (Ustawienia), poprzez wykonanie jednej z następujących czynności:
  - Uruchom Quick settings (Szybkie ustawienia), a następnie stuknij 🥸.
  - Stuknij **Settings (Ustawienia)**.
- 2. Przewiń w dół ekran Settings (Ustawienia) i wybierz Date & time (Data i czas).
- 3. Usuń zaznaczenie opcji Automatic date & time (Automatyczna data i czas) oraz Automatic time zone (Automatyczna strefa czasowa).
- 4. Wybierz strefę czasową i ręcznie ustaw datę i czas.
- 5. Jeśli jest to preferowane, można wybrać format 24-godzinny.
- 6. Wybierz format wyświetlania daty.

UWAGA: Sprawdź także część Zegar.

#### Ustawianie dzwonka i dźwięków powiadomień

Ustaw dźwięk dzwonka telefonu, powiadomień, np. o wiadomościach tekstowych i wiadomościach e-mail, a także dźwięk alertów o zdarzeniach. Można także włączyć lub wyłączyć dźwięki dotykowego wybierania numerów, dźwięki podczas dotyku i dźwięk blokady ekranu albo włączyć wibracje tabletu ASUS po stuknięciu jego ekranu.

Aby skonfigurować ustawienia dźwięków:

- 1. Uruchom ekran Settings (Ustawienia), poprzez wykonanie jednej z następujących czynności:
  - Uruchom Quick settings (Szybkie ustawienia), a następnie stuknij 🧐.
  - Stuknij **Settings (Ustawienia)**.
- 2. Przewiń w dół ekran Settings (Ustawienia) i wybierz Sound (Dźwięk).
- 3. Skonfiguruj preferowane ustawienia dźwięków.

#### Szybkie ustawienia

Panel powiadomień Szybkie ustawienia zapewnia dostęp jednym stuknięciem palca do niektórych funkcji bezprzewodowych i ustawień tabletu ASUS. Każda z tych funkcji jest reprezentowana poprzez przycisk.

Aby wyświetlić panel Quick settings (Szybkie ustawienia), przesuń palcem w dół od prawego górnego rogu ekranu tabletu ASUS.

**UWAGA:** Niebieski przycisk oznacza, że funkcja jest aktualnie włączona, a szary przycisk wskazuje wyłączenie funkcji. Zielone przyciski odnoszą się do poszczególnych narzędzi, do których można uzyskać szybki dostęp z panelu powiadomień Quick Settings (Szybkie ustawienia).

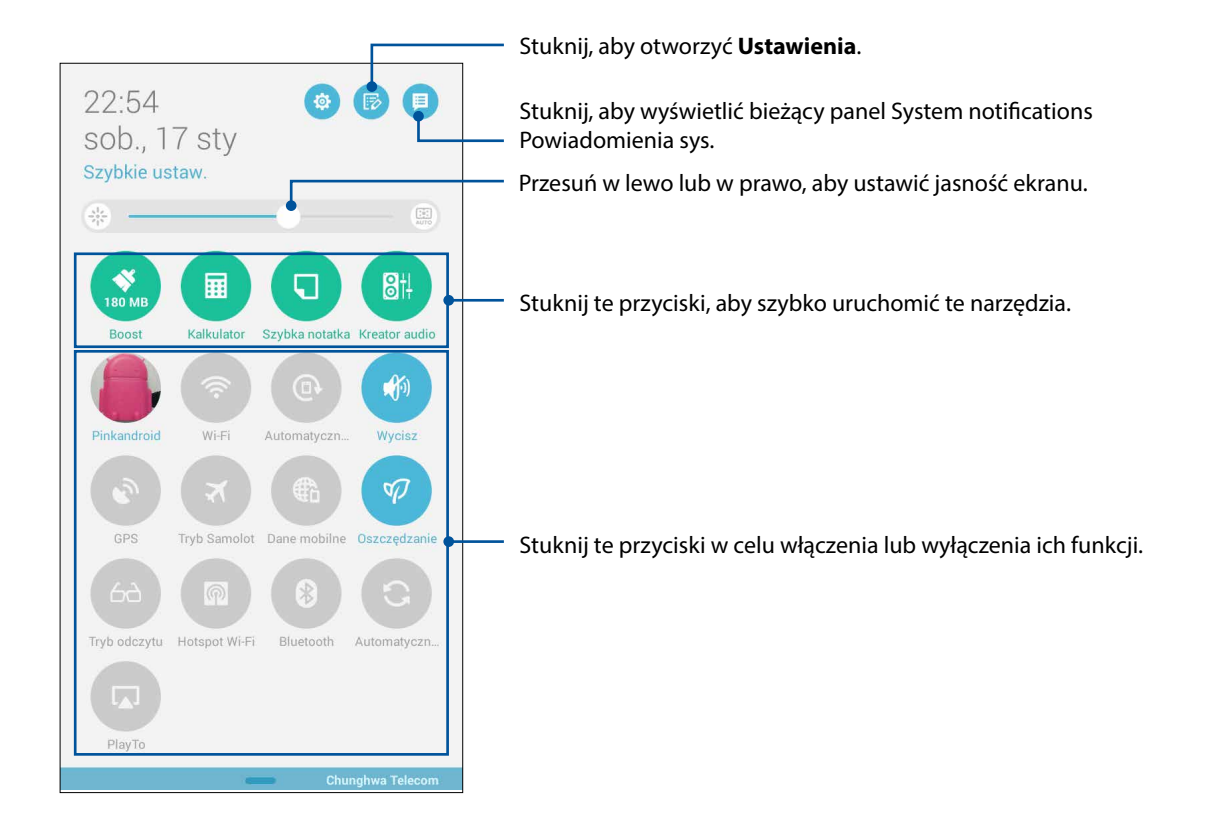

#### Dodawanie lub usuwanie przycisków

Aby dodać lub usunąć istniejące przyciski w panelu powiadomień Szybkie ustawienia ASUS:

- 1. Wyświetl panel Szybkie ustawienia, a następnie stuknij 🗐.
- 2. Stuknij pole obok funkcji, która ma być dodana do panelu powiadomień Szybkie ustawienia ASUS lub która ma być z niego usunięta.

**UWAGA:** Zaznaczone pole oznacza, że przycisk funkcji jest dostępny w panelu powiadomień Szybkie ustawienia ASUS, a niezaznaczone pole oznacza brak dostępności przycisku.

3. Stuknij ikonę <a></a>, aby wrócić i wyświetlić aktualny panel powiadomień Szybkie ustawienia ASUS.

#### Korzystanie z panelu Powiadomienia systemowe

W panelu Powiadomienia systemowe widoczne są informacje o najnowszych aktualizacjach oraz zmianach systemowych wprowadzonych w tablecie ASUS. Większość tych zmian dotyczy danych i systemu.

Aby uruchomić panel System notifications (Powiadomienia systemowe), przesuń palcem w dół od lewego górnego rogu ekranu tabletu ASUS.

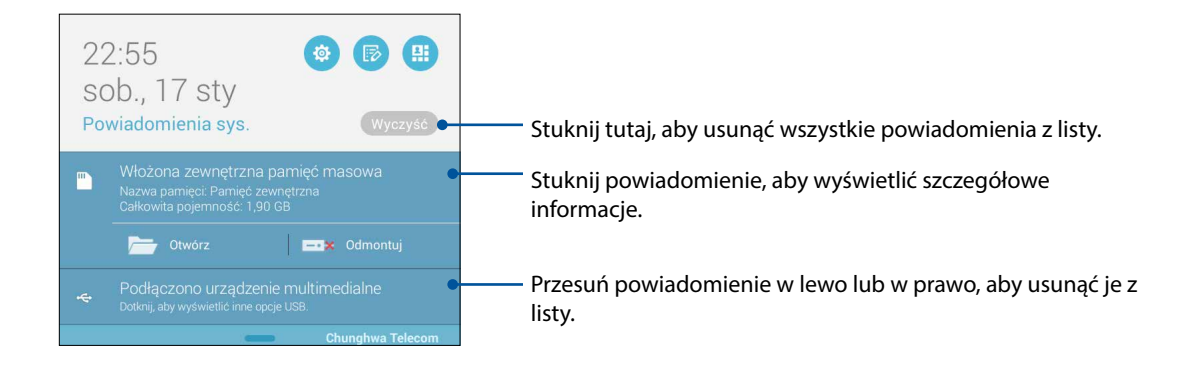

## **Ekran blokady**

Ekran blokady pojawia się domyślnie po włączeniu urządzenia i wznowieniu jego pracy z trybu uśpienia. Z ekranu blokady można przejść do systemu Android<sup>®</sup> poprzez przesunięcie palcem po panelu ekranu dotykowego.

Ekran blokady urządzenia można także dostosować pod kątem kontroli dostępu do mobilnych danych i aplikacji.

#### Dostosowywanie ekranu blokady

W celu zmiany domyślnej opcji **Przesunięcie palcem** w ustawieniach ekranu blokady, należy wykonać następujące czynności:

- 1. Wyświetl panel Szybkie ustawienia, a następnie stuknij 🤨.
- 2. Przewiń w dół ekran Ustawienia i wybierz pozycję Ekran blokowania.

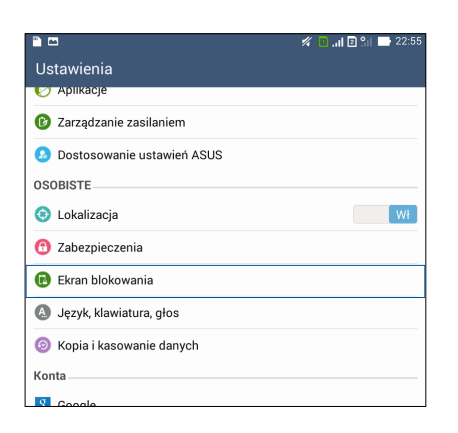

3. Na kolejnym ekranie stuknij pozycję Blokada ekranu.

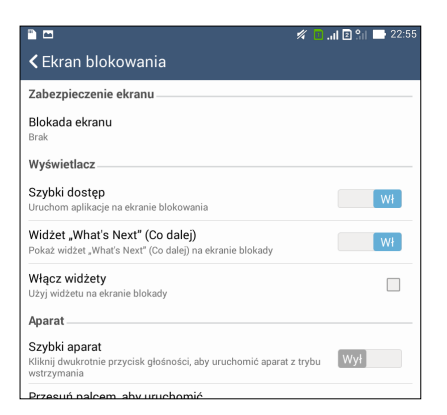

4. Stuknij opcję blokady ekranu do zastosowania.

UWAGA: Szczegółowe informacje można znaleźć w części Securing your ASUS Tablet.

#### Dostosowywanie przycisków szybkiego dostępu

Domyślnie, na ekranie blokowania znajdują się przyciski szybkiego dostępu do następujących aplikacji: Phone (Telefon), Messaging (Wiadomości) i Camera (Aparat). Zmień te domyślne ustawienia i dostosuj te przyciski w celu uruchamiania innych aplikacji na ekranie blokowania, poprzez wykonanie następujących czynności:

- 1. Wyświetl panel Szybkie ustawienia, a następnie stuknij 🤨.
- 2. Przewiń w dół ekran Ustawienia i wybierz pozycję Ekran blokowania.
- 3. W celu włączenia tej funkcji w opcji **Display (Ekran)** przesuń suwak na pasku od pozycji **OFF** (WYŁ.) do **ON (WŁ.)** obok opcji **Quick Access (Szybki dostęp)**.
- 4. Stuknij Quick Access (Szybki dostęp).
- 5. Na ekranie Quick Access (Szybki dostęp) wybierz przycisk do dostosowania.

| Zapisywanie zrzutu ekranu |  |
|---------------------------|--|
| < Szybki dostęp           |  |
| O Aparat                  |  |
| <b>7</b> Telefon          |  |
| SMS/MMS                   |  |
|                           |  |

6. Stuknij aplikację, która ma zostać przypisana do wybranego przycisku szybkiego dostępu.

UWAGA: Przewiń w górę lub w dół w celu przejrzenia bieżącej listy aplikacji, które można przypisać.

| 🖿 Zapisywanie zrzutu ekranu        |  |  |
|------------------------------------|--|--|
| 🕻 Ustaw szybki dostęp do aplikacji |  |  |
| Do It Later                        |  |  |
| Galeria                            |  |  |
| Telefon                            |  |  |
| Osoby                              |  |  |
| Muzyka                             |  |  |
| Menedžer plików                    |  |  |
| Kreator konfiguracji               |  |  |
| Zegar                              |  |  |
| SMS/MMS                            |  |  |
| Poczta                             |  |  |
| Internet                           |  |  |
| 25 Kalendarz                       |  |  |
| kalkulator                         |  |  |
| Bhare Link                         |  |  |
| 👰 Lustro                           |  |  |
| 5 6 5                              |  |  |

#### Wyszukiwanie głosowe

Aplikacja Wyszukiwanie głosowe umożliwia wprowadzanie poleceń głosowych obsługi tabletu ASUS. Za pomocą poleceń głosowych aplikacji Wyszukiwanie głosowe można wykonać następujące czynności:

- Wyszukiwanie danych i informacji w trybie online lub w pamięci tabletu ASUS
- Uruchamianie aplikacji w tablecie ASUS
- Uzyskiwanie wskazówek dotyczących dotarcia do określonej lokalizacji

WAŻNE! Do korzystania z tej funkcji niezbędne jest połączenie tabletu ASUS z Internetem.

#### Uruchamianie aplikacji Wyszukiwanie głosowe

- 1. Uruchom aplikację Voice Search (Wyszukiwanie głosowe), poprzez wykonanie jednej z następujących czynności:
  - Stuknij 🛡 na pasku wyszukiwania Google.
  - Stuknij **-** > **Wyszukiwanie głosowe**.
- 2. Gdy kolor ikony mikrofonu zmieni się na czerwony, wypowiedz polecenie głosowe.

| Google    |                   | 4 📚 R 🗖 2255 |
|-----------|-------------------|--------------|
| Mów teraz |                   |              |
|           | Svenska (Sverige) |              |
|           |                   |              |

**UWAGA:** Polecenia obsługi tabletu ASUS należy wypowiadać wyraźnie i z użyciem krótkich wyrażeń. Pomocne jest także rozpoczęcie polecenia od czasownika związanego z funkcją tabletu ASUS, która ma zostać użyta.

#### Dostosowywanie wyników wyszukiwania głosowego z grupy wyszukiwania tabletu

W celu ustawienia parametrów dla wyników wyszukiwania głosowego, które zostały zebrane z konta Google i danych tabletu ASUS, należy wykonać następujące czynności:

- 1. Na ekranie głównym tabletu ASUS, stuknij **Wyszukiwanie głosowe**.
- 2. Stuknij > Ustawienia.

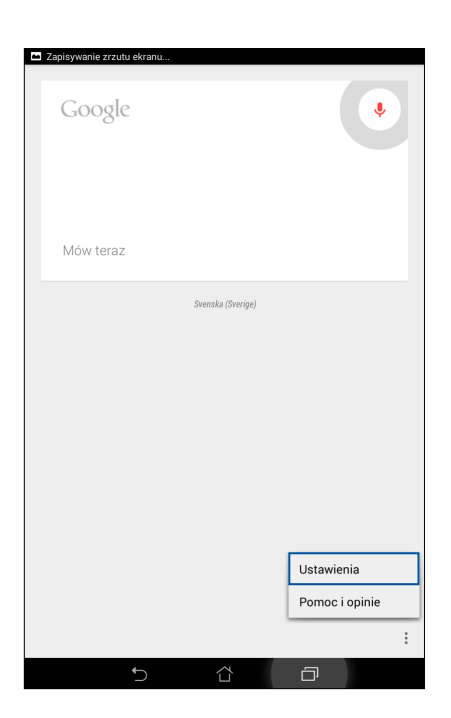

3. Stuknij pozycję Wyszukiwanie na tablecie.

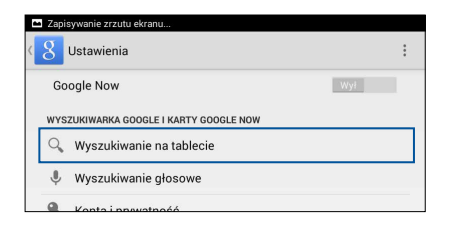

4. Zaznacz pola wyboru grup wyszukiwania, które chcesz uwzględnić jako źródło podczas korzystania z funkcji **Wyszukiwanie głosowe**.

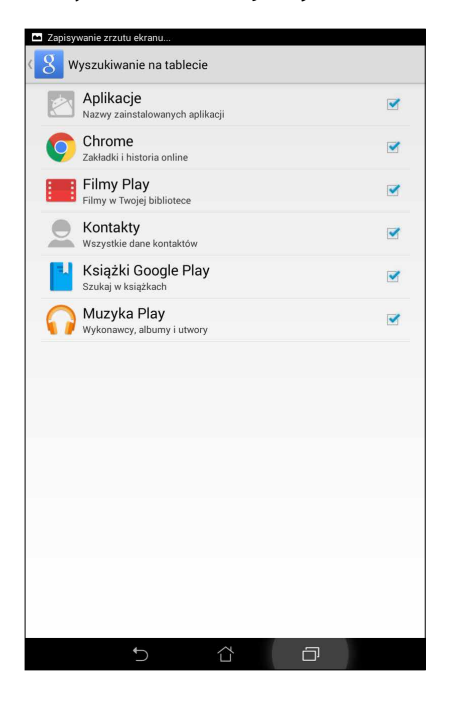

## W kontakcie ze światem

# 3

## Styl połączenia (wyłącznie w wybranych modelach)

#### Funkcja dwóch kart SIM

Funkcja dwóch kart SIM tabletu ASUS, umożliwia zarządzanie ustawieniami zainstalowanych kart micro SIM. Z tą funkcją, można włączyć/wyłączyć karty micro SIM, przypisać kartom SIM nazwy lub ustawić jedną z nich jako sieć preferowaną.

|                                                                        | 💋 🔟 📑 🕮 🖉 🖉                             |
|------------------------------------------------------------------------|-----------------------------------------|
| 🕻 Ustawienia dwóch kart S                                              | SIM                                     |
|                                                                        |                                         |
|                                                                        |                                         |
| SIM 1<br>Dostępna                                                      | SIM 2<br>Dostępna                       |
| Informacje o karcie SIM                                                |                                         |
| Nazwa SIM1: SIM 1<br>Chunghwa Telecom<br>Nieznany numer                |                                         |
| Nazwa SIM2: SIM 2<br>Nieznany operator<br>Nieznany numer               |                                         |
| Preferowana karta SIM                                                  |                                         |
| Połączenie głosowe<br>SIM 1 (Dostępna)                                 |                                         |
| Sieć usługi danych<br>SIM 1 (Dostępna)                                 |                                         |
| General Settings                                                       |                                         |
| Dual SIM call forwarding<br>When each SIM card is unavailable, transfe | erring incomong call to other SIM card. |
|                                                                        |                                         |
|                                                                        |                                         |
|                                                                        |                                         |
|                                                                        |                                         |
|                                                                        |                                         |
| Ĵ.                                                                     |                                         |

#### Zmiana nazw kart micro SIM

Zmiana nazw kart micro SIM tabletu ASUS, aby można je było łatwo identyfikować.

W celu zmiany nazw kart micro SIM, stuknij **Nazwa SIM1: SIM1** lub **Nazwa SIM2: SIM2**, a następnie wprowadź nazwy dla kart micro SIM.

**UWAGA:** Jeśli posiadane karty SIM mają różnych dostawców usługi telefonii komórkowej, zalecamy użycie nazw tych dostawców dla nazw posiadanych kart SIM. Jeśli obydwie karty SIM mają tego samego dostawcę usługi telefonii komórkowej, zalecamy użycie dla nazw kart SIM, numerów telefonu komórkowego.

#### Przypisanie domyślnej karty micro SIM

Przypisanie domyślnej karty micro SIM, jako preferowanej karty SIM dla połączeń głosowych i usług danych.

#### Karta SIM dla połączeń głosowych

Podczas wykonywania połączenia, tabletu ASUS automatycznie wykorzystuje do połączenia preferowaną kartę micro SIM.

Aby przypisać kartę micro SIM dla połączeń głosowych, stuknij **Połączenie głosowe**, a następnie stuknij kartę SIM, która ma być używana.

| Połączenie głosowe |            |
|--------------------|------------|
| SIM 1 (Dostępna)   | ۲          |
| SIM 2 (Dostępna)   | $\bigcirc$ |
| Zawsze pytaj       | $\bigcirc$ |
| Anuluj             |            |

**WAŻNE!** Funkcję tę można używać jedynie do wykonywania połączeń z listy kontaktów.

#### Karta SIM dla usługi danych

Aby przypisać kartę micro SIM dla usługi danych, stuknij **Sieć usługi danych**, a następnie wybierz z **SIM1** lub **SIM2**.

| Sieć usługi danych |   |
|--------------------|---|
| SIM 1 (Dostępna)   | ۲ |
| SIM 2 (Dostępna)   |   |
| Anuluj             |   |

#### Wykonywanie połączeń

Tablet ASUS oferuje kilka sposobów wykonywania połączeń. Można zadzwonić do znajomych z listy kontaktów, skorzystać z funkcji inteligentnego wybierania numerów w celu szybkiego nawiązania połączenia lub wybrać numer szybkiego wybierania, aby połączyć się z kontaktem, z którym często prowadzi się rozmowy.

**UWAGA:** Kontakty można zorganizować w aplikacji Contacts (Kontakty). Szczegółowe informacje można znaleźć w części <u>Zarządzanie kontaktami</u>.

#### Uruchamianie aplikacji Phone (Telefon)

Aby uruchomić aplikację Phone (Telefon), wykonaj jedną z następujących czynności na ekranie głównym:

- Stuknij 🛃
- Stuknij **Phone (Telefon)**.

#### Wybieranie numeru telefonicznego

Aplikacja Phone (Telefon) umożliwia bezpośrednie wybieranie numeru telefonicznego.

- 1. Na ekranie głównym stuknij **ASUS** > **Contacts (Kontakty)**, a następnie stuknij przyciski numeryczne.
- 2. Aby wybrać numer, wybierz spośród przycisków połączenia SIM1 lub SIM2.

**UWAGA:** Etykiety przycisków połączenia zależą od ustawienia wprowadzonego dla kart micro SIM. Dalsze, szczegółowe informacje można znaleźć w części <u>Obsługa dwóch kart SIM</u>.

#### Wybieranie numeru wewnętrznego

Jeśli wymagane jest połączenie z numerem wewnętrznym, można wykonać jedną z następujących czynności, aby pominąć polecenia głosowe.

#### Polecenie potwierdzenia numeru wewnętrznego

Po wybraniu numeru głównego można wstawić polecenie potwierdzenia numeru wewnętrznego.

- 1. Wprowadź numer główny w aplikacji Phone (Telefon).
- 2. Stuknij i przytrzymaj #, aby wstawić polecenie potwierdzenia, które zostanie oznaczone średnikiem (;).
- 3. Wybierz przycisk połączenia SIM1 lub SIM2, aby nawiązać połączenie.
- 4. Po wyświetleniu monitu stuknij opcję Yes (Tak), aby potwierdzić numer wewnętrzny.

#### Automatyczne wybieranie numeru wewnętrznego

Po wybraniu numeru głównego można wstawić krótką lub długą pauzę w celu automatycznego wybrania numeru wewnętrznego.

- 1. Wprowadź numer główny w aplikacji Phone (Telefon).
- 2. Stuknij i przytrzymaj \*, aby wstawić pauzę, która zostanie oznaczona przecinkiem (,).

UWAGA: Aby wstawić dłuższą pauzę, ponownie stuknij i przytrzymaj \*.

- 3. Wprowadź numer wewnętrzny.
- 4. Wybierz spośród przycisków połączenia SIM1 lub SIM2, aby nawiązać połączenie.
- 5. Stuknij 😶 w celu zakończenia połączenia.

#### Inteligentne wybieranie numerów kontaktów

Po wprowadzeniu kilku pierwszych cyfr lub liter nazwy kontaktu, funkcja inteligentnego wybierania numerów przefiltruje listę kontaktów lub rejestry połączeń i wyświetli możliwe dopasowania. Sprawdź, czy kontakt, z którym ma zostać wykonane połączenie, znajduje się na liście pasujących kontaktów, a następnie szybko nawiąż połączenie.

- 1. Uruchom aplikację Phone (Telefon), a następnie wprowadź numer lub nazwę kontaktu.
- 2. Stuknij kontakt, z którym ma zostać wykonane połączenie, na liście możliwych dopasowań. Jeśli kontaktu nie ma na liście, wprowadź pełny numer lub nazwę kontaktu.
- 3. Wybierz przycisk połączenia SIM1 lub SIM2, aby nawiązać połączenie.

**UWAGA:** Etykiety przycisków połączenia zależą od ustawienia wprowadzonego dla kart micro SIM. Szczegółowe informacje można znaleźć w części <u>Obsługa dwóch kart SIM</u>.

#### Szybkie wybieranie numerów kontaktów

Przypisz przyciski szybkiego wybierania numerów w celu szybkiego nawiązywania połączeń z osobami z którymi często rozmawiasz, po jednym stuknięciu pojedynczej cyfry w aplikacji Phone (Telefon).

**UWAGA:** Domyślnie cyfra 1 jest zarezerwowana dla poczty głosowej. Po stuknięciu cyfry 1 można pobrać pocztę głosową, jeśli usługa ta została wykupiona u operatora sieci komórkowej.

#### Tworzenie pozycji szybkiego wybierania

Utwórz pozycje szybkiego wybierania spośród cyfr **2** do **9** dla kontaktów, do których często wykonywane są połączenia.

- 1. W aplikacji Phone (Telefon) wykonaj jedną z następujących czynności:
  - Stuknij i przytrzymaj dowolne cyfry z zakresu **2** do **9**, a następnie stuknij **OK** na ekranie potwierdzenia Speed Dial (Szybkie wybieranie).
  - Stuknij > Speed dial (Szybkie wybieranie) w celu wyświetlenia ekranu Speed Dial (Szybkie wybieranie).
- 3. Wybierz kontakt z listy kontaktów. Ta pozycja szybkiego wybierania zostanie zapisana na ekranie Speed Dial (Szybkie wybieranie).

#### Usuwanie pozycji szybkiego wybierania

Aby usunąć pozycję szybkiego wybierania:

- 1. W aplikacji Phone (Telefon), stuknij -> **Speed dial (Szybkie wybieranie)** w celu wyświetlenia ekranu Speed Dial (Szybkie wybieranie).
- 2. Stuknij i przytrzymaj pozycję szybkiego wybierania, a następnie stuknij Remove (Usuń).
- 3. W komunikacie potwierdzenia stuknij OK.

#### Zastępowanie pozycji szybkiego wybierania

Kontakt przypisany do przycisku szybkiego wybierania numeru można zastąpić innym kontaktem.

- 1. W aplikacji Phone (Telefon), stuknij -> **Speed dial (Szybkie wybieranie)** w celu wyświetlenia ekranu Speed Dial (Szybkie wybieranie).
- 2. Stuknij i przytrzymaj pozycję szybkiego wybierania, a następnie stuknij **Replace (Zastąp)**.
- 3. Wybierz kontakt z listy kontaktów.
- 4. W komunikacie potwierdzenia stuknij **OK**.

#### Wybieranie numeru domowego

Uaktywnienie i skonfigurowanie ustawień wybierania numeru domowego podczas podróży zagranicznej, umożliwia szybkie połączenie z domem.

UWAGA: Korzystanie z usługi roamingu wiąże się z dodatkowymi opłatami. Przed rozpoczęciem korzystania z usługi roamingu należy sprawdzić opłaty naliczane przez operatora sieci komórkowej.

- 1. Uruchom ekran Settings (Ustawienia), poprzez wykonanie jednej z następujących czynności:
  - Uruchom Quick settings (Szybkie ustawienia), a następnie stuknij 🥸.
  - Stuknij  **Settings (Ustawienia)**.
- 2. Stuknij **Call settings (Ustawienia połączeń)** > **Home dialing (Wybieranie numeru domowego)**.
- 3. Zaznacz Home dialing (Wybieranie numeru domowego).
- 4. Stuknij **Home dialing settings (Ustawienia wybierania numeru domowego)**, wybierz ustawienia, a po zakończeniu stuknij **OK**.

**UWAGA:** Informacje na temat innych ustawień połączeń, można znaleźć w części <u>Ustawienia połączeń</u> (wyłącznie w wybranych modelach).

#### Nawiązywanie połączeń w aplikacji Contacts (Kontakty)

Aplikacja Contacts (Kontakty) umożliwia nawiązywanie połączeń z listy kontaktów.

- 1. Uruchom aplikację Contacts (Kontakty).
- 2. Stuknij nazwę kontaktu, a następnie stuknij numer do wybrania.
- 3. Jeśli zainstalowane są dwie karty SIM, stuknij kartę SIM, która ma zostać użyta do nawiązania połączenia.
- 4. Stuknij 🕑 w celu zakończenia połączenia.

**UWAGA:** W celu wyświetlenia wszystkich kontaktów ze wszystkich kont kontaktów, stuknij rozwijaną listę **Contacts to display (Kontakty do wyświetlenia)**, a następnie zaznacz wszystkie konta.

#### Nawiązywanie połączeń z ulubionymi kontaktami

Po dodaniu kontaktu do listy Favorites (Ulubione), można szybko nawiązać z nim połączenie z aplikacji Phone (Telefon).

- 1. Uruchom aplikację Contacts (Kontakty) lub Phone (Telefon).
- 2. Stuknij 🔀 w celu wyświetlenia listy Favorites (Ulubione), a następnie stuknij ulubiony kontakt do nawiązania połączenia.
- 3. Stuknij 😶 w celu zakończenia połączenia.
- 34 Rozdział 3: W kontakcie ze światem

#### Odbieranie połączeń

Po nadejściu połączenia przychodzącego, zostanie podświetlony ekran dotykowy tabletu ASUS. Ekran połączenia przychodzącego może wyglądać różnie w zależności od stanu tabletu ASUS.

#### Odbieranie połączeń

Dostępne są dwa sposoby odbierania połączeń w zależności od stanu tabletu ASUS:

- Jeśli urządzenie jest aktywne, stuknij **Answer (Odbierz)** lub **Decline (Odrzuć)** w celu odrzucenia połączenia.
- Jeśli urządzenie jest zablokowane, przeciągnij O do S w celu odebrania lub do w celu odrzucenia połączenia.

#### Ustawienie oddzwaniania na połączenia przychodzące

Gdy nie można od razu odebrać połączenia przychodzącego z numeru telefonu komórkowego, można ustawić je jako zadanie oddzwonienia w późniejszym czasie. Do tego zadania można powrócić w dogodniejszym czasie, z aplikacji Do It Later (Do zrobienia później).

- 1. Po nadejściu połączenia przychodzącego z numeru telefonu komórkowego, przesuń palcem po ekranie z dołu w górę.
- 2. Stuknij **Can't talk now, will call you later (Nie mogę teraz rozmawiać; zadzwonię później)**. Do osoby dzwoniącej wysłana zostanie wiadomość SMS.
- 3. Aby wrócić do połączenia, na ekranie głównym stuknij **ASUS** > **Do It Later (Do zrobienia później)**.

**UWAGA:** Szczegółowe informacje na temat oddzwaniania można znaleźć w części <u>Oddzwanianie</u> (wyłącznie w wybranych modelach).

#### Zarządzanie rejestrami połączeń

Z poziomu rejestrów połączeń, można oddzwaniać na nieodebrane połączenia, zapisywać połączenia na liście kontaktów, blokować osoby dzwoniące lub ponownie wybierać numer lub kontakt, z którym ostatnio nawiązano połączenie.

#### Ustawianie oddzwaniania na nieodebrane połączenia

Można ustawić jako zadanie oddzwonienie w późniejszym czasie na nieodebrane połączenie. Można powrócić do nieodebranego połączenia i oddzwonić w aplikacji Do It Later (Do zrobienia później).

- 1. W aplikacji Phone (Telefon), stuknij 🚺 w celu wyświetlenia rejestrów połączeń.
- 2. Wybierz rejestr połączeń, a następnie stuknij -> Call later (Zadzwoń później).
- Aby wrócić do połączenia, na ekranie głównym stuknij ASUS > Do It Later (Do zrobienia później).

**UWAGA:** Szczegółowe informacje na temat oddzwaniania można znaleźć w części <u>Oddzwanianie</u> (wyłącznie w wybranych modelach).

#### Blokowanie połączeń

Numer lub połączenie z rejestru połączeń można dodać do listy zablokowanych.

- 1. W aplikacji Phone (Telefon), stuknij 🚺 w celu wyświetlenia rejestrów połączeń.
- 2. Wybierz numer do zablokowania, stuknij > Add to block list (Dodaj do listy zablokowanych), a następnie stuknij OK.

#### Zapisywanie połączeń w Contacts (Kontakty)

Połączenie z rejestru połączeń można dodać do listy kontaktów.

- 1. W aplikacji Phone (Telefon), stuknij **1** w celu wyświetlenia rejestrów połączeń.
- 2. Stuknij i przytrzymaj połączenie z rejestru połączeń, a następnie stuknij **Add to contacts** (Dodaj do kontaktów).
- 3. Stuknij **Create new contact (Utwórz nowy kontakt)**, aby dodać nową pozycję do listy kontaktów.

Stuknij **Add to existing contact (Dodaj do istniejącego kontaktu)**, wybierz kontakt, a następnie stuknij **OK**, aby zastąpić istniejący numer kontaktu nowym.

#### Ponowne wybieranie numeru, z którym ostatnio nawiązano połączenie

Aby ponownie wybrać numer, z którym ostatnio nawiązano połączenie:

- 1. W aplikacji Phone (Telefon), stuknij **1** w celu wyświetlenia rejestrów połączeń.
- 2. Stuknij **Call (Zadzwoń)**, aby wyświetlić numer, z którym ostatnio nawiązano połączenie, a następnie ponownie stuknij **Call (Zadzwoń)**, aby ponownie wybrać numer.
- 3. Stuknij 😶 w celu zakończenia połączenia.
# Inne opcje połączeń

W trakcie aktywnego połączenia, stuknij 🕮 i dowolną z dostępnych opcji w trakcie połączenia.

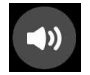

#### Mikrofon

Włączanie lub wyłączanie mikrofonu dla aktywnego połączenia. Gdy mikrofon jest wyłączony lub w trybie wyciszenia, słychać dzwoniącego, ale dzwoniący nie słyszy użytkownika.

# Telefon głośnomówiący

Włączanie lub wyłączanie telefonu głośnomówiącego.

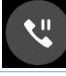

#### Zawieszenie połączenia

Zawieszanie aktywnego połączenia.

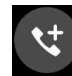

### Połączenie konferencyjne

Po wykupieniu usługi połączeń konferencyjnych u operatora sieci komórkowej, ta ikona umożliwia dodanie kontaktu lub kontaktów do aktywnego połączenia.

#### UWAGI:

- Liczba uczestników połączenia konferencyjnego, zależy od wykupionej usługi. Skontaktuj się z operatorem sieci komórkowej w celu uzyskania informacji o tej usłudze.
- Szczegółowe informacje o połączeniach konferencyjnych, można znaleźć w części Zarządzanie wieloma połączeniami.

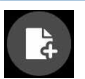

#### SuperNote

Uruchomienie aplikacji SuperNote, umożliwia wykonywanie notatek w trakcie aktywnego połączenia.

UWAGA: Szczegółowe informacje można znaleźć w części SuperNote.

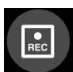

#### Nagrywanie

Nagrywanie aktywnego połączenia.

**WAŻNE!** Zgodnie z większością lokalnych przepisów prawa, przed nagraniem aktywnego połączenia konieczne jest zapytanie o pozwolenie osoby lub osób, z którymi prowadzona jest rozmowa.

UWAGA: Szczegółowe informacje można znaleźć w części Nagrywanie połączeń.

# Zarządzanie wieloma połączeniami

Tablet ASUS umożliwia wykonywanie i odbieranie dwóch połączeń. Można także skonfigurować połączenie konferencyjne, przydatne w przypadku spotkań biznesowych, rozmów towarzyskich i innych połączeń grupowych.

### Odbieranie innego połączenia

Usłyszenie sygnału dźwiękowego podczas prowadzenia rozmowy za pomocą tabletu ASUS, oznacza drugie połączenie przychodzące. Stuknij **Answer (Odbierz)** na ekranie dotykowym, aby odebrać połączenie przychodzące w trakcie aktywnego połączenia.

# Przełączanie pomiędzy połączeniami

W celu przełączenia pomiędzy rozmowami stuknij 🧐 na ekranie dotykowym.

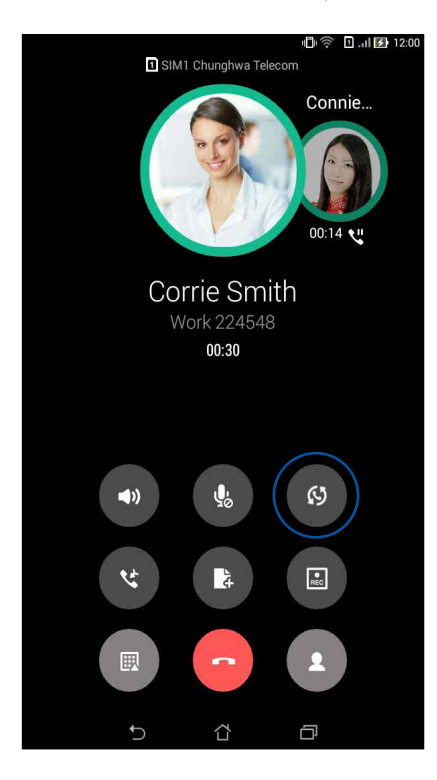

# Konfiguracja połączenia konferencyjnego

Dzięki obsłudze technologii GSM przez tablet ASUS, można zorganizować połączenie konferencyjne dla maksymalnie pięciu (5) osób. W trakcie połączenia, można dodać więcej kontaktów i połączyć wszystkie rozmowy w jedno połączenie konferencyjne.

- 1. Zadzwoń do kontaktu lub wybierz numer. Poczekaj na odebranie połączenia przez rozmówcę.
- 2. Gdy połączenie zostanie odebrane, stuknij <sup>(C)</sup>, a następnie stuknij kontakt lub wybierz numer, który ma zostać dołączony do połączenia konferencyjnego.
- 3. Stuknij 🧐 w celu umieszczenia tych dwóch połączeń w połączeniu konferencyjnym.

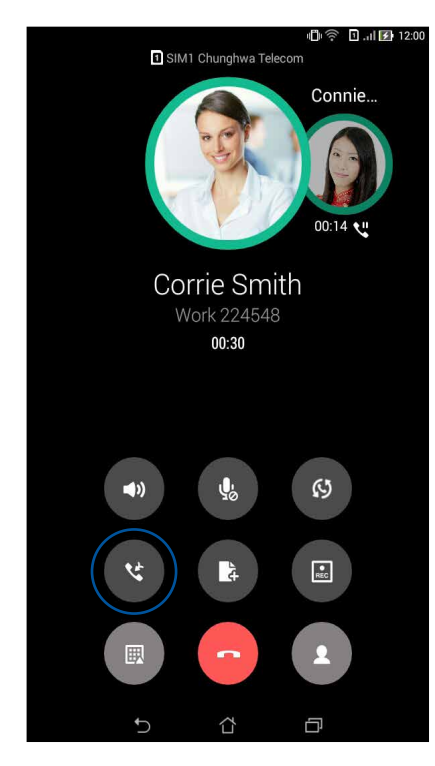

4. Stuknij w celu dodania kolejnego kontaktu, a następnie stuknij w celu dołączenia połączenia do istniejącego połączenia konferencyjnego. Powtórz tę czynność, aby dodać więcej kontaktów do połączenia konferencyjnego.

# Zarządzanie połączeniem konferencyjnym

W czasie trwania połączenia konferencyjnego można rozłączyć kontakt lub oddzielić go od grupy konferencyjnej w celu przeprowadzenia z nim prywatnej rozmowy.

1. Na ekranie Conference call (Połączenie konferencyjne), stuknij przycisk **Manage conference** call (Zarządzaj połączeniem konferencyjnym), aby otworzyć listę kontaktów połączenia konferencyjnego.

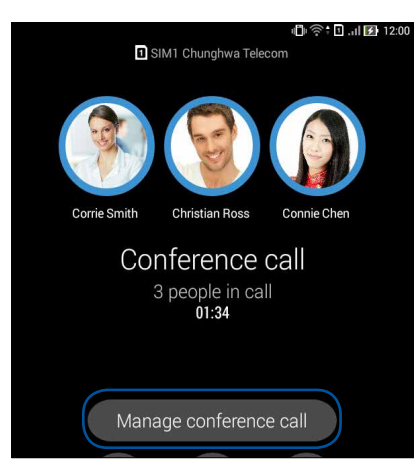

2. Aby usunąć kontakt z połączenia konferencyjnego, stuknij C. Aby odłączyć kontakt od połączenia konferencyjnego, stuknij

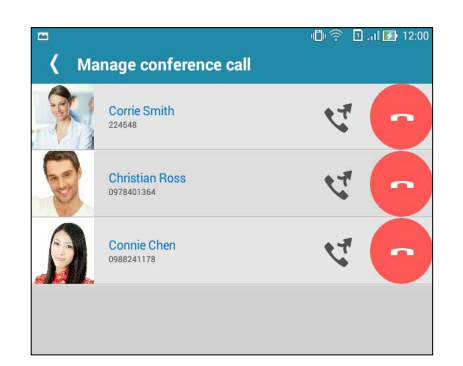

3. Stuknij **S**, aby powrócić na ekran Conference call (Połączenie konferencyjne).

# Nagrywanie połączeń

Ten tablet ASUS umożliwia nagrywanie rozmów w celu ich późniejszego wykorzystania lub zarejestrowania informacji.

- 1. Zadzwoń do kontaktu lub wybierz numer.
- 2. Stuknij w celu nagrania połączenia.

**WAŻNE!** Przed rozpoczęciem nagrywania połączenia należy zapytać o pozwolenie osobę lub osoby, z którymi prowadzona jest rozmowa.

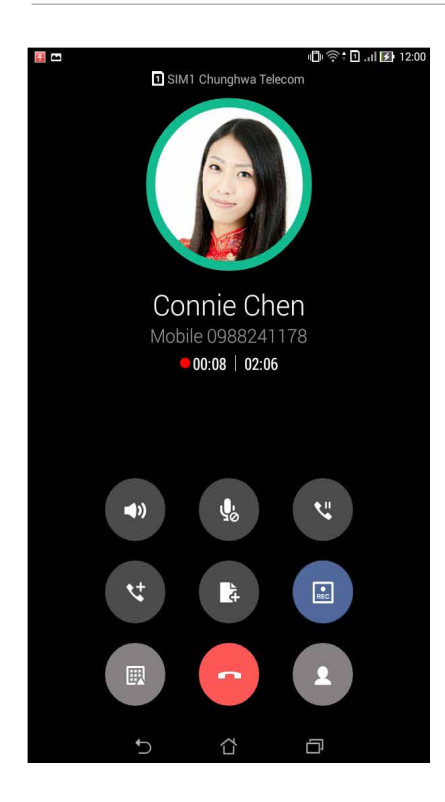

- 3. Aby zatrzymać nagrywanie, stuknij 🕑. Na pasku powiadomień systemowych pojawi się ikona 🖭.
- 4. Przesuń palcem w dół od lewego górnego rogu ekranu, a następnie stuknij powiadomienie **Call recording saved (Nagrane połączenie zostało zapisane)**, aby przejść do nagranej rozmowy.

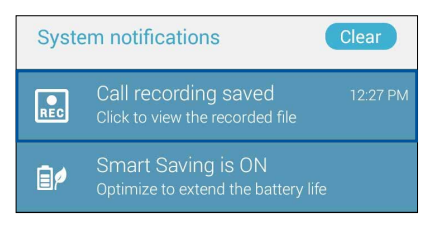

# Zarządzanie kontaktami

Uporządkuj swoje kontakty i nawiązuj z nimi łatwo kontakt poprzez połączenia, wiadomości SMS, wiadomości e-mail lub sieci społecznościowe. Dodaj kontakty do grupy Favorites (Ulubione), aby móc nawiązywać z nimi szybko kontakt, lub do grupy VIP, aby otrzymywać powiadomienia o nadchodzących wydarzeniach, nieodebranych połączenia lub nieprzeczytanych wiadomościach.

Można także zsynchronizować kontakty z kontami e-mail i serwisów społecznościowych, połączyć informacje o kontaktach w celu zapewnienia łatwiejszego dostępu lub wyodrębnić kontakty, z którymi ma być utrzymywany kontakt.

# Uruchamianie aplikacji Contacts (Kontakty)

Wykonaj jedną z następujących czynności na ekranie głównym, aby uruchomić aplikację Contacts (Kontakty):

- Stuknij kolejno ASUS > Contacts (Kontakty)
- Stuknij kolejno

# Ustawienia aplikacji Contacts (Kontakty)

Określ sposób wyświetlania kontaktów za pomocą ustawień aplikacji Contacts (Kontakty). Opcje wyświetlania obejmują wyświetlanie tylko kontaktów z numerem telefonu, sortowanie listy według imienia/nazwiska lub wyświetlanie nazw kontaktów rozpoczynających się od imienia/nazwiska. Można także wybrać karty, które mają być widoczne na ekranie Contacts (Kontakty): **Favorites** (Ulubione), Groups (Grupy), VIP.

Aby skonfigurować ustawienia aplikacji Contacts (Kontakty), stuknij -> Settings (Ustawienia) w aplikacji Contacts (Kontakty).

# Konfiguracja profilu

Skonfiguruj informacje o profilu, aby spersonalizować tablet ASUS.

1. Uruchom aplikację Contacts (Kontakty), a następnie stuknij **Set up my profile (Skonfiguruj** mój profil) lub **ME (JA)**.

UWAGA: Pozycja ME (JA) jest widoczna po skonfigurowaniu w tablecie ASUS konta Google.

- 2. Wprowadź informacje, takie jak numer telefonu komórkowego lub numer domowy. Aby dodać więcej informacji, stuknij **Add another field (Dodaj kolejne pole)**.
- 3. Po zakończeniu wprowadzania informacji stuknij **Done (Gotowe)**. Aby wyświetlić informacje profilowe, przesuń palcem w dół od prawego górnego rogu ekranu w celu uaktywnienia panelu Quick settings (Szybkie ustawienia), a następnie stuknij przycisk ze swoją nazwą.

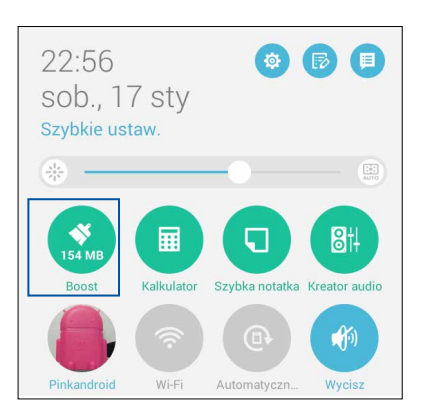

# Dodawanie kontaktów

Dodaj kontakty do konta na urządzeniu, służbowego, Google lub innego konta e-mail i wprowadź więcej ważnych informacji kontaktowych, takich jak numery kontaktowe, adresy e-mail, specjalne wydarzenia dla grupy VIP, itd.

- 1. Uruchom aplikację Contacts (Kontakty), a następnie stuknij 🕂.
- 2. Wybierz Device (Urządzenie).

#### UWAGI:

- Kontakt można także zapisać na karcie SIM lub na koncie e-mail.
- W przypadku braku konta e-mail, stuknij **Dodaj nowe konto** w celu jego utworzenia.
- 3. Wprowadź niezbędne informacje, takie jak numer telefonu komórkowego lub numer domowy, adres e-mail lub grupa, do której ma zostać dodany kontakt.
- 4. Aby po wprowadzeniu informacji dodać więcej numerów kontaktowych lub adresów e-mail, stuknij **New (Nowy)**.
- 5. Aby dodać inne informacje kontaktowe, stuknij Add another field (Dodaj kolejne pole).
- 6. Po zakończeniu wprowadzania informacji stuknij Done (Gotowe).

### Dodawanie numeru wewnętrznego do numeru kontaktu

Do numeru kontaktu można dodać numer wewnętrzny, aby móc pominąć polecenia głosowe podczas nawiązywania połączenia.

- 1. Na ekranie Add contact (Dodaj kontakt) wypełnij niezbędne pola.
- 2. W polu Phone (Telefon) wprowadź numer linii głównej, a następnie stuknij , lub ; i dodaj numer wewnętrzny.

| 📼 🗎 🗖 👘 🖉 22:5        |          |   |         |       |        |  |
|-----------------------|----------|---|---------|-------|--------|--|
| Dodaj ko              | ontakt   |   |         |       |        |  |
| Kontakt Ur.<br>Device | ządzenie |   |         |       | ~ 🛙    |  |
| Whitesno              | w        |   | ~       |       |        |  |
| Dodaj orga            | anizację |   |         |       |        |  |
| Telefon               |          |   |         |       |        |  |
| 0928943447,881999     |          |   | Komórka | × ×   |        |  |
| Dodaj now             | У        |   |         |       |        |  |
| E-mail                |          |   |         |       |        |  |
| E-mail Domowy 🗸       |          |   |         |       | $\sim$ |  |
| Adres                 |          |   |         |       |        |  |
| Adres Domowy 🗸        |          |   |         |       |        |  |
| +                     | 1        | 2 | 3       | ,     | -      |  |
| (                     | 4        | 5 | 6       | ;     | /      |  |
| )                     | 7        | 8 | 9       | ×     |        |  |
|                       | *        | 0 | #       | Dalej |        |  |
|                       | $\sim$   | í | ۲<br>۲  | ð     |        |  |

#### UWAGI:

- Aby pominąć polecenia głosowe, użyj, jako separatora numeru linii głównej i numeru wewnętrznego.
- Aby potwierdzić numer wewnętrzny przed połączeniem, użyj; jako separatora numeru linii głównej i numeru wewnętrznego.
- 3. Stuknij Done (Gotowe), aby zapisać numer.

# Dostosowywanie profilu kontaktu

Edytuj informacje o kontakcie, dodaj zdjęcie, ustaw dzwonek lub zrób zdjęcie na okładkę profilu kontaktu.

- 1. Uruchom aplikację Contacts (Kontakty), a następnie wybierz kontakt, którego informacje lub profil mają zostać poddane edycji albo dostosowane.
- 2. Wprowadź zmiany na stronie profilu kontaktu.

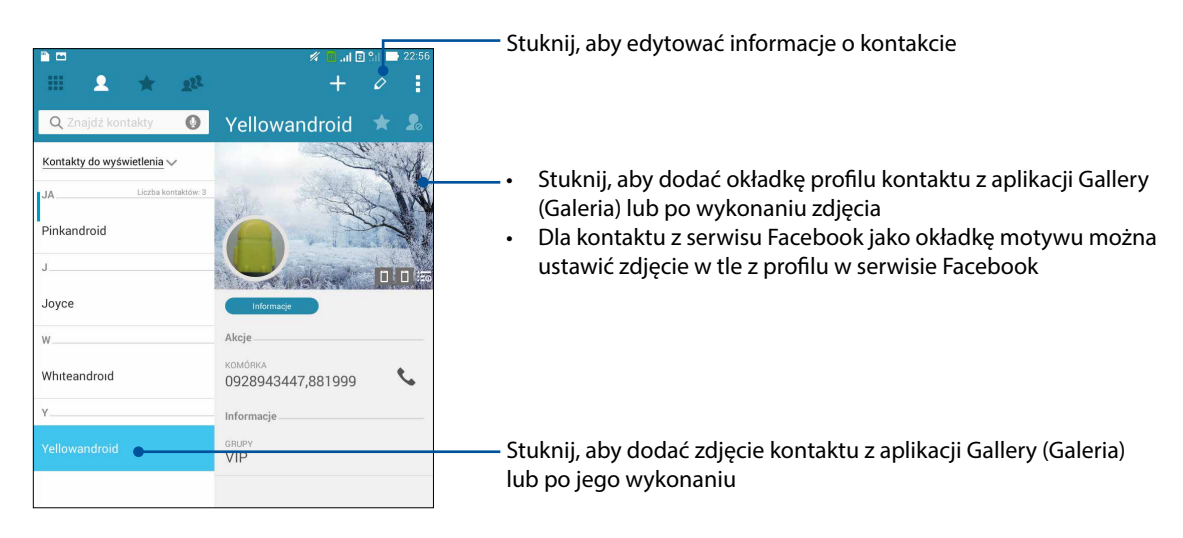

### Ustawianie kontaktów VIP

Dodaj kontakty do grupy VIP, aby otrzymywać powiadomienia o nadchodzących rocznicach, urodzinach i innych ważnych wydarzeniach. Otrzymywane będą także alerty o nieprzeczytanych wiadomościach lub wiadomościach e-mail oraz nieodebranych połączeniach od kontaktów VIP. Wszystkie te powiadomienia będą odbierane jako alerty i przypomnienia aplikacji What's Next (Co dalej).

UWAGA: Szczegółowe informacje można znaleźć w części What's Next.

#### Ustawianie kontaktu VIP na ekranie informacji o kontakcie

Aby ustawić kontakt VIP na ekranie informacji o kontakcie:

- 1. Uruchom aplikację Contacts (Kontakty), stuknij kontakt, który ma zostać ustawiony jako VIP, a następnie stuknij 🕺.
- 2. Na ekranie wybranego kontaktu wybierz pozycję VIP w polu Group (Grupa).
- 3. Po zakończeniu stuknij Done (Gotowe). Kontakt został dodany do listy VIP.

# Ustawianie kontaktu VIP na ekranie VIP

Aby ustawić kontakt VIP na ekranie VIP:

- 1. Uruchom aplikację Contacts (Kontakty).
- 2. Stuknij kolejno 🕺 > VIP.
- 3. Na ekranie VIP stuknij 🕰
- 4. Wybierz kontakt lub kontakty, do dodania do grupy VIP, a następnie stuknij **Add (Dodaj).** Kontakt lub kontakty zostały dodane do listy VIP.

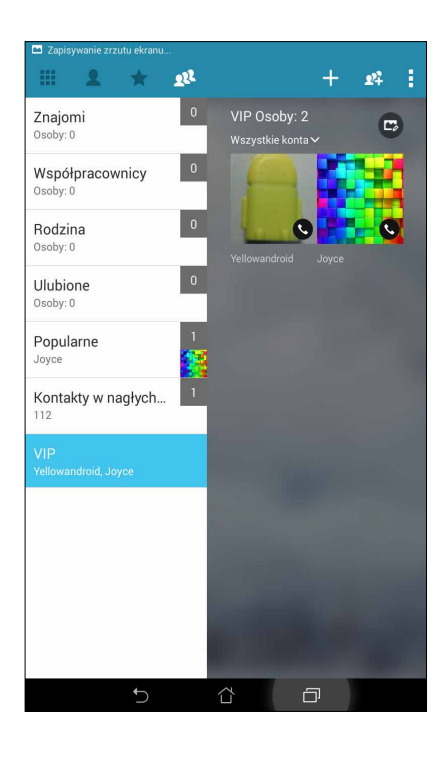

# Dodawanie wydarzenia do kontaktu VIP

Do kontaktu VIP można dodać wydarzenie, takie jak rocznica, urodziny lub inne ważne wydarzenia.

- 1. Uruchom aplikację Contacts (Kontakty), stuknij kontakt, dla którego mają zostać dodane szczegóły wydarzenia, a następnie stuknij 🖉.
- 2. Na ekranie informacji o kontakcie stuknij Add another field (Dodaj kolejne pole) > Events (Wydarzenia).

| ····· 🛅 📠                                                    | 🖋 🚺 .il 🛛 👫 🔜 22:57                                                                       |
|--------------------------------------------------------------|-------------------------------------------------------------------------------------------|
| Edytuj kontakt                                               |                                                                                           |
| Yellowandroid                                                | ×                                                                                         |
| k Nazwisko (fonetycznie)                                     | 0                                                                                         |
| E-mail                                                       |                                                                                           |
| Komunikatory                                                 | ~ []                                                                                      |
| [ Adres                                                      |                                                                                           |
| Notatki                                                      |                                                                                           |
| Pseudonim                                                    | Komórka 🗸 🗡                                                                               |
| Adres witryny                                                |                                                                                           |
| G<br>Rozmowa internetowa                                     |                                                                                           |
| Wydarzenia                                                   | $\checkmark$                                                                              |
| [                                                            | Dodaj inne pole                                                                           |
| 1 <sup>!</sup> 2 <sup>@</sup> 3 <sup>#</sup> 4 <sup>\$</sup> | 5 <sup>%</sup> 6 <sup>°</sup> 7 <sup>®</sup> 8 <sup>*</sup> 9 <sup>°</sup> 0 <sup>°</sup> |
| q <sup>[</sup> w <sup>]</sup> er                             | tyuiop <sup>+</sup> 🛥                                                                     |
| a s d f                                                      | g h j k l Dalej                                                                           |
| îr z x c v                                                   | / b n m ! ? <b>û</b>                                                                      |
| ✿ 1@# ሧ                                                      | , . :-)                                                                                   |
| $\sim$                                                       | ά σ                                                                                       |

- 3. Ustaw datę wydarzenia, a następnie stuknij Set (Ustaw).
- 4. Upewnij się, że w polu Group (Grupa) wybrano pozycję **VIP**. Po zakończeniu stuknij **Done** (Gotowe).
- 5. Specjalne wydarzenie danego kontaktu będzie widoczne w kalendarzu z wydarzeniami. Aby otrzymać zawiadomienie o wydarzeniu, ustaw godzinę przypomnienia w aplikacji Calendar (Kalendarz).

#### UWAGI:

- Ustawienie godziny przypomnienia dla wydarzeń w aplikacji <u>Calendar (Kalendarz)</u>, umożliwia otrzymywanie alertów i przypomnień o wydarzeniach w aplikacji <u>What's Next (Co dalej)</u>.
- Oprócz przypomnień o nadchodzących wydarzeniach otrzymywane będą także powiadomienia aplikacji What's Next (Co dalej) o nowych wiadomościach e-mail/SMS i nieodebranych połączeniach. Szczegółowe informacje można znaleźć w części <u>Aplikacja What's Next (Co dalej)</u>.

# Oznaczanie ulubionych kontaktów

Ustaw kontakty, z którymi często rozmawiasz, jako ulubione, aby można było szybko nawiązywać z nimi połączenie w aplikacji Phone (Telefon).

- 1. Uruchom aplikację Contacts (Kontakty), poprzez wykonanie jednej z następujących czynności:
  - a. Na ekranie głównym stuknij **ASUS** > aplikacja **Contacts (Kontakty)**.
  - b. Na ekranie All Apps (Wszystkie aplikacje) stuknij aplikację Contacts (Kontakty).
- 2. Na ekranie Contacts (Kontakty) stuknij 🔶, a następnie 🕂.
- 3. Zaznacz pola wyboru kontaktów, których mają być dodane do listy Favorites (Ulubione).

| Anuluj Dodaj |
|--------------|
|              |
|              |
|              |
| <b>V</b>     |
|              |

4. Po zakończeniu stuknij **Add (Dodaj)**. Wszystkie dodane kontakty będą widoczne na ekranie Favorites (Ulubione).

#### UWAGI:

- Aby wyświetlić listę Favorites (Ulubione), stuknij 🛃 na ekranie głównym, a następnie stuknij 📩
- Szczegółowe informacje można znaleźć w części Nawiązywanie połączeń z ulubionymi kontaktami.
- Ulubiony kontakt można także ustawić jako kontakt VIP. Szczegółowe informacje można znaleźć w części <u>Ustawianie kontaktów VIP</u>.

# Importowanie kontaktów

Kontakty oraz powiązane z nimi dane, można importować z jednego źródła kontaktów do tabletu ASUS, na konto e-mail lub kartę micro SIM.

- Stuknij kolejno ASUS > Contacts (Kontakty), a następnie stuknij Manage contacts (Zarządzaj kontaktami).
- 2. Stuknij pozycję **Import/export (Importuj/eksportuj)**, a następnie wybierz jedną z poniższych opcji importowania:
  - a. Import from SIM 1 card (Importuj z karty SIM 1) / Import from SIM 2 card (Importuj z karty SIM 2)
  - b. Import from storage (Importuj z pamięci)
- 3. Stuknij konto do zaimportowania kontaktów:
  - a. Konto e-mail
  - b. Urządzenie
  - c. Karta SIM1 / SIM2
- 4. Zaznacz kontakty, które chcesz zaimportować. Po zakończeniu stuknij pozycję **Import** (Importuj).

### Eksportowanie kontaktów

Kontakty można eksportować do dowolnych kont pamięci, obsługiwanych w tablecie ASUS.

- 1. Stuknij kolejno ASUS > Contacts (Kontakty), a następnie stuknij -> Manage contacts (Zarządzaj kontaktami).
- 2. Stuknij pozycję **Import/export (Importuj/eksportuj)**, a następnie wybierz jedną z poniższych opcji eksportowania:
  - a. Export to SIM 1 card (Eksportuj na kartę SIM 1) / Export to SIM 2 card (Eksportuj na kartę SIM 2)
  - b. Export to storage (Eksportuj do pamięci)
- 3. Stuknij, aby wybrać kontakty z następujących kont:
  - a. Wszystkie kontakty
  - b. Konto e-mail
  - c. Urządzenie
  - d. Karta SIM 1 / SIM 2
- 4. Zaznacz kontakty, które chcesz wyeksportować.
- 5. Po zakończeniu stuknij pozycję **Export (Eksportuj)**.

# Zarządzanie listą zablokowanych

### Blokowanie kontaktów lub numerów

Utwórz listę zablokowanych kontaktów lub numerów, aby nie otrzymywać niechcianych połączeń ani wiadomości. Zablokowane połączenia i wiadomości zostaną zapisane w archiwum Block List (Lista zablokowanych).

- 1. Stuknij kolejno ASUS > Contacts (Kontakty), a następnie stuknij > Manage contacts (Zarządzaj kontaktami) > Blocked list (Lista zablokowanych).
- 2. Stuknij 🕂 i wykonaj jedną z następujących czynności:
  - Aby zablokować kontakt, stuknij **Choose from contacts (Wybierz z kontaktów)**, a następnie wybierz z listy kontaktów kontakt, który do zablokowania.
  - Aby zablokować numer, stuknij **Enter a number (Wprowadź numer)**, a następnie wprowadź numer, który ma zostać zablokowany.
- 3. Po zakończeniu stuknij OK.

# Odblokowywanie kontaktów lub numerów

Zablokowany kontakt lub numer można usunąć z listy, aby umożliwić ponowne otrzymywanie połączeń i wiadomości.

- 1. Stuknij kolejno ASUS > Contacts (Kontakty), a następnie stuknij > Manage contacts (Zarządzaj kontaktami) > Blocked list (Lista zablokowanych).
- 2. Stuknij kolejno > Remove blocked item (Usuń zablokowaną pozycję).
- 3. Wybierz kontakt lub numer, który ma zostać odblokowany, stuknij **Remove from block list** (Usuń z listy zablokowanych), a następnie stuknij OK.

# Kontakty w serwisach społecznościowych

Zintegrowanie kont kontaktów z serwisów społecznościowych ułatwia wyświetlanie ich profili, wiadomości oraz postów. Umożliwia to otrzymywanie na bieżąco informacji o aktywnościach kontaktów.

**WAŻNE!** Przed zintegrowaniem kont kontaktów z serwisu społecznościowego konieczne jest zalogowanie się do konta w danym serwisie i zsynchronizowanie jego ustawień.

### Synchronizowanie konta w serwisie społecznościowym

Zsynchronizuj konto w serwisie społecznościowym, aby móc dodać konta kontaktów z danego serwisu do tabletu ASUS.

- 1. Uruchom ekran Settings (Ustawienia), poprzez wykonanie jednej z następujących czynności:
  - Uruchom Quick settings (Szybkie ustawienia), a następnie stuknij 🕸.
  - Stuknij -> Settings (Ustawienia).
- 2. Na ekranie Settings (Ustawienia) stuknij konto w serwisie społecznościowym w sekcji Accounts (Konta).
- 3. Zaznacz pozycję **Contacts (Kontakty)**, aby zsynchronizować konta kontaktów z serwisu społecznościowego.

- 4. Uruchom aplikację Contacts (Kontakty), aby wyświetlić listę kontaktów.
- 5. Aby wyświetlić tylko kontakty z kontami w serwisie społecznościowym, stuknij **Contacts to display (Kontakty do wyświetlenia)**, a następnie usuń zaznaczenie innych źródeł kontaktów, pozostawiając zaznaczoną nazwę serwisu społecznościowego.
- 6. Po zakończeniu stuknij Ⴢ lub dowolne miejsce na ekranie.

# Tworzenie kopii zapasowych/przywracanie rejestrów połączeń (wyłącznie w wybranych modelach)

Zapisuj rejestry połączeń w tablecie ASUS, aby móc monitorować połączenia odebrane, nawiązane i nieodebrane. Zapisane rejestry połączeń można ponadto wysłać na konto pamięci online lub w wiadomości e-mail za pomocą zainstalowanej w tablecie ASUS aplikacji do obsługi poczty e-mail.

### Tworzenie kopii zapasowej rejestru połączeń

- 1. Na ekranie głównym stuknij **Phone (Telefon)**, a następnie 💷 w celu ukrycia klawiatury.
- 2. Stuknij , a następnie pozycję Backup call log (Utwórz kopię zapasową rejestru połączeń).
- 3. Stuknij **Backup call log to device (Utwórz kopię zapasową rejestru połączeń na urządzeniu)**, aby zapisać kopię zapasową rejestru połączeń w pamięci tabletu ASUS. Aby przesłać kopię zapasową rejestru połączeń pocztą e-mail, stuknij **Backup call log to device and send out (Utwórz kopię zapasową rejestru połączeń na urządzeniu i wyślij)**.
- 4. Wprowadź nazwę pliku kopii zapasowej, a następnie stuknij **OK**. Po pomyślnym utworzeniu kopii zapasowej stuknij **OK**.

### Przywracanie kopii zapasowych rejestrów połączeń

- 1. Na ekranie głównym stuknij **Phone (Telefon)**, a następnie 🖤 w celu ukrycia klawiatury.
- 2. Stuknij , a następnie pozycję **Restore call log (Przywróć rejestr połączeń)**.
- 3. Wybierz kopię zapasową rejestru połączeń, który ma zostać przywrócony, a następnie stuknij **OK**.
- 4. Po pomyślnym przywróceniu rejestru połączeń stuknij **OK**. Stuknij **D** w celu wyświetlenia przywróconych rejestrów połączeń.

# Ustawienia połączeń (wyłącznie w wybranych modelach)

Skonfiguruj ustawienia połączeń przychodzących i wychodzących, blokowania połączeń, wybierania numeru domowego itp.

- 1. Uruchom ekran Settings (Ustawienia), poprzez wykonanie jednej z następujących czynności:
  - Uruchom Quick settings (Szybkie ustawienia), a następnie stuknij 🥸.
  - Stuknij **Settings (Ustawienia)**.
- 2. Stuknij **Call settings (Ustawienia połączeń)**, a następnie wybierz dowolne z poniższych ustawień w celu ich konfiguracji.

| Incoming call settings (Ustawi                                                                              | enia połączeń przychodzących)                                                                                                    |
|----------------------------------------------------------------------------------------------------|----------------------------------------------------------------------------------------------------|
| Phone ringtone                                                                                              | Ustaw dzwonek dla karty SIM 1 lub SIM 2.                                                                                                    |
| (Dzwonek telefonu)                                                                                          |                                                                                                    |
| Vibrate when ringing (Dzwonek<br>z wibracjami)                                                              | Zaznacz, aby uaktywnić dzwonek tabletu ASUS z wibracjami.                                                                                                    |
| Call forwarding (Przekazywanie<br>połączeń)                                                                 | Użyj tę funkcję w celu przekazywania połączeń na inny numer w jednej z<br>następujących sytuacji: Always forward (Zawsze przekazuj), Forward when<br>busy (Przekazuj, gdy numer jest zajęty), Forward when unanswered<br>(Przekazuj w przypadku nieodebrania) lub Forward when unreachable<br>(Przekazuj, gdy numer jest nieosiągalny). |
| Call rejection message<br>(Wiadomość po odrzuceniu<br>połączenia)                                           | Wybierz lub utwórz wiadomość, która ma zostać wysłana przy braku możliwości<br>odebrania połączenia przychodzącego.                                                                                                    |
| Headset settings for incoming<br>calls (Ustawienia zestawu<br>słuchawkowego dla połączeń<br>przychodzących) | Po podłączeniu do tabletu ASUS zestawu słuchawkowego Bluetooth<br>lub przewodowego można wybrać automatyczne odbieranie połączeń<br>przychodzących lub ustawić czas oczekiwania.                                                                                                    |
| Outgoing call settings (Ustawi                                                                              | enia połączeń wychodzących)                                                                                                    |
| Dial pad touch tones (Dźwięki<br>dotykowego wybierania<br>numerów)                                          | Zaznacz lub usuń zaznaczenie, aby włączyć lub wyłączyć dźwięki wybierania<br>numerów w aplikacji Phone (Telefon).                                                                                                    |
| Connection alert settings<br>(Ustawienia alarmu połączeń)                                                   | Włącz lub wyłącz wibracje dla alertów o połączeniach.                                                                                                    |
| Wybieranie ustalonych numerów<br>(FDN)                                                                      | Skonfiguruj te ustawienia, aby ograniczyć połączenia wychodzące wyłącznie do<br>numerów na liście FDN lub do numerów z określonymi prefiksami. Skontaktuj się<br>z operatorem sieci komórkowej w celu uzyskania informacji o dostępności usługi<br>FDN dla danej karty SIM.                                                             |
| Wybieranie numeru domowego                                                                                  | Włącz i skonfiguruj ustawienia wybierania numeru domowego. Szczegółowe informacje można znaleźć w części <u>Wybieranie numeru domowego</u> .                                                                                                    |
| Other settings (Inne ustawien                                                                               | ia)                                                                                                    |
| Call duration (Czas trwania<br>połączenia)                                                                  | Wyświetlanie czasu trwania połączeń pomiędzy dwoma stronami. Sposób<br>mierzenia czasu trwania połączenia zależy od operatora sieci komórkowej.                                                                                                    |
| Voice mail (Poczta głosowa)                                                                                 | Skonfiguruj ustawienia poczty głosowej w przypadku wykupienia tej usługi u operatora sieci komórkowej.                                                                                                    |
| Additional settings (Ustawien                                                                               | ia dodatkowe)                                                                                                    |
| TTY mode (Tryb TTY)                                                                                         | Włącz lub wyłącz tryb TTY (ang. Teletypewriter/Text Telephone; dalekopis/telefon tekstowy), będący narządzeniem komunikacyjnym dla osób niesłyszących.                                                                                                    |
| Internet call settings (Ustawie                                                                             | nia połączeń przez Internet)                                                                                                    |
| SIP accounts (Konta SIP)                                                                                    | Skonfiguruj konto SIP dla połączeń wideo przez Internet. Skontaktuj się z<br>operatorem sieci komórkowej w celu uzyskania informacji o subskrypcji konta SIP.                                                                                                    |
| Use Internet calling (Obsługa<br>połączeń przez Internet)                                                   | Skonfiguruj sposób korzystania z połączeń wideo przez Internet.                                                                                                    |

# Wysyłanie wiadomości inne funkcje

# Obsługa wiadomości (wyłącznie w wybranych modelach)

Aplikacja Messaging (Obsługa wiadomości) umożliwia wysyłanie wiadomości oraz odpowiadanie od razu lub w późniejszym czasie na ważne wiadomości od kontaktów z dowolnej karty SIM włożonej do urządzenia. Można także wysyłać wątki wiadomości lub konwersacje w wiadomości e-mail do innych osób w celu włączenia ich do dyskusji.

# Uruchamianie aplikacji Messaging (Wiadomości)

Wykonaj jedną z następujących czynności na ekranie głównym, aby uruchomić aplikację Messaging (Wiadomości):

- Stuknij 🚍
- Stuknij kolejno Messaging (Wiadomości)

# Wysyłanie wiadomości

- 1. Uruchom aplikację Messaging (Wiadomości), a następnie stuknij 🕂.
- 2. W polu To (Do) wprowadź numer lub stuknij ikonę 🕂 , aby wybrać kontakt z listy.
- 3. Rozpocznij redagowanie wiadomości w polu Type message (Wpisz wiadomość).
- 4. Po zakończeniu wybierz konto karty SIM, z którego wiadomość ma zostać wysłana.

### Odpowiadanie na wiadomości

- 1. Stuknij powiadomienie o wiadomości na ekranie głównym lub ekranie blokowania.
- 2. Rozpocznij redagowanie wiadomości w polu Type message (Wpisz wiadomość).
- 3. Po zakończeniu wybierz konto karty SIM, z którego odpowiedź ma zostać wysłana.

#### Blokowanie wiadomości

Blokuj wiadomości spam, takie jak wiadomości reklamowe lub od niechcianych nadawców.

- 1. Na ekranie głównym stuknij 🚍, a następnie stuknij wątek nadawcy, od którego mają nie być otrzymywane wiadomości.
- 2. Stuknij kolejno > Blocked messages (Zablokowane wiadomości), a następnie stuknij Add to block list (Dodaj do listy zablokowanych).
- 3. Stuknij **OK**, aby potwierdzić.

# Przesyłanie dalej wątku wiadomości

Można przesłać dalej wątek wiadomości lub konwersację do innych osób, a także ustawić alert, aby móc odpowiedzieć na ważne wiadomości w dogodnym czasie.

- 1. Na **ekranie głównym** stuknij 🚍.
- 2. Stuknij wątek wiadomości, a następnie stuknij -> Forward SMS conversation (Prześlij dalej konwersację SMS).
- 3. Stuknij pozycję **Wybierz wszystko** lub wybierz dowolne wiadomości wątku, a następnie stuknij pozycję **Prześlij dalej**.
- 4. W polu **Do** stuknij ikonę +, aby wybrać adres e-mail lub numer telefonu komórkowego kontaktu.
- 5. Po zakończeniu wybierz konto karty SIM, z którego wiadomość ma zostać wysłana. Konwersacja zostanie przesłana dalej jako wiadomość MMS (ang. Multimedia Messaging Service; usługa przesyłania wiadomości multimedialnych).

UWAGI:

- Należy upewnić się, że wykupiono obsługę wiadomości MMS u operatora sieci komórkowej.
- Podczas przesyłania konwersacji do innych osób naliczane są opłaty za dane mobilne i obsługę wiadomości.

# Obsługa wiadomości w późniejszym czasie

Ważną wiadomość można ustawić jako zadanie "odpowiedz później" w celu późniejszego wysłania odpowiedzi w aplikacji Do It Later (Do zrobienia później).

- 1. Na ekranie wiadomości stuknij ikonę
- Stuknij pozycję Odpowiedz później. Wiadomość zostanie dodana do zadań Do It Later (Do zrobienia później).
- Aby wrócić do wiadomości e-mail i odpowiedzieć na nią, stuknij ASUS > Do It Later (Do zrobienia później) na ekranie głównym.

**UWAGA:** Informacje na temat odpowiadania na wiadomości, dla których ustawiono zadanie "odpowiedz później", można znaleźć w części <u>Odpowiadanie</u> (wyłącznie w wybranych modelach).

# Inne opcje wiadomości

Po wyświetleniu aktywnego wątku wiadomości lub podczas tworzenia wiadomości można stuknąć i wybrać jedną z innych wymienionych poniżej opcji.

| Add subject<br>(Dodaj temat)                      | Stuknij, aby dodać tytuł wiadomości.                                          |
|---------------------------------------------------|-------------------------------------------------------------------------------|
| Insert smiley<br>(Wstaw uśmiech)                  | Wstaw uśmiech lub emotikon w wiadomości.                                      |
| Insert text templates<br>(Wstaw szablon tekstowy) | Wstaw wstępnie zredagowaną odpowiedź w treści wiadomości.                     |
| Delete messages<br>(Usuń wiadomości)              | Stuknij tę opcję i wybierz wiadomości, które mają zostać usunięte z<br>wątku. |
| Settings (Ustawienia)                             | Stuknij te opcje, aby skonfigurować ustawienja wjadomości.                    |

# Aplikacja Omlet Chat

Omlet Chat to bezpłatna aplikacja do obsługi wiadomości i udostępniania, która umożliwia czatowanie ze znajomymi z dowolnego miejsca. Dzięki niej można także zarządzać danymi poprzez ich bezpieczne zapisanie na prywatnych kontach w chmurze.

#### UWAGA:

- Aplikacja Omlet Chat może być dostępna wyłącznie w niektórych krajach.
- Przy pierwszym użyciu należy przejść do sklepu Play w celu aktualizacji aplikacji Omlet Chat. Do zaktualizowania aplikacji Omlet Chat wymagane jest konto Google.

# Rejestracja w aplikacji Omlet Chat

W aplikacji Omlet Chat można zarejestrować się za pomocą jednego z następujących kont:

- Numer telefonu komórkowego
- Konto e-mail
- Konto Gmail
- Konto Facebook

#### Rejestracja numeru telefonu komórkowego

Do aplikacji Omlet Chat można zalogować się za pomocą numeru telefonu komórkowego.

- 1. Stuknij **1**, a następnie stuknij aplikację **Omlet Chat**.
- Stuknij Skip (Pomiń) na ekranie wprowadzenia do aplikacji Omlet, aby pominąć wprowadzenie lub przesuń ekran w lewo w celu zapoznania się z wyróżnionymi funkcjami aplikacji Omlet Chat.
- 3. Na stronie rejestracji wybierz swój kraj i wprowadź numer telefonu komórkowego, a następnie stuknij **Next (Dalej)**. Aplikacja Omlet Chat wyśle wiadomość tekstową z kodem PIN w celu kontynuowania rejestracji.
- 4. Wprowadź kod PIN, a następnie stuknij Next (Dalej).
- 5. Wprowadź swoją nazwę, a następnie stuknij Get Started (Rozpocznij pracę).

 Aby aplikacja Omlet Chat zaktualizowała automatycznie znajomych z listy kontaktów, stuknij Okay! Let's do it! (Zróbmy to!) Aby dodać znajomych ręcznie, stuknij No thanks (Nie, dziękuję).

**UWAGA:** Kontakty aplikacji Omlet są automatycznie integrowane z listą kontaktów w aplikacji Contacts (Kontakty). Więcej informacji można znaleźć w części <u>Wyświetlanie kontaktów aplikacji Omlet w</u> aplikacji Contacts (Kontakty).

#### Korzystanie z konta Google™

Aby zarejestrować się za pomocą konta Google™:

- 1. Stuknij **D**, a następnie stuknij aplikację **Omlet Chat**.
- 2. Na ekranie Sign Up (Zarejestruj się) stuknij **Connect a different account here (Połącz tutaj z innym kontem)**, a następnie stuknij opcję **Google**.
- 3. Stuknij **OK**, aby użyć konta Google zarejestrowanego w urządzeniu.
- 4. Wprowadź swoją nazwę, a następnie stuknij Get Started (Rozpocznij pracę).
- Aby aplikacja Omlet Chat zaktualizowała automatycznie znajomych z listy kontaktów, stuknij Okay! Let's do it! (Zróbmy to!) Aby dodać znajomych ręcznie, stuknij No thanks (Nie, dziękuję).

**UWAGA:** Kontakty aplikacji Omlet są automatycznie integrowane z listą kontaktów w aplikacji Contacts (Kontakty). Więcej informacji można znaleźć w części <u>Wyświetlanie kontaktów aplikacji Omlet w</u> <u>aplikacji Contacts (Kontakty)</u>.

6. Stuknij 😑 w celu wyświetlenia menu aplikacji Omlet Chat.

#### Korzystanie z konta e-mail

Aby zarejestrować się za pomocą konta e-mail:

- 1. Stuknij  **–**, a następnie stuknij aplikację **Omlet Chat**.
- 2. Na ekranie Sign Up (Zarejestruj się) stuknij **Connect a different account here (Połącz tutaj z innym kontem)**, a następnie stuknij opcję **E-mail**.
- 3. Wprowadź konto e-mail, a następnie stuknij **Next (Dalej)**. Na konto e-mail z aplikacji Omlet Chat wysłana zostanie wiadomość e-mail z potwierdzeniem.
- 4. Na koncie e-mail otwórz wiadomość e-mail z potwierdzeniem z aplikacji Omlet, a następnie stuknij łącze w celu aktywacji konta.
- 5. Wprowadź swoją nazwę, a następnie stuknij Get Started (Rozpocznij pracę).
- Aby aplikacja Omlet Chat zaktualizowała automatycznie znajomych z listy kontaktów, stuknij Okay! Let's do it! (Zróbmy to!) Aby dodać znajomych ręcznie, stuknij No thanks (Nie, dziękuję).

**UWAGA:** Kontakty aplikacji Omlet są automatycznie integrowane z listą kontaktów w aplikacji Contacts (Kontakty). Więcej informacji można znaleźć w części <u>Wyświetlanie kontaktów aplikacji Omlet w</u> <u>aplikacji Contacts (Kontakty)</u>.

7. Stuknij \Xi w celu wyświetlenia menu aplikacji Omlet Chat.

### Korzystanie z konta Facebook®

Aby zarejestrować się za pomocą konta Facebook:

- 1. Stuknij **1**, a następnie stuknij aplikację **Omlet Chat**.
- 2. Na ekranie Sign Up (Zarejestruj się) stuknij **Connect a different account here (Połącz tutaj z innym kontem)**, a następnie stuknij opcję **Facebook**. W aplikacji Omlet Chat nastąpi przekierowanie na stronę serwisu Facebook w celu zalogowania się do konta Facebook.
- 3. Zaloguj się do konta Facebook, a następnie stuknij OK.
- 4. Wprowadź swoją nazwę, a następnie stuknij Get Started (Rozpocznij pracę).
- Aby aplikacja Omlet Chat zaktualizowała automatycznie znajomych z listy kontaktów, stuknij Okay! Let's do it! (Zróbmy to!) Aby dodać znajomych ręcznie, stuknij No thanks (Nie, dziękuję).

**UWAGA:** Kontakty aplikacji Omlet są automatycznie integrowane z listą kontaktów w aplikacji Contacts (Kontakty). Więcej informacji można znaleźć w części <u>Wyświetlanie kontaktów aplikacji Omlet w</u> aplikacji Contacts (Kontakty).

6. Stuknij 😑 w celu wyświetlenia menu aplikacji Omlet Chat.

### Wysyłanie zaproszeń do aplikacji Omlet

Zaproś znajomych do korzystania z aplikacji Omlet Chat, wysyłając zaproszenia aplikacji Omlet na konto e-mail lub Facebook.

#### Wysyłanie zaproszeń aplikacji Omlet za pomocą serwisu Facebook

Aby wysłać zaproszenie aplikacji Omlet za pomocą serwisu Facebook:

- 1. Na ekranie aplikacji Omlet Chat stuknij  $\equiv$  w celu wyświetlenia menu aplikacji Omlet Chat.
- 2. Stuknij **Contacts (Kontakty)**, a następnie pozycję **Add/Invite friends (Dodaj/zaproś znajomych)**.
- 3. Na ekranie Add contacts (Dodaj kontakty) stuknij **Invite Facebook friends (Zaproś** znajomych z serwisu Facebook).
- 4. Zaloguj się do konta Facebook, a następnie stuknij **OK**, aby zezwolić aplikacji Omlet Chat na dostęp do konta.
- 5. Stuknij + w celu wybrania kontaktów, a następnie stuknij Send (Wyślij).

#### Wysyłanie zaproszeń aplikacji Omlet za pomocą poczty e-mail

- 1. Na ekranie aplikacji Omlet Chat stuknij  $\equiv$  w celu wyświetlenia menu aplikacji Omlet Chat.
- 2. Stuknij **Contacts (Kontakty)**, a następnie pozycję **Add/Invite friends (Dodaj/zaproś znajomych)**.
- 3. Na ekranie Add contacts (Dodaj kontakty), stuknij **Invite address book friends (Zaproś znajomych z książki adresowej)**.
- 4. Zaznacz kontakty, a następnie stuknij 🧹

# Korzystanie z aplikacji Omlet Chat

Aplikacja umożliwia prowadzenie zabawnych, kreatywnych oraz interaktywnych konwersacji za pomocą wiadomości tekstowych i multimedialnych.

Aby rozpocząć rozmowę:

- 1. Na ekranie aplikacji Omlet Chat stuknij ≡ w celu wyświetlenia menu aplikacji Omlet Chat, a następnie stuknij **Contacts (Kontakty)**.
- 2. Stuknij kontakt do czatowania, a następnie stuknij 🥅

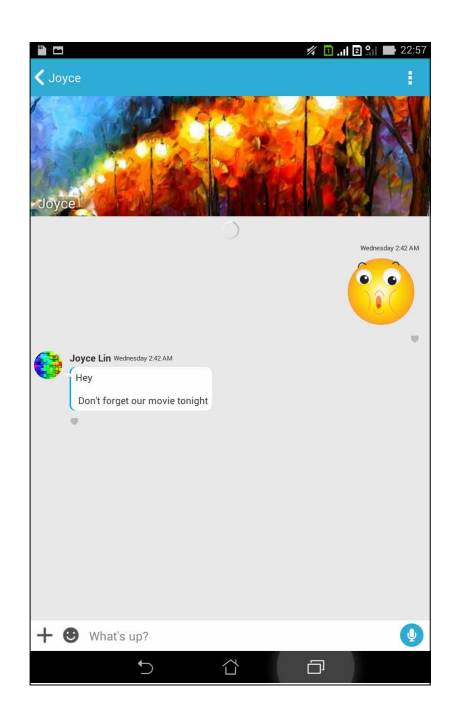

#### Wysyłanie wiadomości na czacie

Aby wysłać wiadomość na czacie, wpisz wiadomość w polu **What's up (Co słychać?)**, a następnie stuknij

#### Wysyłanie wiadomości głosowej

Aby wysłać wiadomość głosową, stuknij i przytrzymaj 🖞 podczas wypowiadania wiadomości, a następnie zwolnij 😲 w celu wysłania.

#### Wysyłanie wirtualnej nalepki

Aby wysłać wirtualną nalepkę, stuknij 🙂, a następnie wybierz dowolną z dostępnych wirtualnych nalepek.

**UWAGA:** Więcej wirtualnych nalepek można pobrać ze sklepu z nalepkami. Aby pobrać wirtualne nalepki, stuknij  $\bigcirc$  > +, a następnie stuknij  $\bigcirc$ .

# Korzystanie z aplikacji graficznych

Aplikacja Omlet Chat jest wyposażona w dodatkowe aplikacje graficzne, umożliwiające udostępnianie zabawniejszych i spersonalizowanych wiadomości multimedialnych.

Aby skorzystać z tych aplikacji graficznych, stuknij 🕂 w oknie wątku na czacie, a następnie wybierz aplikację graficzną z listy, aby wysłać określoną wiadomość multimedialną.

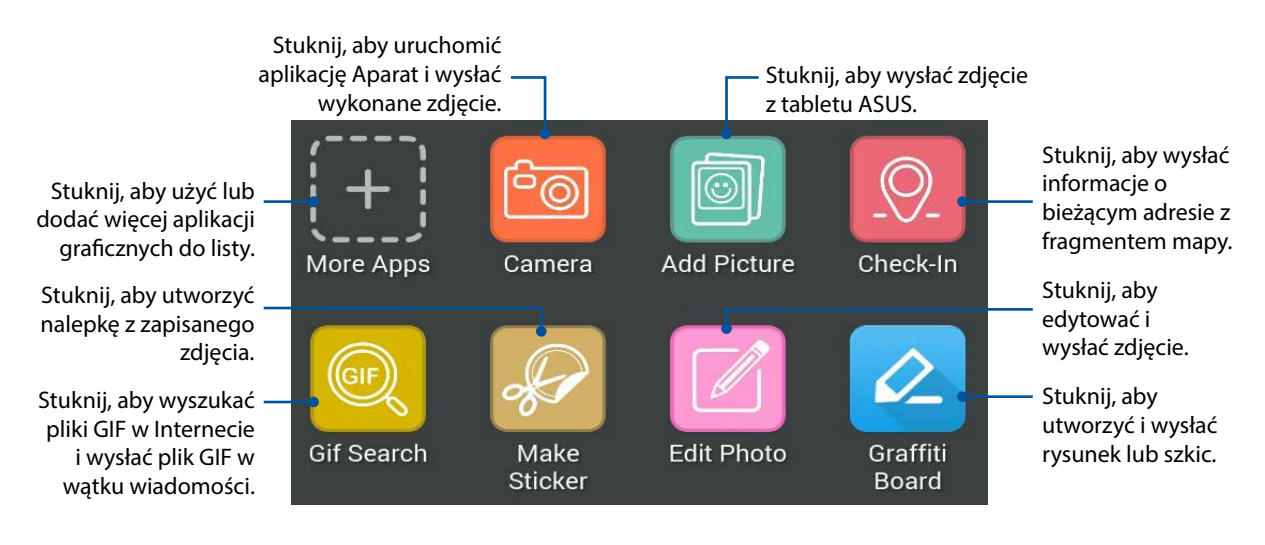

Przesuń powyższy ekran w górę w celu wyświetlenia tej ikony.

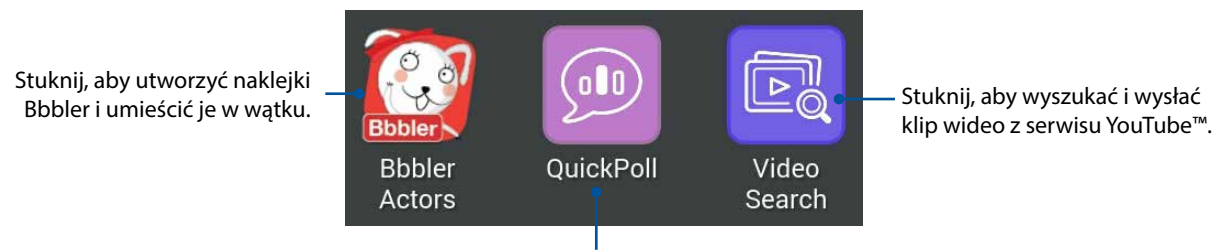

Stuknij, aby wysłać ankietę/sondaż.

### Więcej aplikacji graficznych

Oprócz domyślnych aplikacji na liście aplikacji graficznych, w aplikacji Omlet Chat dostępne są też inne aplikacje. Stuknij + w oknie wątku na czacie, a następnie stuknij + w celu wyświetlenia innych aplikacji graficznych.

#### Korzystanie z innych aplikacji graficznych

Aby skorzystać z innej aplikacji graficznej, stuknij +, a następnie stuknij aplikację w celu jej uruchomienia.

#### Dodawanie kolejnych aplikacji graficznych do listy

Stuknij + w celu wyświetlenia innych aplikacji, stuknij i przytrzymaj aplikację, a następnie stuknij **Pin it! (Przypnij!)**.

**UWAGA:** Aplikacje graficzne zależą od lokalizacji.

# Wyświetlanie udostępnionych zdjęć w aplikacji Gallery (Galeria)

Zdjęcia udostępnione przez Ciebie i Twoich znajomych w pokoju czatowym aplikacji Omlet Chat są od razu zapisywane na urządzeniu. Zdjęcia te można przejrzeć w aplikacji Gallery (Galeria).

Aby przejrzeć udostępnione zdjęcia:

- 1. Uruchom aplikację Gallery (Galeria), wykonując jedną z następujących czynności:
  - a. Na ekranie głównym stuknij ASUS > aplikacja Gallery (Galeria).
  - b. Na ekranie All Apps (Wszystkie aplikacje) stuknij aplikację Gallery (Galeria).
- 2. Na ekranie głównym aplikacji Gallery (Galeria) stuknij i wybierz jedną z poniższych opcji:
  - a. All shared photos (Wszystkie udostępnione zdjęcia)
  - b. Chat room (Pokój czatowy)
  - c. Sharer (Osoba udostępniająca)

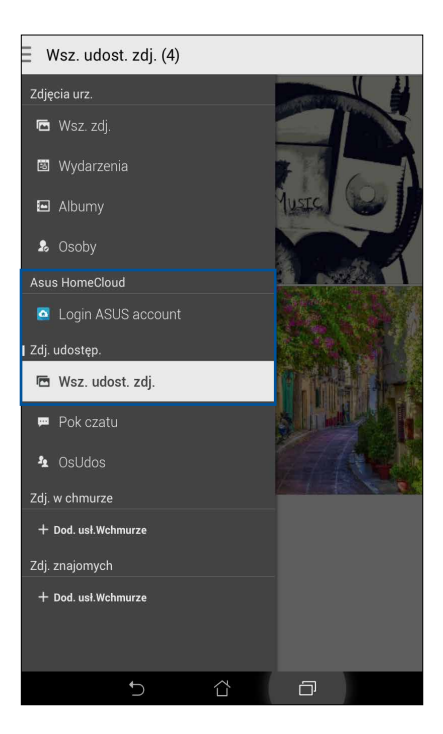

# Wyświetlanie wszystkich udostępnionych zdjęć

Stuknij **All shared photos (Wszystkie udostępnione zdjęcia)**, aby wyświetlić wszystkie zdjęcia udostępnione przez Ciebie i Twoje kontakty z aplikacji Omlet Chat.

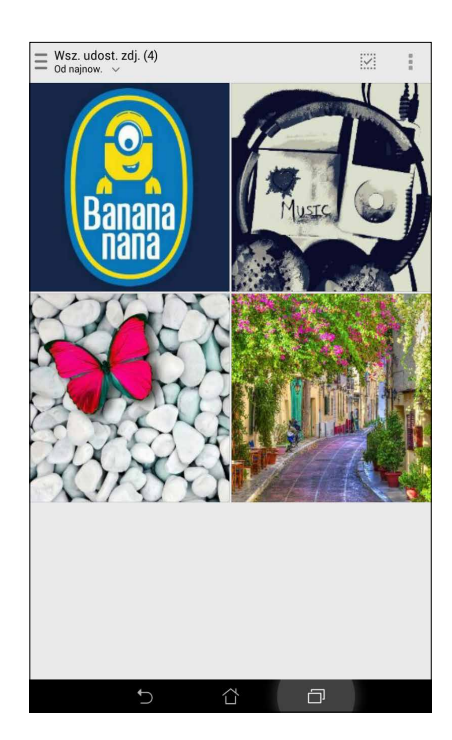

# Wyświetlanie udostępnionych zdjęć według pokoju czatowego

Stuknij **Chat room (Pokój czatowy)**, aby wyświetlić udostępnione zdjęcia według pokoju czatowego lub towarzyskiego hotspota.

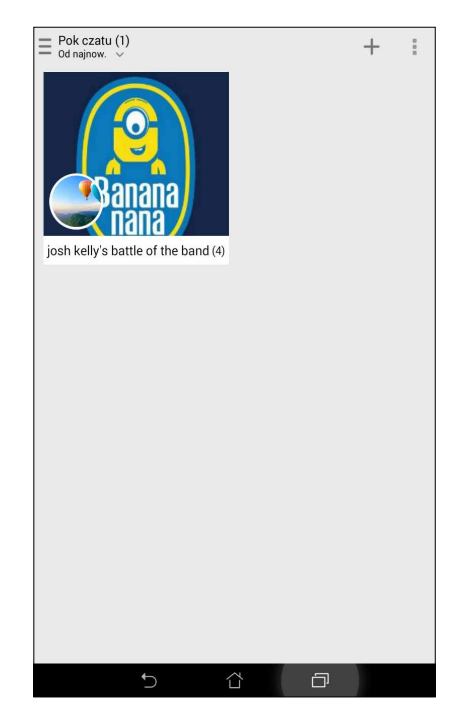

# Wyświetlanie udostępnionych zdjęć według osoby udostępniającej

Stuknij **Sharer (Osoba udostępniająca)**, aby wyświetlić zdjęcia udostępnione przez dany kontakt z aplikacji Omlet Chat.

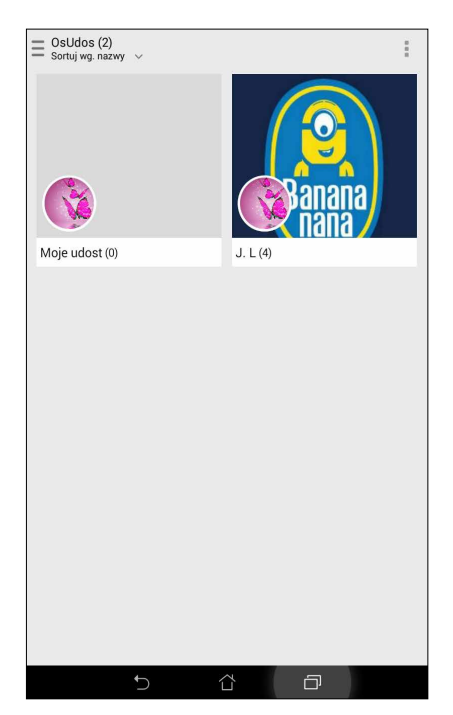

# Wyświetlanie kontaktów aplikacji Omlet w aplikacji Contacts (Kontakty)

Poza łączeniem się z kontaktami aplikacji Omlet w aplikacji Omlet Chat, kontakty te można także wyświetlać i czatować z nimi za pomocą aplikacji Contacts (Kontakty). Integracja kontaktów aplikacji Omlet z aplikacją Contacts (Kontakty) ułatwia wyszukiwanie kontaktów aplikacji Omlet i czatowanie z nimi, nawet bez uruchamiania aplikacji Omlet Chat.

Aby wyświetlić kontakty aplikacji Omlet w aplikacji Contacts (Kontakty):

- 1. Uruchom aplikację Contacts (Kontakty), poprzez wykonanie jednej z następujących czynności:
  - a. Na ekranie głównym stuknij **ASUS > aplikacja Contacts (Kontakty)**.
  - b. Na ekranie głównym stuknij **Phone (Telefon)**, a następnie 🔦 .
  - c. Na ekranie All Apps (Wszystkie aplikacje) stuknij aplikację Contacts (Kontakty).

2. Stuknij listę rozwijaną **Contacts to display (Kontakty do wyświetlenia)**, aby wyświetlić grupy kontaktów.

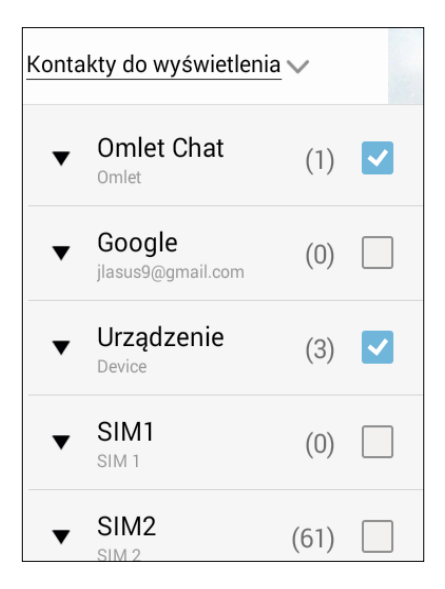

- 3. Usuń zaznaczenia wszystkich grup kontaktów poza **Omlet Chat**, a następnie stuknij w dowolnym miejscu. Na ekranie Contacts (Kontakty) wyświetlone zostaną wszystkie kontakty aplikacji Omlet.
- 4. Stuknij kontakt aplikacji Omlet w celu zaznaczenia i wyświetlenia szczegółów kontaktu lub bezpośredniego rozpoczęcia czatu.

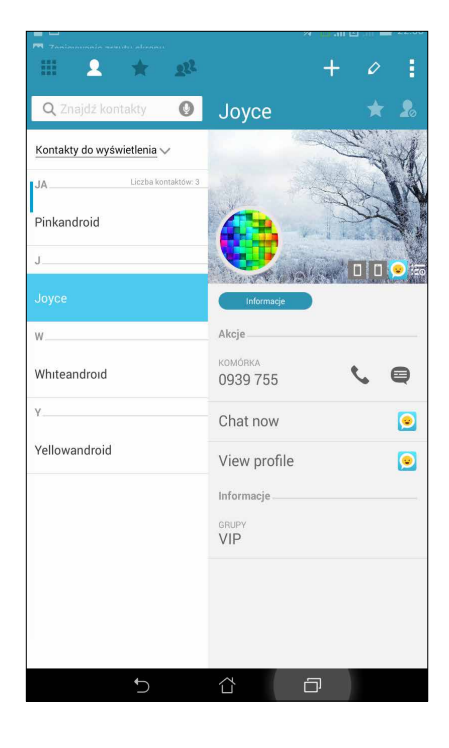

# Synchronizowanie aplikacji Omlet Chat z chmurą

Aplikacja Omlet Chat w sposób bezpieczny i natychmiastowy przesyła prywatne rozmowy oraz dzienniki czatów na posiadane konto w chmurze Dropbox<sup>®</sup>, Box<sup>®</sup> lub Baidu PCS.

Aby aplikacja Omlet Chat mogła przesyłać dane, należy najpierw zsynchronizować konto w chmurze z aplikacją Omlet Chat. Aby to zrobić:

- 1. W menu aplikacji Omlet Chat stuknij Settings (Ustawienia).
- 2. Stuknij **Cloud Storage (Pamięć w chmurze)**, a następnie wybierz jedną z poniższych usług w chmurze:
  - a. Dropbox
  - b. Box
  - c. Baidu PCS
- 3. Wprowadź nazwę użytkownika i hasło, aby zalogować się do konta w chmurze. Wykonaj instrukcje ekranowe w celu zsynchronizowania konta w chmurze z aplikacją Omlet Chat.

# Twoje cenne wspomnienia

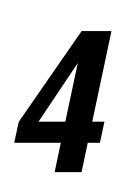

UWAGA: Przedstawiony poniżej zrzut ekranu ma wyłącznie charakter informacyjny.

# **Uwiecznianie chwil**

# Uruchamianie aplikacji Aparat

Z aplikacji Aparat tabletu ASUS można robić zdjęcia oraz nagrywać klipy wideo. Aplikację Aparat można otworzyć jednym z podanych poniżej sposobów.

# Z ekranu blokady

Przeciągnij w dół 🖸 , aż do uruchomienia aplikacji Aparat.

### Korzystanie z widżetu aparatu

Przesuń palcem w lewo na ekranie blokowania, aby otworzyć widżet Camera (Aparat), który automatycznie uruchomi aplikację Camera (Aparat).

### Z ekranu głównego

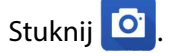

#### Za pomocą przycisku głośności

Gdy tablet ASUS znajduje się w trybie uśpienia, naciśnij dwukrotnie przycisk głośności, aby wznowić działanie urządzenia i od razu uruchomić aplikację Aparat.

**UWAGA:** Przed użyciem przycisku głośności w celu uruchomienia aplikacji Aparat włącz tę funkcję, przechodząc do **Ustawienia > Ekran blokowania** i przesuń suwak **Instant camera (Szybkie uruchamianie aparatu)** na **WŁ.** 

# Pierwsze użycie aplikacji Aparat

Po uruchomieniu aplikacji Aparat po raz pierwszy, wyświetlone zostaną kolejno dwie funkcje, pomocne w rozpoczęciu pracy: Przew. i Lokalizacje zdjęć.

### Samouczek

Po pierwszym uruchomieniu aplikacji **Aparat** tabletu ASUS wyświetlony zostanie ekran samouczka. Aby kontynuować z tego ekranu, należy wykonać poniższe czynności.

- 1. Na ekranie Przew. stuknij **Ignoruj**, aby pominąć oglądanie lub **Start**, aby zapoznać się z podstawowym samouczkiem dotyczącym obsługi aplikacji Aparat.
- 2. Niezależnie od tego, która z tych opcji zostanie wybrana, w dalszej kolejności wyświetlony zostanie ekran Lokalizacje zdjęć.

# Lokalizacje zdjęć

Po przejściu przez ekran Tutorial, pojawi się ekran Remember Photo Locations (Zapamiętaj lokalizacje zdjęć), pomocny w tworzeniu dla obrazów znaczników automatycznej lokalizacji. Aby kontynuować z tego ekranu, należy wykonać poniższe czynności.

- 1. Na ekranie Remember Photo Locations (Zapamiętaj lokalizacje zdjęć), stuknij **No thanks** (Nie, dziękuję), aby przejść do ekranu aparatu lub **Yes (Tak)** w celu ustawienia znaczników lokalizacji dla wykonanych zdjęć.
- 2. Przesuń suwak Lokalizacja na WŁ., aby włączyć funkcję znaczników lokalizacji.
- 3. Stuknij **Zgadzam się** na następnym ekranie, aby w pełni włączyć tę funkcję i przejść do ekranu aplikacji Aparat.

# Ekran główny aplikacji Aparat

Aparat tabletu ASUS jest wyposażony w funkcję automatycznego wykrywania sceny i automatycznej stabilizacji obrazu. Zapewnia on także funkcję stabilizacji wideo, która zapobiega wstrząsom podczas nagrywania filmów.

Stuknięcie poniższych ikon umożliwia rozpoczęcie korzystania z aparatu oraz funkcji zdjęć i klipów wideo dostępnych w tablecie ASUS.

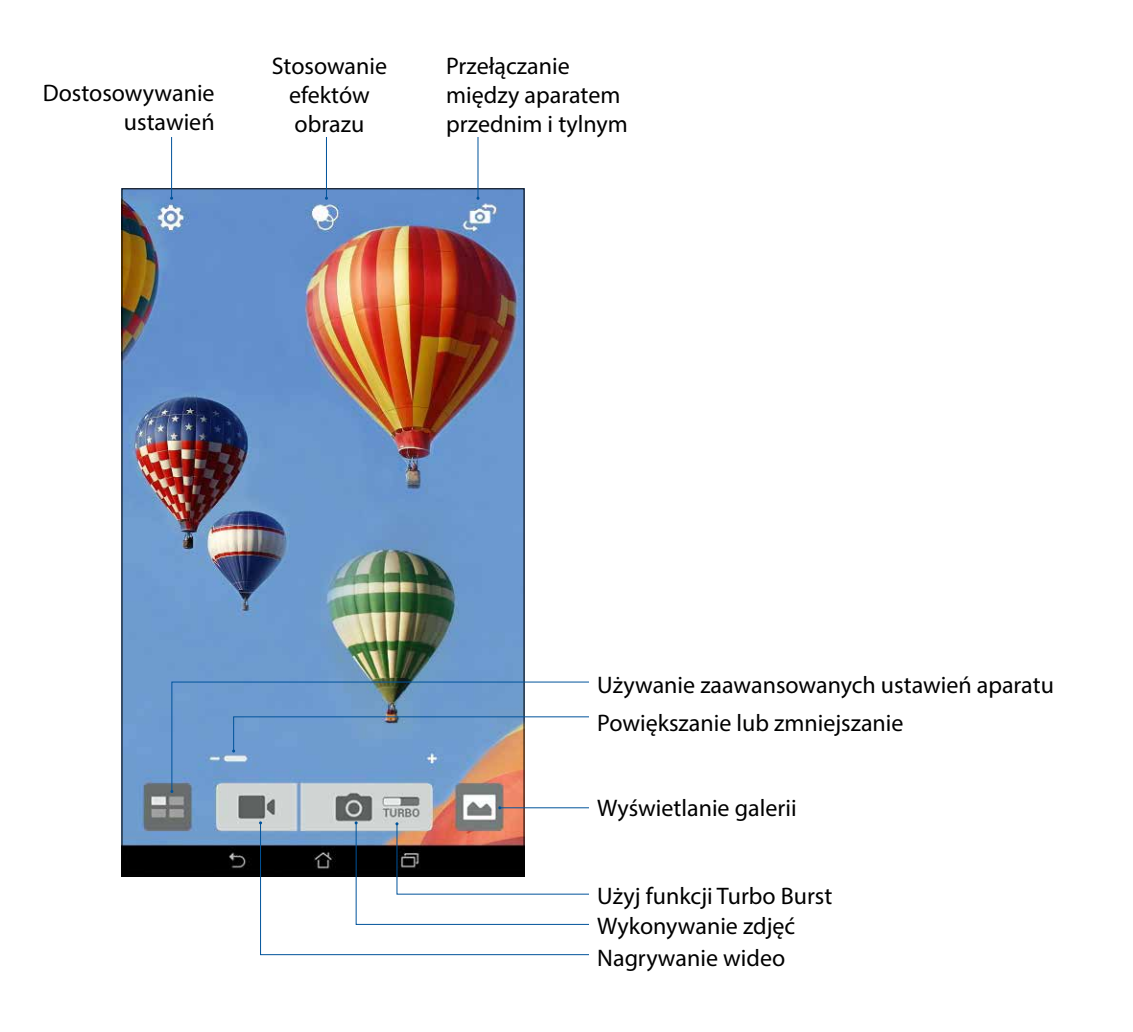

# Ustawienia obrazu

Skonfigurowanie ustawień aparatu za pomocą poniższych czynności umożliwia dostosowanie wyglądu wykonywanych zdjęć.

WAŻNE! Ustawienia należy zastosować przed wykonaniem zdjęć.

Na ekranie głównym aplikacji Aparat stuknij 🔅 > 🙆. 1.

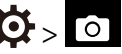

Przewiń w dół i skonfiguruj dostępne opcje. 2.

#### Obraz

Poniższe opcje umożliwiają konfigurację jakości obrazu.

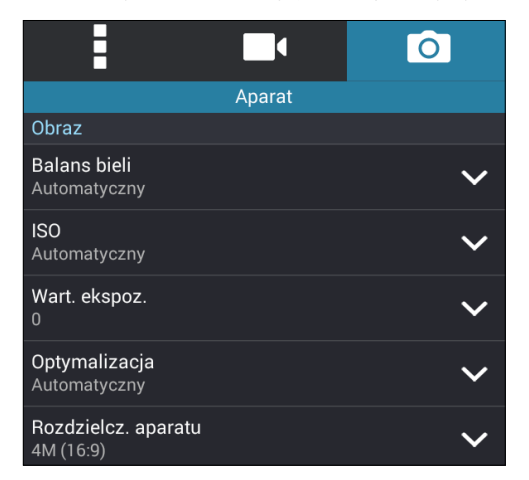

#### Tryb wykonywania zdjęć

Ustawienie dla szybkości migawki trybu Samowyzwalacz lub zmiana szybkości Seria w tej opcji.

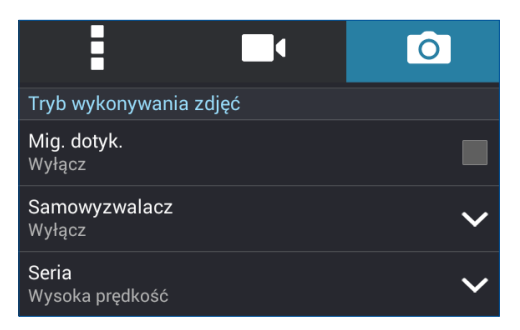

### Ekspozycja

Opcja ta umożliwia włączenie funkcji Dotykowa autom. ekspozycja lub Wykr. twarzy.

| Ostrość & ekspozycja                |          |
|-------------------------------------|----------|
| <b>Tryb ostrości</b><br>Intelig. AF | ~        |
| Dotykowa autom. ekspozycja<br>Włącz | <b>~</b> |
| Wykr. twarzy<br>Włącz               | <b>~</b> |

# Ustawienia wideo

Skonfigurowanie ustawień aparatu za pomocą poniższych czynności umożliwia dostosowanie wyglądu nagrywanego wideo.

WAŻNE! Ustawienia należy zastosować przed wykonaniem zdjęć.

Na ekranie głównym aplikacji Aparat stuknij 🔅 > 🖳 1.

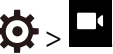

Przewiń w dół i skonfiguruj dostępne opcje. 2.

#### Obraz

Opcje te umożliwiają konfigurację jakości wideo.

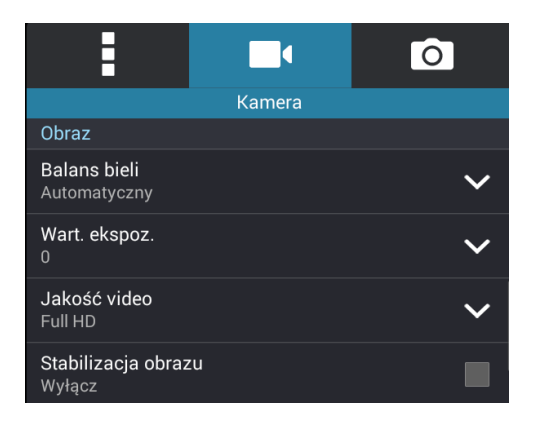

### Ekspozycja

Opcja ta umożliwia włączenie funkcji Dotykowa autom. ekspozycja.

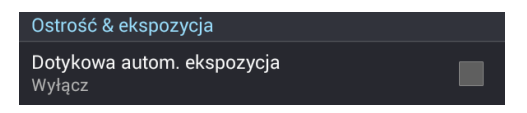

# Zaawansowane funkcje aparatu

Zaawansowane funkcje aparatu tabletu ASUS zapewniają nowe metody rejestrowania zdjęć i klipów wideo oraz umożliwiają uwiecznianie wyjątkowych chwil w wyjątkowy sposób.

WAŻNE! Ustawienia należy zastosować przed wykonaniem zdjęć. Dostępne funkcje zależą od modelu.

### Cofanie w czasie

Po wybraniu funkcji **Cofanie w czasie** migawka rozpoczyna rejestrowanie serii zdjęć na dwie sekundy przed faktycznym naciśnięciem przycisku migawki. W efekcie uzyskuje się serię kolejnych zdjęć, z których można wybrać to najlepsze w celu jego zapisania w aplikacji Galeria.

UWAGA: Funkcja Cofanie w czasie może być używana tylko z tylnym aparatem.

#### Wykonywanie zdjęć z funkcją Cofanie w czasie

- 1. Na ekranie głównym aplikacji Aparat stuknij
- 2. Stuknij O > Cofanie w czasie.
- 3. Stuknij 🕗 lub naciśnij przycisk głośności, aby rozpocząć wykonywanie zdjęć.

#### Korzystanie z podglądu funkcji Cofanie w czasie

1. Po naciśnięciu przycisku migawki, po prawej stronie wykonywanego zdjęcia wyświetlony zostanie podgląd funkcji Cofanie w czasie. Obróć przycisk podglądu, aby obejrzeć wykonane zdjęcia.

UWAGA: W celu wyświetlenia sugerowanego najlepszego zdjęcia serii stuknij Best.

2. Wybierz zdjęcie, a następnie stuknij **Wykonano**, aby zapisać zdjęcie w aplikacji Galeria.

### HDR

Funkcja HDR (High-dynamic-range [szeroki zakres dynamiczny]) umożliwia wykonywanie bardziej szczegółowych zdjęć ze scenami o słabym oświetleniu lub wysokim kontraście. Funkcja HDR jest zalecana w przypadku fotografowania w jasno oświetlonych miejscach, ponieważ pomaga zrównoważyć kolory na zdjęciu.

#### Wykonywanie zdjęć HDR

- 1. Na ekranie głównym aplikacji Aparat stuknij
- 2. Stuknij O > HDR.
- 3. Stuknij HDR lub naciśnij przycisk głośności, aby rozpocząć wykonywanie zdjęć HDR.

### Panorama

Funkcja Panorama umożliwia rejestrowanie zdjęć pod różnymi kątami. Zdjęcia wykonane w perspektywie szerokokątnej są za pomocą tej funkcji automatycznie ze sobą łączone.

#### Wykonywanie zdjęć panoramicznych

- 1. Na ekranie głównym aplikacji Aparat stuknij
- 2. Stuknij **O** > **Panorama**.
- 3. Stuknij 📷 lub naciśnij przycisk głośności, a następnie przesuń tablet ASUS w lewo lub w prawo w celu nagrania scenerii.

**UWAGA**: Podczas przesuwania tabletu ASUS w dolnej części ekranu wyświetlona zostanie seria miniatur rejestrowanej sceny.

4. Po zakończeniu stuknij 🧭.

#### Noc

Funkcja Noc tabletu ASUS umożliwia wykonywanie prawidłowo naświetlonych zdjęć nawet w nocy lub przy słabym oświetleniu.

**UWAGA:** Tuż przed i w trakcie wykonywania zdjęcia za pomocą tabletu ASUS nie należy poruszać rękoma, aby uniknąć rozmycia obrazu.

#### Wykonywanie zdjęć z funkcją Night (Noc)

- 1. Na ekranie głównym aplikacji Aparat stuknij
- 2. Stuknij O > Noc.
- 3. Stuknij C lub naciśnij przycisk głośności, aby rozpocząć wykonywanie zdjęć z funkcją Noc.

### Autoportret

Korzystanie z tylnego aparatu o dużej liczbie megapikseli nie wymaga naciskania przycisku migawki. Dostępna w tablecie ASUS funkcja wykrywania twarzy umożliwia ustawienie wykrycia maksymalnie czterech twarzy za pomocą tylnego aparatu, a następnie automatyczne wykonanie autoportretu lub autoportretu grupowego.

#### Wykonywanie autoportretów

- 1. Na ekranie aplikacji Aparat stuknij
- 2. Stuknij **O** > **Selfie**.

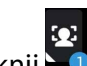

- 3. Stuknij 🚾, aby określić liczbę osób, które mają znaleźć się na zdjęciu.
- 4. Użyj tylnego aparatu do wykrycia twarzy i poczekaj, aż tablet ASUS zacznie emitować sygnał dźwiękowy podczas odliczania czasu do wykonania zdjęcia.
- 5. U góry wykonanego zdjęcia wyświetlony zostanie podgląd funkcji Cofanie w czasie. Obróć przycisk podglądu, aby obejrzeć wykonane zdjęcia.
- 6. Wybierz zdjęcie, a następnie stuknij **Wykonano**, aby zapisać zdjęcie w aplikacji Galeria.

#### Usuw. inteligentne

Funkcja Usuw. inteligentne umożliwia usuwanie niechcianych szczegółów zdjęcia zaraz po jego wykonaniu.

#### Wykonywanie zdjęć z funkcją Usuw. inteligentne

- 1. Na ekranie głównym aplikacji Aparat stuknij
- 2. Stuknij O > Usuw. inteligentne.
- 3. Stuknij Iub naciśnij przycisk głośności, aby rozpocząć wykonywanie zdjęć, które można edytować za pomocą funkcji Usuw. inteligentne.
- 4. Na kolejnym ekranie wyświetlone zostanie wykonane zdjęcie wraz ze wszystkimi możliwymi do usunięcia obiektami.
- 5. Stuknij 🔍, aby usunąć wykryte obiekty lub 🖄, aby usunąć zdjęcie i wrócić do aplikacji Aparat.
#### Z uśmiechem

Funkcja Z uśmiechem umożliwia uwiecznienie doskonałego uśmiechu lub najzabawniejszego wyrazu twarzy, dzięki możliwości wybrania odpowiedniego zdjęcia z serii wykonanych. Funkcja ta pozwala na wykonanie, po naciśnięciu przycisku migawki, pięciu kolejnych zdjęć z automatycznym wykrywaniem twarzy w celu ich późniejszego porównania.

#### Wykonywanie zdjęć z funkcją Z uśmiechem

- 1. Na ekranie głównym aplikacji Aparat stuknij
- 2. Stuknij **O** > **Z uśmiechem**.
- 3. Stuknij ビ lub naciśnij przycisk głośności, aby rozpocząć wykonywanie zdjęć, które można edytować za pomocą funkcji Z uśmiechem.
- 4. Wykonaj instrukcje ekranowe w celu wybrania najlepszego zdjęcia.

#### Upiększanie

Funkcja Upiększanie tabletu ASUS zapewnia świetną zabawę podczas robienia zdjęć rodzinie i znajomym, a także już po ich wykonaniu. Po włączeniu funkcja ta umożliwia upiększanie twarzy fotografowanych osób na żywo, przed naciśnięciem przycisku migawki.

#### Wykonywanie zdjęć z funkcją Upiększanie

- 1. Na ekranie głównym aplikacji Aparat stuknij
- 2. Stuknij **O** > **Upiększanie**.
- 3. Stuknij Stuknij Jaby rozpocząć wykonywanie zdjęć, które można edytować za pomocą funkcji Upiększanie.

#### Animacja GIF

Funkcja Animacja GIF umożliwia tworzenie obrazów GIF (Graphics Interchange Format) bezpośrednio z aparatu tabletu ASUS.

#### Wykonywanie zdjęć z funkcją Animacja GIF

- 1. Na ekranie głównym aplikacji Aparat stuknij
- 2. Stuknij **O** > Animacja GIF.
- 3. Stuknij GIF, aby rozpocząć wykonywanie zdjęć, które można przekształcić w animację GIF.

#### Upływ czasu

Dostępna w tablecie ASUS funkcja filmu poklatkowego umożliwia wykonywanie zdjęć do automatycznego odtworzenia w trybie filmu poklatkowego. W efekcie wydarzenia zdają się przebiegać w przyspieszonym tempie, ale w rzeczywistości zostały po prostu uwiecznione w znacznych odstępach czasu.

#### Nagrywanie filmów poklatkowych

- 1. Na ekranie głównym aplikacji Aparat stuknij
- 2. Stuknij **D** > **Upływ czasu**.
- 3. Stuknij **S**, aby rozpocząć rejestrowanie filmu poklatkowego.

# Korzystanie z aplikacji Galeria

Przy użyciu aplikacji Galeria można przeglądać obrazy i odtwarzać klipy wideo na ekranie tabletu ASUS. Aplikacja ta umożliwia także edycję, udostępnianie oraz usuwanie obrazów i plików wideo zapisanych w pamięci tabletu ASUS. Obrazy dostępne w aplikacji Galeria można wyświetlać w postaci pokazu slajdów, ale można także stuknąć poszczególne pozycje w celu wyświetlenia wybranego obrazu lub pliku wideo.

Aby włączyć aplikację Galeria, stuknij **Galeria**. > **Galeria**.

# Wyświetlanie plików z serwisu społecznościowego lub pamięci w chmurze

Domyślnie aplikacja Galeria wyświetla wszystkie pliki tabletu ASUS zgodnie z folderami ich albumów.

Aby wyświetlić pliki z innych lokalizacji dostępnych dla tabletu ASUS:

- 1. Na ekranie głównym stuknij <u></u>.
- 2. Stuknij dowolną z poniższych lokalizacji źródłowych, aby wyświetlić znajdujące się w niej pliki.

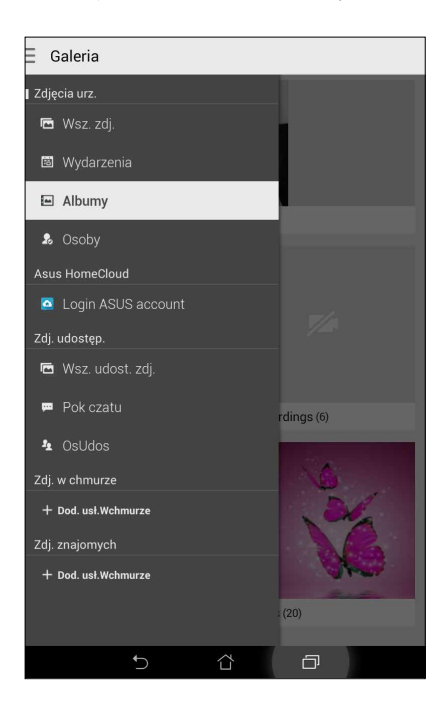

#### UWAGI:

- Zdjęcia z konta w chmurze można pobrać do tabletu ASUS i ustawić jako tapetę lub okładkę profilu kontaktu.
- Szczegółowe informacje na temat dodawania okładek profili kontaktów można znaleźć w części <u>Dostosowywanie profilu kontaktu</u>.
- Szczegółowe informacje na temat ustawiania zdjęć lub obrazów jako tapety można znaleźć w części <u>Tapety</u>.

WAŻNE! Do wyświetlania zdjęć i klipów wideo dostępnych w obszarach Zdj. w chmurze oraz Zdj. znajomych konieczne jest połączenie internetowe.

### Wyświetlanie lokalizacji zdjęcia

Włącz dostęp do danych o lokalizacji w tablecie ASUS, aby informacje te były dodawane do zdjęć. Szczegółowe informacje o lokalizacji zdjęć obejmują miejsce wykonania zdjęcia oraz wskazanie lokalizacji na mapie w aplikacji Mapy Google lub Baidu (tylko w Chinach).

Aby wyświetlić szczegółowe informacje o zdjęciu:

- Włącz dostęp do danych o lokalizacji, wybierając kolejno Settings (Ustawienia) > Location (Lokalizacja).
- 2. Upewnij się, że Twoja lokalizacja została udostępniona w aplikacji Mapy Google lub Baidu.
- 3. Uruchom aplikację Gallery (Galeria) i wybierz zdjęcie, którego szczegółowe informacje mają zostać wyświetlone.

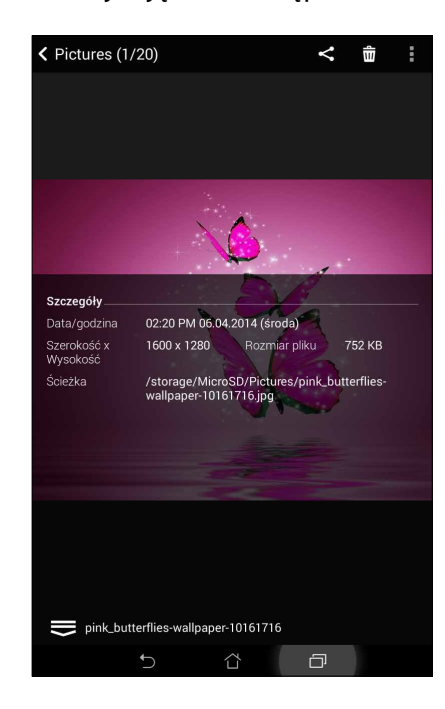

4. Stuknij zdjęcie, a następnie

#### Udostępnianie plików galerii

- 1. Na ekranie aplikacji Galeria stuknij folder, w którym znajdują się pliki do udostępnienia.
- 2. Po otwarciu folderu stuknij , aby uaktywnić wybieranie plików.
- 3. Stuknij pliki do udostępnienia. U góry zaznaczonych obrazów pojawi się znacznik wyboru.
- 4. Stuknij **Stuknij**, a następnie wybierz z listy lokalizację udostępnienia obrazów.

#### Usuwanie plików z galerii

- 1. Na ekranie aplikacji Galeria stuknij folder, w którym znajdują się pliki do usunięcia.
- 2. Po otwarciu folderu stuknij *im*, aby uaktywnić wybieranie plików.
- 3. Stuknij pliki do usunięcia. U góry zaznaczonych obrazów pojawi się znacznik wyboru.

# 4. Stuknij 🛄

#### Edycja obrazu

Aplikacja Galeria zawiera własne narzędzia edycji obrazów, za pomocą których można ulepszać obrazy zapisane w pamięci tabletu ASUS.

- 1. Na ekranie aplikacji Galeria stuknij folder, w którym znajdują się pliki.
- 2. Po otwarciu folderu stuknij obraz do edycji.
- 3. Po otwarciu obrazu stuknij go ponownie, aby wyświetlić funkcje.
- 4. Stuknij Aby otworzyć pasek narzędzi edycji obrazów.
- 5. Stuknij dowolną z ikon na pasku narzędzi edycji, aby zastosować zmiany na obrazie.

#### Powiększanie/zmniejszanie miniatur lub obrazu

Na ekranie aplikacji Galeria lub na wybranym obrazie rozsuń palce na ekranie dotykowym w celu powiększenia obrazu. Aby zmniejszyć, zsuń palce na ekranie dotykowym.

#### Publikowanie zdjęć na tablicy wydarzeń w aplikacji Calendar (Kalendarz)

Włączenie tej funkcji w aplikacji Gallery (Galeria) umożliwia wyświetlanie zdjęć bezpośrednio w wydarzeniach w aplikacji Calendar (Kalendarz). Dzięki temu można od razu pogrupować zarejestrowane zdjęcia według określonej nazwy wydarzenia.

- 1. Po wykonaniu zdjęć za pomocą tabletu ASUS uruchom aplikację Gallery (Galeria).
- 2. Stuknij kolejno => Events wall (Tablica wydarzeń).
- 3. Stuknij **Tap here to enter name (Stuknij tutaj, aby wprowadzić nazwę)**, a następnie wprowadź nazwę wydarzenia, ustawioną w aplikacji Calendar (Kalendarz).
- 4. Stuknij 💷 w prawym górnym rogu folderu zawierającego zdjęcia wykonane podczas danego wydarzenia.
- 5. Wybierz wydarzenie w aplikacji Calendar (Kalendarz), które ma zostać zintegrowane z folderem ze zdjęciami.
- 6. W prawym górnym rogu folderu ze zdjęciami pojawi się ikona 🔀 wskazująca, że zdjęcia zostały pomyślnie opublikowane na tablicy wydarzeń.
- 7. Aby wyświetlić zdjęcia z danego wydarzenia, otwórz wydarzenie w aplikacji Calendar (Kalendarz), a następnie stuknij

#### WAŻNE!

- Funkcja ta jest dostępna dopiero po utworzeniu wydarzenia w aplikacji Calendar (Kalendarz). Szczegółowe informacje na temat tworzenia wydarzeń można znaleźć w części <u>Kalendarz</u>.
- Funkcja ta obsługuje wyłącznie zdjęcia wykonane za pomocą aparatu tabletu ASUS w dniu i o godzinie wydarzenia utworzonego w aplikacji Calendar (Kalendarz).

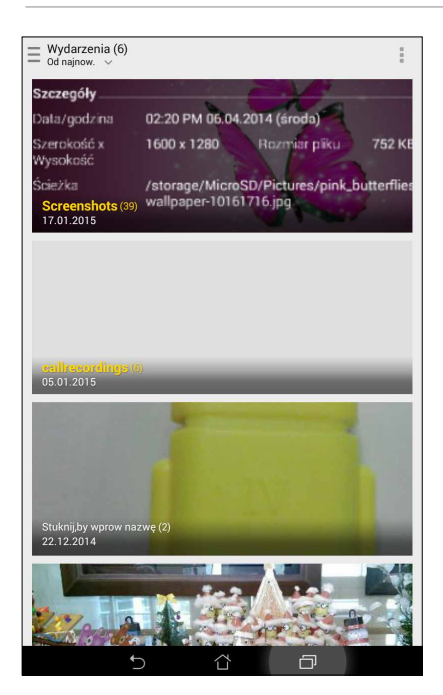

# Korzystanie z funkcji MicroFilm

Przekształć zdjęcia w kreatywny pokaz slajdów za pomocą funkcji MicroFilm aplikacji Gallery (Galeria). Funkcja MicroFilm zawiera motywy prezentacji pokazu slajdów, które można zastosować bezpośrednio do wybranych zdjęć.

Aby utworzyć pokaz slajdów MicroFilm z folderu ze zdjęciami:

- 1. Uruchom aplikację Gallery (Galeria), a następnie stuknij 💳 w celu wybrania lokalizacji folderu ze zdjęciami.
- 2. Wybierz folder ze zdjęciami, a następnie stuknij -> Auto MicroFilm (Automatyczny pokaz slajdów MicroFilm).
- 3. Wybierz motyw, który ma zostać zastosowany dla pokazu slajdów MicroFilm.

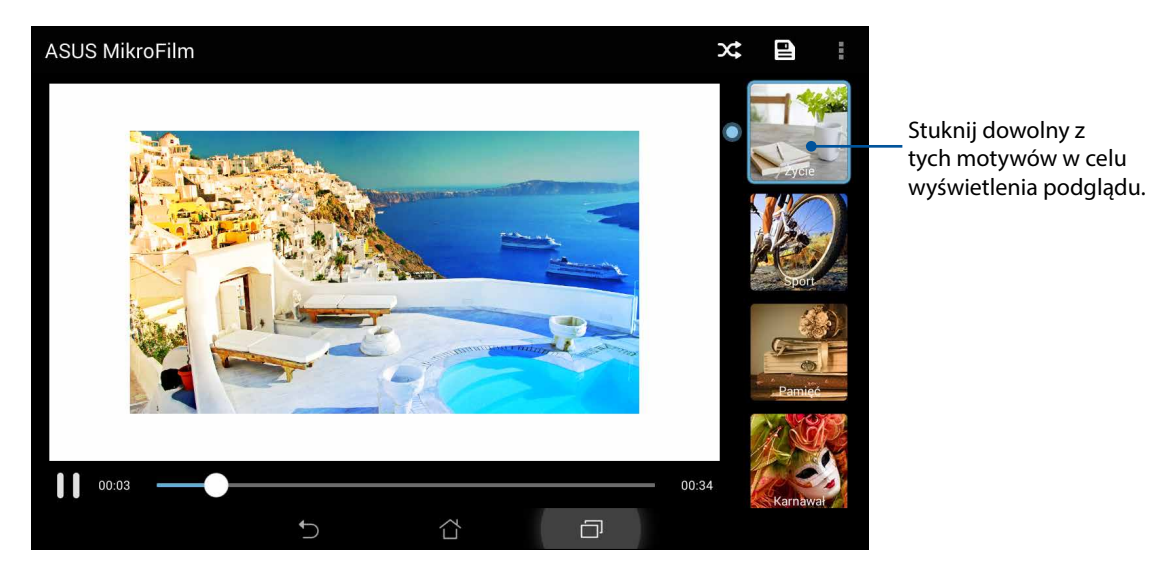

- 4. Po wybraniu motywu stuknij 🖭 w celu zapisania pokazu slajdów.
- 5. Możesz następnie udostępnić pokaz slajdów w serwisach społecznościowych lub za pomocą komunikatorów, takich jak Facebook, Google Plus lub Omlet Chat.

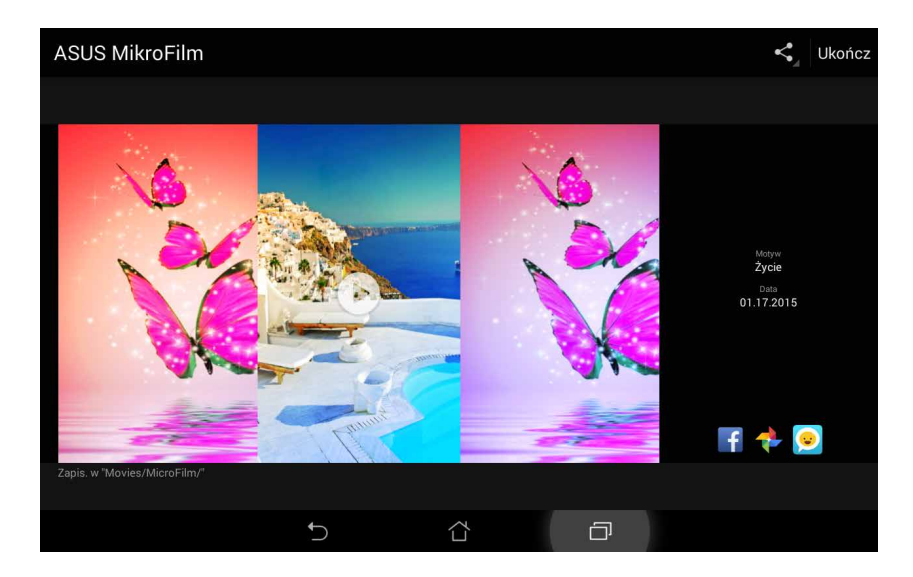

Aby utworzyć pokaz slajdów MicroFilm z wybranych zdjęć:

- 1. Uruchom aplikację Gallery (Galeria), a następnie stuknij 🚍 w celu wybrania lokalizacji zdjęć.
- 2. Stuknij 😿 w celu uaktywnienia wyboru zdjęć.
- 3. Po wybraniu zdjęć stuknij MicroFilm.
- 4. Wybierz motyw, który ma zostać zastosowany dla pokazu slajdów MicroFilm.

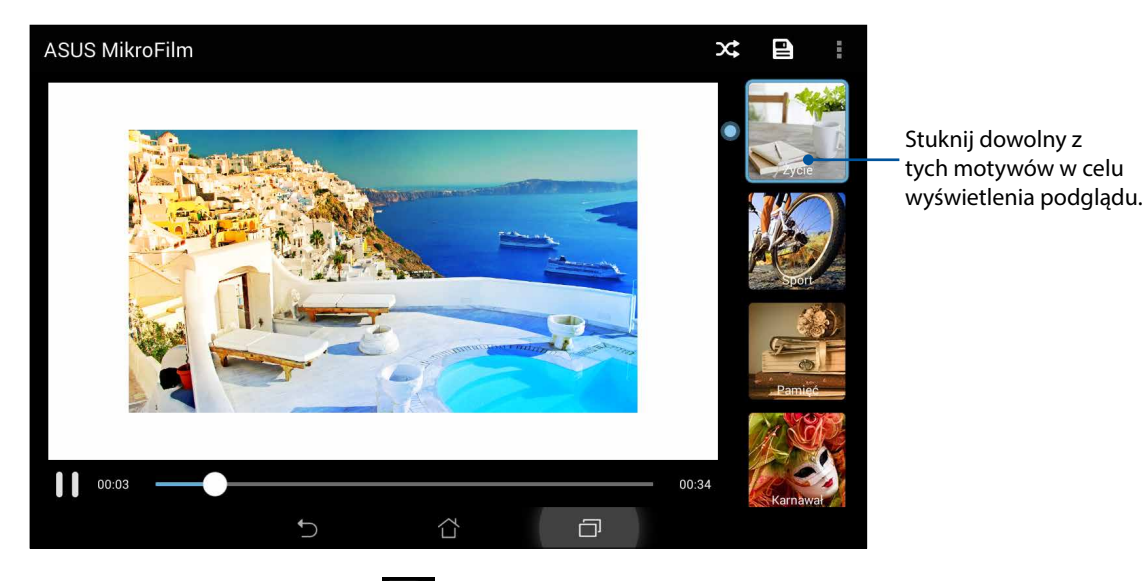

5. Po wybraniu motywu stuknij 🖭 w celu zapisania i zamknięcia funkcji MicroFilm.

#### Korzystanie z aplikacji PlayTo (wyłącznie w wybranych modelach)

Aplikacja PlayTo umożliwia odtwarzanie plików z aplikacji Gallery (Galeria) za pomocą zgodnych urządzeń do strumieniowania.

W celu skorzystania z tej funkcji:

- 1. Na ekranie aplikacji Gallery (Galeria) stuknij lub folder z plikiem, który ma zostać wyświetlony za pomocą funkcji przesyłania ekranu.
- 2. Stuknij kolejno > PlayTo.
- 3. Na kolejnym ekranie wybierz zgodne urządzenie, aby rozpocząć wyświetlanie pliku za pomocą funkcji przesyłania ekranu.

# Pracuj ciężko, baw się lepiej

# Przeglądarka

Najnowocześniejszy i oparty na Chromium silnik przeglądarki umożliwia korzystanie z Internetu z dużą szybkością ładowania. Czytelny i intuicyjny interfejs Zen z obsługą technologii zawijania tekstu optymalizuje zawartość sieci Web w celu jej lepszego dopasowania do ekranu tabletu ASUS. Tryb widoku magazynu dostępny w funkcji Smart Reader (Inteligentny czytnik) umożliwia wygodne czytanie ulubionych treści internetowych w trybie online lub offline bez elementów rozpraszających, takich jak banery reklamowe. Interesującą stronę można ponadto oznaczyć jako zadanie do przeczytania w późniejszym czasie, do którego można wrócić w aplikacji Do It Later (Do zrobienia później) i spędzić nad nim żądaną ilość czasu.

**WAŻNE!** Przed rozpoczęciem korzystania z Internetu lub wykonywania czynności wymagających połączenia z Internetem należy upewnić się, że tablet ASUS został połączony z siecią Wi-Fi lub komórkową. Szczegółowe informacje można znaleźć w części Zawsze w sieci.

#### Uruchamianie aplikacji Browser (Przeglądarka)

Wykonaj jedną z następujących czynności na ekranie głównym, aby uruchomić aplikację Browser (Przeglądarka):

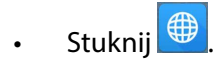

• Stuknij kolejno - Stuknij kolejno - Stuknij ko

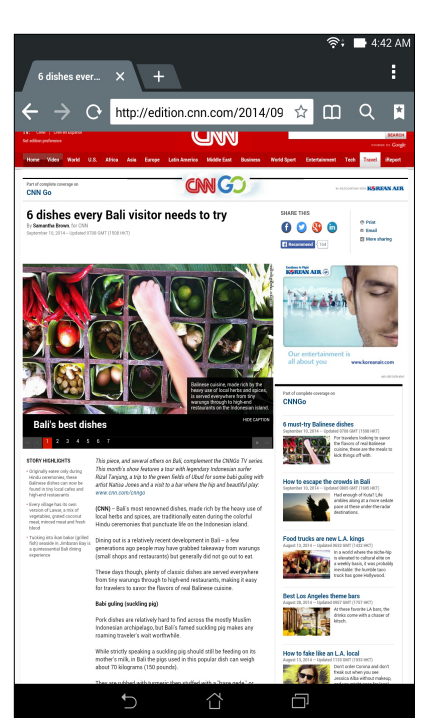

### Udostępnianie strony

Udostępniaj interesujące strony z tabletu ASUS innym osobom za pomocą konta e-mail, konta pamięci w chmurze, funkcji Bluetooth lub innej aplikacji tabletu ASUS.

- 1. Uruchom przeglądarkę.
- 2. Na stronie internetowej stuknij > Share page (Udostępnij stronę).
- 3. Stuknij konto lub aplikację do użycia w celu udostępnienia strony.

#### Czytanie stron w późniejszym czasie

Po znalezieniu interesujących informacji online, gdy aktualnie brak czasu do ich sprawdzenia, można je oznaczyć jako zadanie do przeczytania w późniejszym czasie. Można powrócić do danej strony i przeczytać ją w dogodnym czasie w aplikacji Do It Later (Do zrobienia później).

- 1. Na stronie internetowej stuknij > Read later (Przeczytaj później).
- 2. Aby wrócić do strony, stuknij ASUS > Do It Later (Do zrobienia później) na ekranie głównym.

**UWAGA:** Informacje na temat przeglądania stron, dla których ustawiono zadanie do przeczytania w późniejszym czasie, można znaleźć w części <u>Kontynuowanie czytania treści online</u>.

#### Dodawanie nowej karty

Ukryj bieżącą witrynę internetową i otwórz nowe okno, aby kontynuować przeglądanie lub korzystanie z innej witryny.

- 1. Na bieżącej stronie internetowej stuknij -> New tab (Nowa karta) lub stuknij +> obok bieżącej karty.
- 2. Wprowadź adres URL w polu adresu URL i kontynuuj przeglądanie treści internetowych za pomocą tabletu ASUS.
- 3. Aby dodać kolejną kartę, wykonaj ponownie krok 1.

#### UWAGI:

- Otwarcie wielu witryn internetowych w przeglądarce zmniejsza szybkość ich ładowania.
- Jeśli połączenie internetowe ulegnie spowolnieniu, spróbuj wyczyścić pamięć podręczną.
  Szczegółowe informacje można znaleźć w części <u>Czyszczenie pamięci podręcznej przeglądarki</u>.

#### Dodawanie zakładek do stron

Oznacz ulubione strony lub witryny zakładkami, aby móc wrócić i ponownie je przejrzeć.

Aby dodać zakładkę do strony:

Na stronie internetowej stuknij > Save to bookmarks (Zapisz w zakładkach). Po uruchomieniu przeglądarki następnym razem, można szybko stuknąć stronę z zakładką.

#### Inteligentne czytanie w trybie online

Tablet ASUS automatycznie włącza tryb Smart Reader Mode (Tryb inteligentnego czytnika) na stronach, które zawierają wiele elementów niechcianych lub rozpraszających, takich jak banery reklamowe, ikony lub elementy menu. Pozycje te można usunąć i skupić się na czytaniu głównej treści strony internetowej.

**UWAGA:** Tryb Smart Reader Mode (Tryb inteligentnego czytnika) obsługuje witrynę Wikipedia, CNN, ESPN, BCC i NY Times.

W celu użycia trybu Smart Reader Mode (Tryb inteligentnego czytnika):

- Stuknij ikonę trybu Smart Reader Mode (Tryb inteligentnego czytnika) 💷 w celu automatycznego usunięcia niechcianych lub rozpraszających elementów i wyświetlenia tylko głównej treści strony internetowej.
- Na stronie Smart Reader Mode (Tryb inteligentnego czytnika) wykonaj jedną z następujących czynności:
  - Stuknij 🕮 w celu wyświetlenia pozycji Reader's List (Lista czytnika) lub zapisanych stron.
  - Stuknij 🥙 w celu uruchomienia narzędzia Marker (Znacznik) i wybrania preferowanego koloru; następnie przesuń palcem nad tekstem, który ma zostać wyróżniony.
  - Zsuń lub rozsuń dwa palce w celu powiększenia lub zmniejszenia strony.

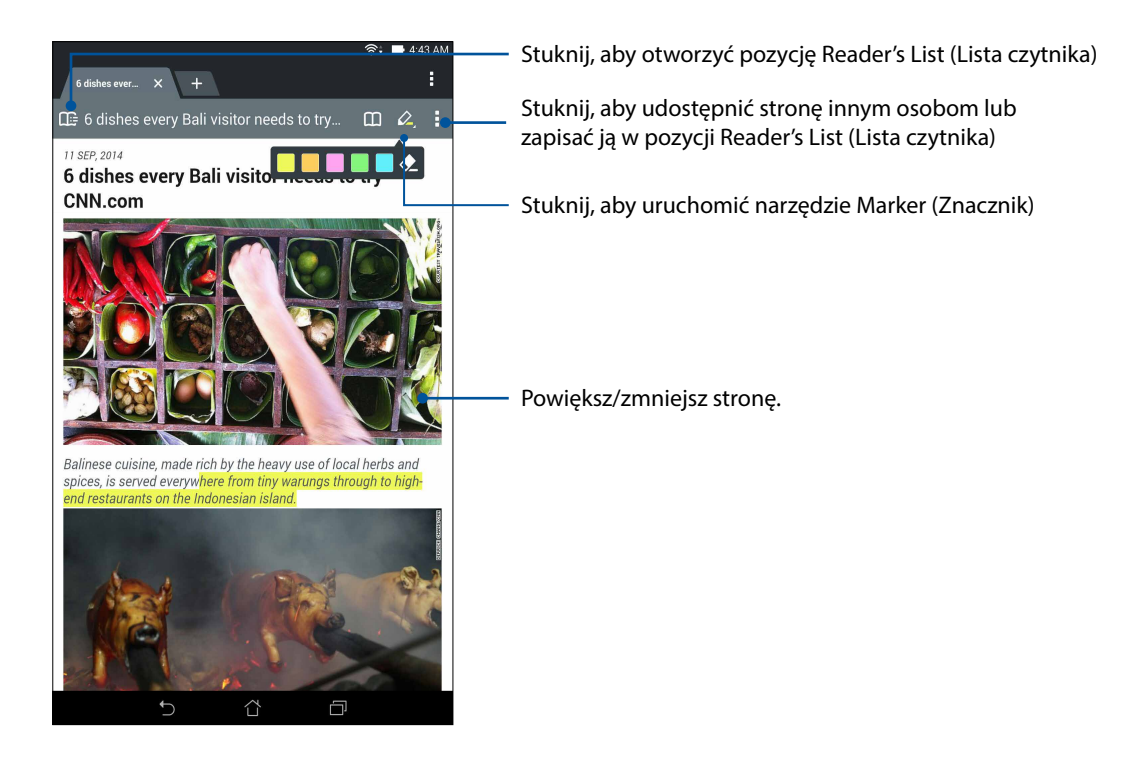

#### Czyszczenie pamięci podręcznej przeglądarki

Wyczyszczenie pamięci podręcznej przeglądarki umożliwia usunięcie tymczasowych plików internetowych, witryn i plików cookie przechowywanych tymczasowo w pamięci tabletu ASUS. Umożliwia to zwiększenie szybkości ładowania stron w przeglądarce.

- 1. Uruchom przeglądarkę.
- Stuknij kolejno -> Settings (Ustawienia) > Privacy & security (Prywatność i zabezpieczenia) > Clear cache (Wyczyść pamięć podręczną).
- 3. W komunikacie potwierdzenia stuknij **OK**.

# Poczta

Dodanie kont Exchange, Gmail, Yahoo! Mail, Outlook.com, POP3/IMAP umożliwia odbieranie, tworzenie oraz przeglądanie wiadomości e-mail za pomocą urządzenia. Można także synchronizować kontakty poczty e-mail z tych kont z tabletem ASUS.

**WAŻNE!** Aby możliwe było dodawanie kont e-mail, a także wysyłanie i odbieranie wiadomości e-mail dla dodanych kont, konieczne jest połączenie tabletu ASUS z siecią Wi-Fi lub komórkową. Szczegółowe informacje można znaleźć w części Zawsze w sieci.

#### Konfiguracja konta e-mail

Skonfiguruj istniejące osobiste lub służbowe konto e-mail, aby otrzymywać, czytać i wysyłać wiadomości e-mail za pomocą tabletu ASUS.

- 1. Na ekranie głównym stuknij Poczta, aby uruchomić aplikację Poczta.
- 2. Stuknij dostawcę poczty w celu konfiguracji.
- 3. Wprowadź adres e-mail i hasło, a następnie stuknij Dalej.

**UWAGA:** Zaczekaj, aż urządzenie sprawdzi automatycznie ustawienia serwera poczty przychodzącej i wychodzącej.

- Skonfiguruj Ustawienia konta, takie jak częstotliwość sprawdzania skrzynki odebranych wiadomości, dni synchronizacji lub powiadomienia o przychodzących wiadomościach email. Po wykonaniu, stuknij polecenie Dalej.
- 5. Wprowadź nazwę konta, która będzie wyświetlana w wiadomościach wychodzących, a następnie stuknij **Dalej**, aby zalogować się do skrzynki odbiorczej.

**UWAGA:** Przed skonfigurowaniem w tablecie ASUS konta służbowego należy najpierw poprosić administratora sieci o ustawienia konta e-mail.

## Dodawanie kont e-mail

Przy braku konta e-mail, można je utworzyć, aby można było otrzymywać, czytać i wysyłać wiadomości e-mail za pomocą tabletu ASUS.

- 1. Na ekranie głównym stuknij **Poczta**, aby uruchomić aplikację Poczta.
- 2. Stuknij > Ustawienia, a następnie dodaj konto e-mail.
- 3. Stuknij dostawcę poczty w celu konfiguracji.
- 4. Wykonaj kolejne instrukcje w celu dokończenia konfigurowania nowego konta e-mail.

**UWAGA:** W celu zakończenia tego procesu konfiguracji można także sprawdzić kroki 3 do 5 z części <u>Konfiguracja konta e-mail</u> tego podręcznika.

#### Gmail

Za pomocą aplikacji Gmail można utworzyć nowe konto Gmail lub zsynchronizować istniejące konto Gmail w celu wysyłania, odbierania i przeglądania wiadomości e-mail z urządzenia.

#### Konfiguracja konta Gmail

- 1. Stuknij Google, a następnie Gmail.
- 2. Stuknij Istniejące i wprowadź istniejący Gmail i Hasło, a następnie stuknij 🏲.

#### UWAGA:

- Stuknij Nowe, jeśli nie masz Konto Google.
- Podczas logowania należy zaczekać na połączenie urządzenia z serwerami Google w celu skonfigurowania konta.
- 3. Używaj konta Google do tworzenia kopii zapasowych oraz przywracania ustawień i danych. Stuknij ikonę w celu zalogowania się na konto Gmail.

**WAŻNE!** Jeżeli poza Gmail dostępne są inne konta pocztowe, należy użyć Poczta, aby zaoszczędzić czas i uzyskać jednocześnie dostęp do wszystkich kont pocztowych.

# Kalendarz

Aplikacja Kalendarz umożliwia monitorowanie ważnych wydarzeń za pomocą tabletu ASUS. Podczas tworzenia wydarzeń można także ustawiać przypomnienia lub powiadomienia z odliczaniem czasu, aby nie zapomnieć o ważnych przyszłych sytuacjach. Zapisywane są także wydarzenia, takie jak urodziny i rocznice, ustawione dla kontaktów VIP.

#### Tworzenie wydarzeń

Aby utworzyć wydarzenie:

- 1. Stuknij **ASUS** > **Kalendarz**.
- 2. Stuknij Nowe wydarzenie, aby rozpocząć tworzenie nowego wydarzenia.
- 3. Na ekranie Nowe wydarzenie wprowadź wszystkie niezbędne szczegóły wydarzenia.
- 4. Ustaw dla pozycji Odliczanie opcję **ON (WŁ.)**. W panelu System notifications (Powiadomienia systemowe) pojawi się powiadomienie z odliczaniem czasu z liczbą dni pozostałych do wydarzenia.

**UWAGA:** Szczegółowe informacje na temat panelu System notifications (Powiadomienia systemowe) można znaleźć w części <u>Powiadomienia systemowe</u>.

- 5. W polu **Reminders (Przypomnienia)** wybierz żądaną godzinę otrzymania alertu lub przypomnienia o wydarzeniu.
- 6. Po zakończeniu stuknij przycisk **Gotowe**, aby zapisać i wyjść.

#### Dodawanie konta do aplikacji Kalendarz

Oprócz tworzenia wydarzeń po zalogowaniu się do tabletu ASUS, aplikacja Kalendarz umożliwia także tworzenie wydarzeń, które zostaną automatycznie zsynchronizowane z kontami online. Najpierw należy jednak dodać te konta do aplikacji Kalendarz, wykonując poniższe czynności:

- 1. Stuknij **ASUS** > **Kalendarz**.
- 2. Stuknij > Konta > +.
- 3. Stuknij konto, które chcesz dodać.
- 4. Wykonaj kolejne instrukcje ekranowe, aby dokończyć dodawanie nowego konta do aplikacji Kalendarz.

#### Tworzenie wydarzenia z poziomu konta

Po dodaniu kont online, które mają być synchronizowane z aplikacją Kalendarz, można utworzyć w tablecie ASUS powiadomienia dla tych kont online, wykonując poniższe czynności:

- 1. Stuknij **ASUS** > **Kalendarz**.
- 2. Stuknij Nowe wydarzenie, aby rozpocząć tworzenie nowego wydarzenia.
- 3. Na ekranie Nowe wydarzenie stuknij **Mój kalendarz**, aby wyświetlić wszystkie konta zsynchronizowane aktualnie z aplikacją Kalendarz.
- 4. Stuknij konto, dla którego chcesz utworzyć nowe wydarzenie.
- 5. Na ekranie New event (Nowe wydarzenie) wprowadź wszystkie niezbędne informacje dotyczące wydarzenia, a następnie stuknij **Done (Gotowe)**.

**UWAGA:** Aby móc wykonać kolejne czynności, konto online musi zostać wcześniej dodane w aplikacji Calendar (Kalendarz). Szczegółowe informacje można znaleźć w części <u>Dodawanie kont do aplikacji</u> <u>Calendar (Kalendarz)</u>.

#### Uaktywnianie przypomnień o wydarzeniach

Włącz funkcję alertów w aplikacji Calendar (Kalendarz), aby otrzymywać przypomnienia i powiadomienia o specjalnych wydarzeniach, takich jak urodziny, rocznice, spotkania i inne ważne dla Ciebie okoliczności.

1. Stuknij **ASUS** > **Kalendarz**.

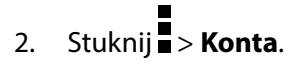

3. Stuknij konta, których przypomnienia mają być otrzymywane.

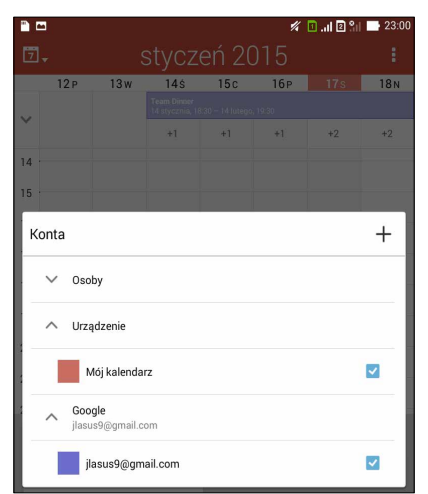

#### UWAGI:

- Szczegółowe informacje na temat konfigurowania alertów o wydarzeniach dla kontaktów VIP można znaleźć w części <u>Dodawanie wydarzenia do kontaktu VIP</u>.
- Alerty lub przypomnienia można otrzymywać jako elementy aplikacji What's Next (Co dalej).

# Co dalej

Dzięki tej aplikacji nie przegapisz żadnego istotnego wydarzenia, żadnej okazji do zabawy na słońcu ani wiadomości/wiadomości e-mail/połączenia od ważnych osób. Umożliwia ona konfigurację wydarzeń w kalendarzu, ulubionych kontaktów i grup VIP, a także ustawień aktualizacji prognozy pogody w celu uzyskiwania alertów i powiadomień o kolejnych wydarzeniach. Alerty aplikacji Co dalej wyświetlane są na ekranie blokady, w panelu powiadomień systemowych i w widżecie lub aplikacji Co dalej.

#### Otrzymywanie przypomnień o wydarzeniach

Aby móc otrzymywać przypomnienia i powiadomienia o wydarzeniach w aplikacji What's Next (Co dalej), należy spełnić poniższe warunki:

- Skonfiguruj informacje o wydarzeniach kontaktów VIP, takich jak urodziny lub rocznice, w aplikacji Contacts (Kontakty). Szczegółowe informacje można znaleźć w części <u>Dodawanie</u> wydarzenia do kontaktu VIP.
- Możesz utworzyć wydarzenie i ustawić godzinę przypomnienia w aplikacji Calendar (Kalendarz). Szczegółowe informacje można znaleźć w części <u>Tworzenie wydarzeń</u>.

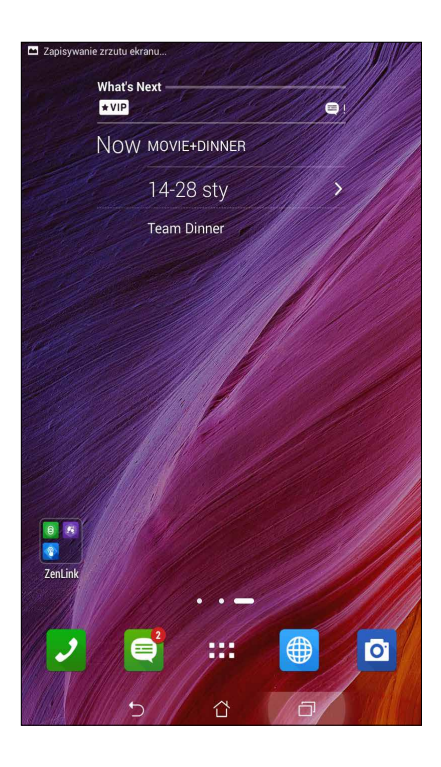

#### Akceptowanie lub odrzucanie zaproszeń na wydarzenia

Skonfiguruj konto e-mail w aplikacji Email (Poczta e-mail), aby móc wysyłać i otrzymywać wiadomości e-mail, takie jak zaproszenia na wydarzenia. Po zaakceptowaniu zaproszeń otrzymanych pocztą e-mail wydarzenia zostaną zsynchronizowane z aplikacją Calendar (Kalendarz).

UWAGA: Szczegółowe informacje można znaleźć w części Kalenadarz.

**WAŻNE!** Aby móc otrzymywać zaproszenia pocztą e-mail lub alerty dotyczące wydarzeń, tablet ASUS musi być połączony z siecią Wi-Fi lub komórkową. Szczegółowe informacje można znaleźć w części Zawsze w sieci.

Aby zaakceptować lub odrzucić zaproszenie:

- 1. Stuknij wiadomość e-mail z zaproszeniem, aby ją otworzyć.
- 2. Stuknij **Yes (Tak)** w celu akceptacji lub **No (Nie)** w celu odrzucenia zaproszenia. Odpowiedź zostanie wysłana pocztą e-mail do organizatora lub gospodarza wydarzenia.

|          | 1                                                                                 |       |       |    |    |        | 14        | li 🛛 🗈 🗈   | 23:00 |  |
|----------|-----------------------------------------------------------------------------------|-------|-------|----|----|--------|-----------|------------|-------|--|
| 7        |                                                                                   |       |       | ty | CZ | eń 20  | )15       |            |       |  |
|          | 12 P                                                                              | 13    | w     | 14 | Ś  | 15c    | 16p       | 17s        | 18 N  |  |
|          |                                                                                   |       |       |    |    |        |           |            |       |  |
| Ň        |                                                                                   |       |       | +1 |    | +1     | +1        | +2         | +2    |  |
| 16       |                                                                                   |       |       |    |    |        |           |            | 8     |  |
| 17<br>18 | 17<br>Music videos<br>18<br>19 sob., 17 sty, 15:30 - pon., 2 lut, 16:30 GMT+08:00 |       |       |    |    |        |           |            |       |  |
| 19       |                                                                                   |       |       |    |    |        |           |            |       |  |
| 20       |                                                                                   | <     |       |    |    | Ø      |           | 葷          |       |  |
| 22<br>23 | 2<br>Odliczanie w dół Wył                                                         |       |       |    |    |        |           |            |       |  |
|          | Przypomnienia                                                                     |       |       |    |    |        |           |            |       |  |
|          | 10 minut v Powiadomienie v 🛇                                                      |       |       |    |    |        |           |            |       |  |
|          | Dodaj przypomnienie                                                               |       |       |    |    |        |           |            |       |  |
| 19       | 20                                                                                | 21 22 | 23    | 24 | 25 | Orenla |           |            |       |  |
| 26       | 27                                                                                | 28 29 | 30    | 31 |    | Google |           |            |       |  |
| 2        | 3                                                                                 | 4 5   | 6     |    | 8  | jla:   | sus9@gmai | l.com      |       |  |
|          |                                                                                   | 🙃 Dz  | isiaj |    |    |        | + Nov     | ve wydarze | nie   |  |
|          |                                                                                   |       | Б     |    |    | ά      | Ó         | 1          |       |  |

#### Otrzymywanie alertów dotyczących wydarzeń

Po zaakceptowaniu zaproszenia na wydarzenie otrzymywane będą przypomnienia o wszelkich zmianach dotyczących wydarzenia, takich jak odłożenie, odwołanie, zmiana lokalizacji lub przebiegu wydarzenia. Alerty dotyczące wydarzeń będą wyświetlane na ekranie blokowania, w panelu System notifications (Powiadomienia systemowe) i w widżecie lub aplikacji What's Next (Co dalej).

#### Zawiadomienie o rozpoczęciu wydarzenia

Kilka minut przed godziną wydarzenia otrzymane zostanie przypomnienie o tym, że wydarzenie wkrótce się rozpocznie. Możesz zadzwonić do organizatora lub gospodarza w celu powiadomienia go o ewentualnym spóźnieniu.

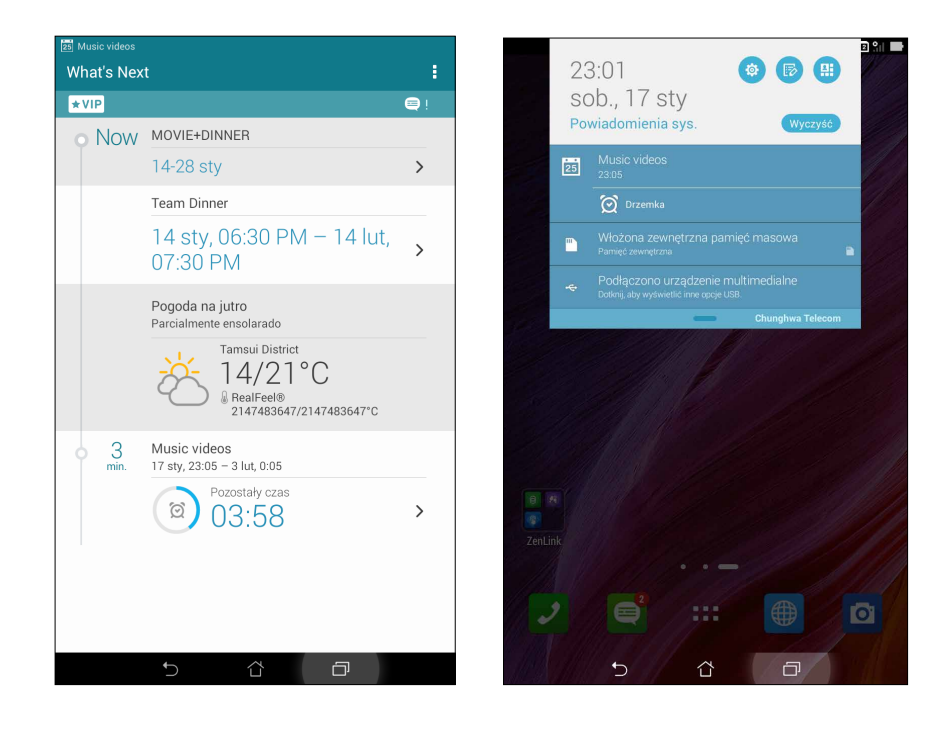

#### Zawiadomienie o odwołaniu wydarzenia

Jeśli organizator lub gospodarz odwoła wydarzenie, otrzymana zostanie wiadomość e-mail z alertem o odwołaniu.

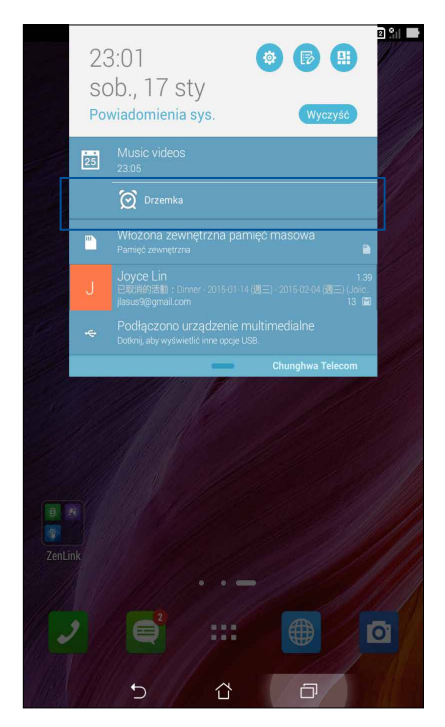

#### Zawiadomienie o zmianie harmonogramu wydarzenia

Jeśli wydarzenie zostanie odłożone, przeniesione do innej lokalizacji lub zmieniony zostanie jego przebieg, użytkownik otrzyma stosowne zawiadomienie.

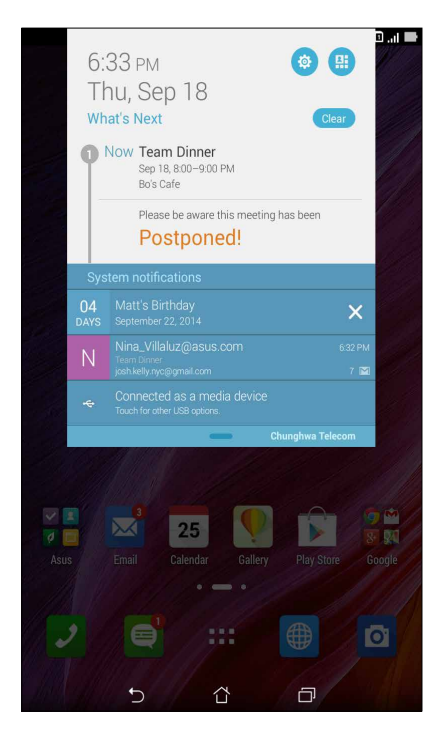

## Uzyskiwanie aktualizacji prognozy pogody

Uzyskuj aktualizacje AccuWeather<sup>®</sup> w czasie rzeczywistym, co godzinę lub co maksymalnie 12 godzin, dla bieżącej lokalizacji lub innych części świata. 7-dniowa prognoza pogody umożliwia planowanie z wyprzedzeniem na maksymalnie siedem (7) dni, a dzięki pomiarom temperatury AccuWeather RealFeel<sup>®</sup> można ubrać się stosownie do panujących warunków atmosferycznych. Można także sprawdzić aktualny indeks UV lub poziom zanieczyszczenia powietrza, co umożliwi podjęcie odpowiednich środków zabezpieczających przed szkodliwymi promieniami ultrafioletowymi lub zanieczyszczonym powietrzem.

- 1. Aby móc otrzymywać aktualizacje prognozy pogody, należy spełnić poniższe warunki:
  - Gdy przebywasz w pomieszczeniu, włącz sieć Wi-Fi lub komórkową, a gdy wyjdziesz na powietrze, włącz GPS.
  - Włącz dostęp do danych o lokalizacji, wybierając kolejno Settings (Ustawienia) > Location access (Dostęp do danych o lokalizacji).
- 2. Uruchom aplikację Weather (Pogoda), wykonując jedną z następujących czynności:
  - Stuknij kolejno
  - Na ekranie głównym tabletu ASUS stuknij ikonę pogody.

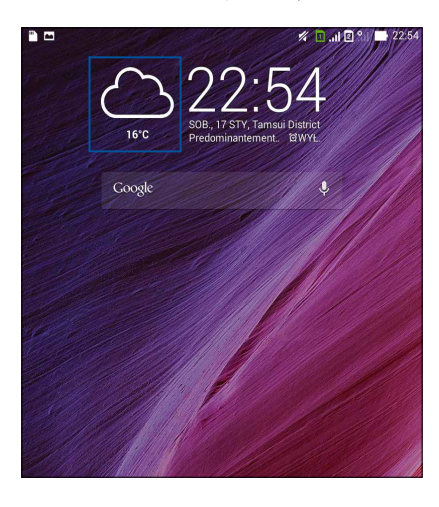

- 3. Stuknij kolejno Edit (Edytuj), a następnie stuknij +.
- 4. W polu wyszukiwania wprowadź miasto lub obszar w celu wyszukania aktualizacji prognozy pogody.
- 5. Poczekaj chwilę, aż tablet ASUS uzyska informacje o pogodzie. Informacje o pogodzie dla danego miastu lub obszaru zostaną dodane do listy lokalizacji. Stuknij informacje o pogodzie danego miasta lub obszaru, który ma zostać wyświetlony za pomocą widżetu What's Next (Co dalej) na ekranie głównym.

## Wyświetlanie 7-dniowej prognozy pogody

Po uzyskaniu aktualizacji AccuWeather<sup>®</sup> w czasie rzeczywistym dla danej lokalizacji dostępna będzie także 7-dniowa prognoza pogody. 7-dniową prognozę można wyświetlić za pomocą widżetu What's Next (Co dalej) na ekranie głównym.

- 1. Na ekranie głównym naciśnij i przytrzymaj widżet Weather (Pogoda) do momentu pojawienia się obramowania.
- 2. Przeciągnij w dół punkt na dolnej krawędzi do momentu wyświetlenia pełnej 7-dniowej prognozy.

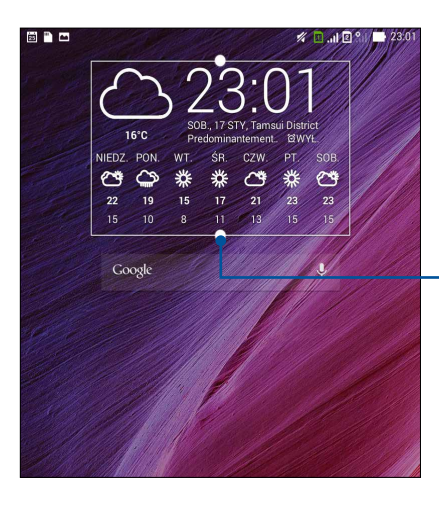

Przeciągnij w dół, aby wyświetlić 7-dniową prognozę

# Do It Later (Do zrobienia później)

Dzięki tej aplikacji można mieć kontrolę nawet nad najbardziej błahymi sprawami w życiu. Gdy użytkownik zbyt zajęty, może odpowiedzieć na wiadomości e-mail, wiadomości SMS, połączenia, przeczytać wiadomości online lub wykonać inne ważne zadania w dogodnym dla siebie czasie.

Nieprzeczytane wiadomości lub wiadomości e-mail, interesujące strony internetowe i nieodebrane połączenia można oznaczyć jako elementy **Reply Later (Odpowiedz później)**, **Przeczytaj później** lub **Call Later (Zadzwoń później)**. Oznaczone elementy zostaną dodane do zadań aplikacji Do It Later (Do zrobienia później), aby można było zająć się nimi w dogodnym dla siebie czasie.

#### UWAGI:

- Do popularnych aplikacji innych firm, które obsługują aplikację **Do It Later (Do zrobienia później)** należą Mapy Google, Google Chrome, Google Play, YouTube i iMDb.
- Nie wszystkie aplikacje mogą udostępniać i dodawać zadania do aplikacji Do It Later (Do zrobienia później).

#### Dodawanie zadań do wykonania

Tworzenie ważnych zadań do wykonania ułatwia organizację aktywności życia zawodowego i towarzyskiego.

- 1. Na ekranie głównym stuknij **ASUS** > aplikacja **Do It Later (Do zrobienia później)**.
- 2. Stuknij + i wprowadź niezbędne informacje.
- 3. Aby ustawić poziom ważności, wybierz High (Wysoka) w polu Importance (Ważność).
- 4. Po zakończeniu stuknij OK.

#### Szeregowanie zadań do wykonania pod względem ważności

Ustaw stopień ważności zadań do wykonania, aby uszeregować je pod względem ważności i kolejno je realizować.

- 1. Na ekranie głównym stuknij **ASUS** > aplikacja **Do It Later (Do zrobienia później)**.
- 2. Stuknij zadanie, którego priorytet ma zostać ustawiony jako najwyższy.
- 3. Na ekranie zadania w polu Importance (Ważność) wybierz opcję High (Wysoka).
- 4. Po zakończeniu stuknij **OK**.

**UWAGA:** Zadania do wykonania o wysokim priorytecie są oznaczone na liście aplikacji Do It Later (Do zrobienia później) ikoną (). Umożliwia to szybkie wyodrębnienie najpilniejszych zadań do wykonania.

## Oddzwanianie (wyłącznie w wybranych modelach)

W przypadku wcześniejszego ustawienia ważnego połączenia jako zadania oddzwonienia w późniejszym czasie, można do niego wrócić i oddzwonić w dogodnym dla siebie czasie w aplikacji Do It Later (Do zrobienia później).

- 1. Na ekranie głównym stuknij **ASUS** > aplikacja **Do It Later (Do zrobienia później)**.
- 2. Wybierz połączenie do oddzwonienia, a następnie stuknij Call now (Zadzwoń teraz).

**UWAGA:** Szczegółowe informacje na temat ustawiania połączeń jako zadań do oddzwonienia w późniejszym czasie można znaleźć w części:

- Ustawienie oddzwaniania na połączenia przychodzące
- Ustawianie oddzwaniania na nieodebrane połączenia

#### Kontynuowanie czytania treści online

Można wrócić do stron oznaczonych wcześniej jako zadania do przeczytania w późniejszym czasie i kontynuować czytanie treści online w dogodnym dla siebie czasie w aplikacji **Do It Later (Do zrobienia później).** 

- 1. Na ekranie głównym stuknij **ASUS** > aplikacja **Do It Later (Do zrobienia później)**.
- 2. Wybierz stronę lub strony, które mają zostać teraz przeczytane, a następnie stuknij **Read now** (Czytaj teraz).

**UWAGA:** Szczegółowe informacje na temat ustawiania stron jako zadań do przeczytania w późniejszym czasie można znaleźć w części <u>Czytanie stron w późniejszym czasie</u>.

#### Odpowiadanie (wyłącznie w wybranych modelach)

W przypadku wcześniejszego ustawienia wiadomości SMS jako zadania "odpowiedz później", można do niego wrócić i odpowiedzieć w dogodnym dla siebie czasie w aplikacji Do It Later (Do zrobienia później).

- 1. Na ekranie głównym stuknij **ASUS** > aplikacja **Do It Later (Do zrobienia później)**.
- 2. Wybierz wiadomość SMS do odpowiedzi, a następnie stuknij Reply now (Odpowiedz teraz).

**UWAGA:** Szczegółowe informacje na temat ustawiania wiadomości jako zadań "odpowiedz później" można znaleźć w części <u>Obsługa wiadomości w późniejszym czasie</u>.

#### Usuwanie zadań do wykonania

Ukończone, zaległe lub niepotrzebne zadania można usuwać w aplikacji Do It Later (Do zrobienia później).

- 1. Na ekranie głównym stuknij **ASUS** > aplikacja **Do It Later (Do zrobienia później)**.
- 2. Stuknij zadanie, która ma zostać usunięta z listy, a następnie stuknij Delete (Usuń).

# SuperNote

Dzięki aplikacji SuperNote sporządzanie notatek stanie się przyjemną i twórczą czynnością, zapewniającą synchronizację z danymi mobilnymi.

Ta intuicyjna aplikacja umożliwia tworzenie notatek pogrupowanych w notatniki poprzez pisanie lub rysowanie bezpośrednio na ekranie dotykowym. Do sporządzanych notatek można ponadto dodawać pliki multimedialne z innych aplikacji, a po ich utworzeniu udostępniać je w sieciach społecznościowych lub na kontach pamięci w chmurze.

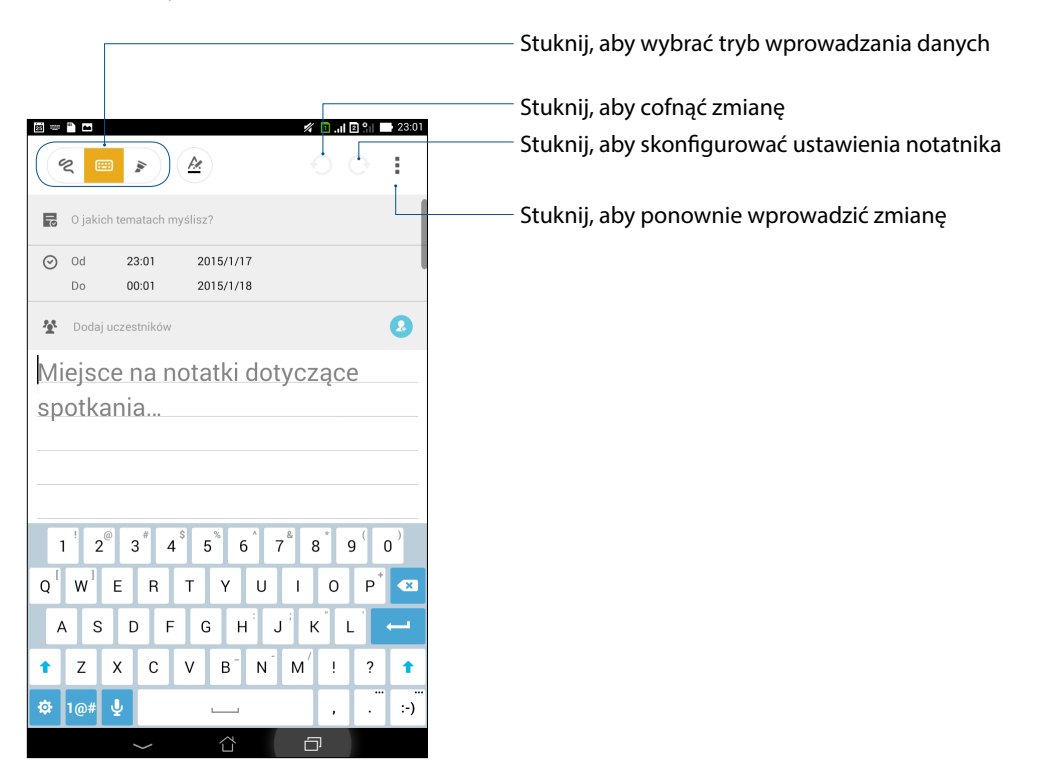

#### Zrozumienie ikon

W zależności od wybranego trybu wprowadzania danych, poniższe ikony pojawiają się podczas tworzenia notatek w aplikacji SuperNote.

|   | Wybierz ten tryb wprowadzania, aby tworzyć notatki za pomocą klawiatury ekranowej.                                    |
|---|----------------------------------------------------------------------------------------------------|
| ৎ | Wybierz ten tryb pisania, aby szkicować lub pisać notatki pismem odręcznym.                                           |
|   | Wybierz ten tryb rysowania, aby tworzyć rysunki lub odręczne napisy.                                                  |
| A | W trybie pisania lub wprowadzania stuknij tę ikonę, aby wybrać grubość i kolor tekstu.                                |
|   | W trybie rysowania stuknij tę ikonę, aby wybrać narzędzie do rysowania oraz rozmiar i<br>kolor kreski.                |
|   | W trybie rysowania stuknij tę ikonę, aby wymazać niepotrzebne fragmenty notatki.                                      |
| Ð | Stuknij tę ikonę, aby zarejestrować zdjęcie lub klip wideo, nagrać dźwięk, dodać do<br>notatki sygnaturę czasową itp. |
| + | Stuknij tę ikonę, aby dodać nową stronę notatnika.                                                                    |
|   |                                                                                                    |

#### Tworzenie nowego notatnika

Aby utworzyć nowe pliki za pomocą aplikacji SuperNote, sprawdź następujące czynności:

- 1. Stuknij **SuperNote**.
- 2. Stuknij pozycję **Dodaj nowy notatnik**.
- 3. Nazwij plik i wybierz rozmiar strony **Dla urządzenia** lub **Dla telefonu**.
- 4. Wybierz szablon i rozpocznij tworzenie notatek.

#### Udostępnianie notatnika w chmurze

Notatnik można udostępnić w chmurze, wykonując następujące czynności:

- 1. Na ekranie głównym aplikacji SuperNote stuknij i przytrzymaj notatnik, który chcesz udostępnić.
- 2. W pomocniczym oknie stuknij Włącz synchronizację chmury.
- 3. Wprowadź nazwę użytkownika oraz hasło konta w usłudze ASUS WebStorage, aby zsynchronizować notatnik z chmurą.
- 4. Po pomyślnym zsynchronizowaniu notatnika z chmurą u góry udostępnionego notatnika pojawi się ikona chmury.

#### Udostępnianie notatki w chmurze

Oprócz notatników na koncie pamięci w chmurze można także udostępniać poszczególne notatki z aplikacji SuperNote. Aby to zrobić:

- 1. Otwórz notatnik zawierający notatkę, którą chcesz udostępnić.
- 2. Stuknij i przytrzymaj notatkę do udostępnienia.
- 3. W pomocniczym oknie stuknij **Udostępnij**, a następnie wybierz format pliku notatki do udostępnienia.
- 4. Na kolejnym ekranie wybierz konto pamięci w chmurze, gdzie ma być udostępniona notatka.
- 5. Wykonaj kolejne instrukcje w celu dokończenia udostępniania wybranej notatki.

# Menedżer plików

Aplikacja Menedżer plików, umożliwia łatwe wyszukiwanie danych oraz zarządzanie danymi pamięci wewnętrznej tabletu ASUS i podłączonych zewnętrznych urządzeń pamięci.

#### Uzyskiwanie dostępu do pamięci wewnętrznej

W celu dostępu do wewnętrznej pamięci urządzenia:

- 1. Stuknij **Henedžer plików**.
- 2. Stuknij **> Wewnętrzna pamięć masowa**, aby wyświetlić zawartość tabletu ASUS, a następnie stuknij pozycję w celu jej wybrania.

#### Uzyskiwanie dostępu do zewnętrznego urządzenia pamięci

W celu uzyskania dostępu do zewnętrznego urządzenia pamięci:

1. Włóż kartę microSD do tabletu ASUS.

UWAGA: W celu uzyskania szczegółowych informacji należy przejść do części *Instalacja karty pamięci* w tym podręczniku użytkownika.

- 2. Stuknij **Henedžer plików**.
- 3. Stuknij **=** > **MicroSD** w celu wyświetlenia zawartości karty microSD.

#### Uzyskiwanie dostępu do pamięci w chmurze

**WAŻNE!** Należy upewnić się, że w tablecie ASUS włączona została sieć Wi-Fi lub komórkowa. Szczegółowe informacje można znaleźć w części <u>Zawsze w sieci</u>.

Aby uzyskać dostęp do plików zapisanych na kontach pamięci w chmurze:

- 1. Stuknij **Henedžer plików**.
- 2. Stuknij 📃, a następnie stuknij lokalizację pamięci w chmurze w **Pamięć w chmurze**.

# Chmura

Poprzez konto w chmurze, takie jak ASUS WebStorage, Drive, OneDrive oraz Dropbox, można utworzyć kopię zapasową danych, synchronizować pliki pomiędzy różnymi urządzeniami, a także udostępniać pliki w sposób bezpieczny i z zachowaniem prywatności.

### Usługa ASUS WebStorage

Zarejestruj się lub zaloguj w usłudze ASUS WebStorage i skorzystaj z bezpłatnej pamięci w chmurze. Konto w usłudze ASUS WebStorage umożliwia automatyczne przesyłanie nowo wykonanych zdjęć w celu ich błyskawicznego udostępnienia, synchronizowanie plików między różnymi urządzeniami, a także udostępnianie plików.

UWAGA: Aby korzystać z funkcji automatycznego przesyłania, włącz funkcję Instant Upload (Błyskawiczne przesyłanie) w Ustawienia > Instant Upload (Błyskawiczne przesyłanie) w usłudze ASUS WebStorage.

**WAŻNE!** Należy upewnić się, że w tablecie ASUS włączona została sieć Wi-Fi lub komórkowa. Szczegółowe informacje można znaleźć w części <u>Zawsze w sieci</u>.

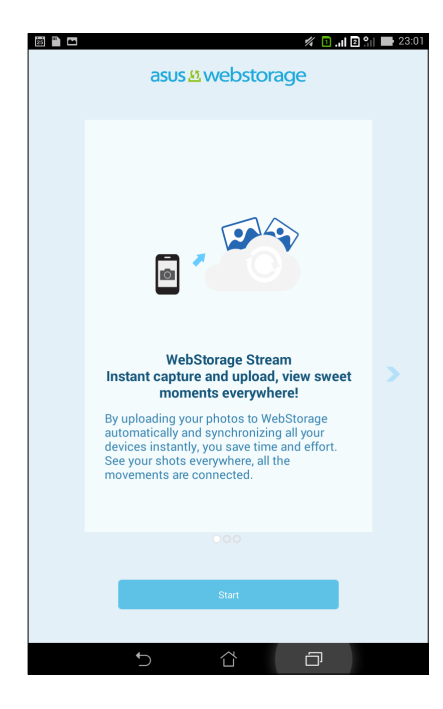

# **Transfer danych**

Prześlij dane, takie jak kontakty, wpisy kalendarza lub wiadomości SMS z poprzedniego urządzenia przenośnego do pamięci tabletu ASUS za pomocą technologii Bluetooth.

#### Aby skorzystać z funkcji Data Transfer (Transfer danych):

1. Sparuj poprzednie urządzenie przenośne z tabletem ASUS za pomocą funkcji Bluetooth.

**UWAGA:** Szczegółowe informacje na temat parowania urządzeń można znaleźć w części <u>Parowanie</u> tabletu ASUS z urządzeniem Bluetooth<sup>®</sup>.

- 2. Na ekranie All Apps (Wszystkie aplikacje) stuknij aplikację Data transfer (Transfer danych).
- 3. Stuknij **Transfer Wizard (Kreator transferu)**, a następnie wykonaj instrukcje ekranowe w celu ukończenia procesu transferu danych.

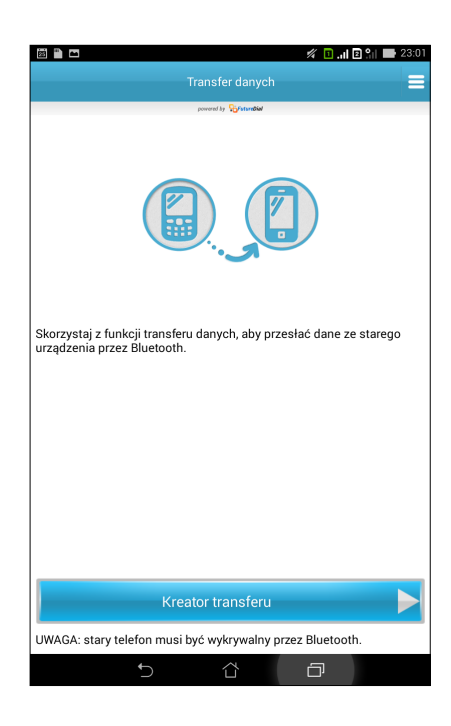

# Zabawa i rozrywka

# 6

# Korzystanie z zestawu słuchawkowego

Korzystanie z zestawu słuchawkowego zapewnia swobodę wykonywania innych czynności podczas prowadzenia rozmów telefonicznych, a także możliwość słuchania ulubionej muzyki.

#### Podłączanie do gniazda audio

Włóż złącze typu jack 3,5 mm zestawu słuchawkowego do portu audio urządzenia.

#### OSTRZEŻENIE!

- Do gniazda audio typu jack nie należy wkładać żadnych innych przedmiotów.
- Do gniazda audio typu jack nie należy wkładać kabla z wyjściem zasilania elektrycznego.
- Słuchanie przy wysokim poziomie głośności przez dłuższy czas może doprowadzić do uszkodzenia słuchu.

#### UWAGI:

- Zdecydowanie zalecane jest używanie jedynie zestawów słuchawkowych zgodnych z tym urządzeniem.
- Odłączenie złącza audio typu jack podczas słuchania muzyki spowoduje automatyczne wstrzymanie odtwarzania muzyki.
- Odłączenie złącza audio typu jack podczas oglądania filmu spowoduje automatyczne wstrzymanie odtwarzania wideo.

# **Gry Play**

Dzięki aplikacji Gry Play można grać w najnowsze gry online oraz udostępniać je na kontach serwisów społecznościowych. Można także przyłączyć się do gier dla wielu graczy oraz sprawdzać najlepsze wyniki na tablicach wyników.

WAŻNE! Aby skorzystać ze wszystkich funkcji aplikacji Gry Play, należy zalogować się na konto Google.

#### Korzystanie z aplikacji Gry Play

Aby skorzystać z aplikacji Gry Play:

- 1. Stuknij **Gry Play**.
- 2. Stuknij opcję, której chcesz użyć.

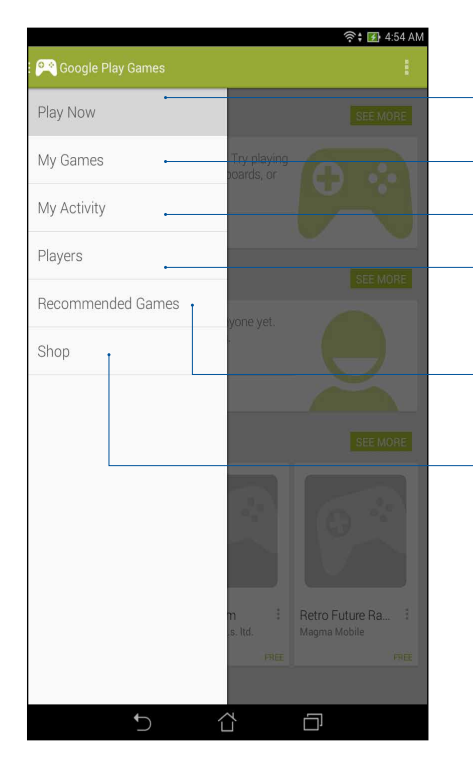

Stuknij, aby wyświetlić omówienie aktywności w grach. Wyświetlone zostaną także informacje o aktywności w grach kontaktów z Google+. Stuknij, aby wyświetlić informacje o aktywności w grach według

następujących opcji: **WSZYSTKIE MOJE GRY, OSTATNIE GRY, ZAINSTALOWANE.** Stuknij, aby wyświetlić wszystkie gry uruchomione za pomocą

Twojego konta Google+.

Stuknij, aby wyświetlić wszystkich znajomych z Google, którzy także grają w gry przez sklep Play. Można ich przeglądać według następujących opcji: WSZYSCY, AKTYWNI GRACZE, MOŻESZ ZNAĆ.

Stuknij, aby przeglądać gry według następujących kategorii: FEPOLECANE, POPULARNE, POPULARNE WIELOOSOBOWE.

Stuknij, aby uruchomić kategorię Gry w sklepie Play.

# Muzyka

Aplikacja Music (Muzyka) automatycznie wyszukuje pliki muzyczne w pamięci wewnętrznej i zewnętrznej tabletu ASUS. Pliki muzyczne można grupować w listy odtwarzania lub dodawać je do kolejki w celu odtworzenia wszystkich po kolei. Można ponadto przesyłać muzykę strumieniowo z kont w chmurze, takich jak ASUS WebStorage, Dropbox, OneDrive i Drive.

**WAŻNE!** Przed rozpoczęciem przesyłania muzyki strumieniowo z konta w chmurze należy upewnić się, że tablet ASUS został połączony z siecią Wi-Fi lub komórkową. Szczegółowe informacje można znaleźć w części <u>Zawsze w sieci</u>.

#### Uruchamianie aplikacji Muzyka

Aby włączyć aplikację Muzyka stuknij **D** > **Muzyka**.

#### Odtwarzanie utworów

W celu odtworzenia utworu:

- W aplikacji Music (Muzyka) stuknij Music (Muzyka), a następnie Songs (Utwory). Można także wybrać jedną z następujących opcji przeglądania plików muzycznych: Album, Artist (Wykonawca), Genres (Gatunki), Composer (Kompozytor) lub Folder.
- 2. Stuknij na liście utwór do odtworzenia. Stuknij **Play All (Odtwórz wszystko)**, aby odtworzyć wszystkie utwory.
- 3. Przesuń palcem w górę od paska tytułu utworu, aby włączyć tryb pełnoekranowy dla aktualnie odtwarzanego utworu.

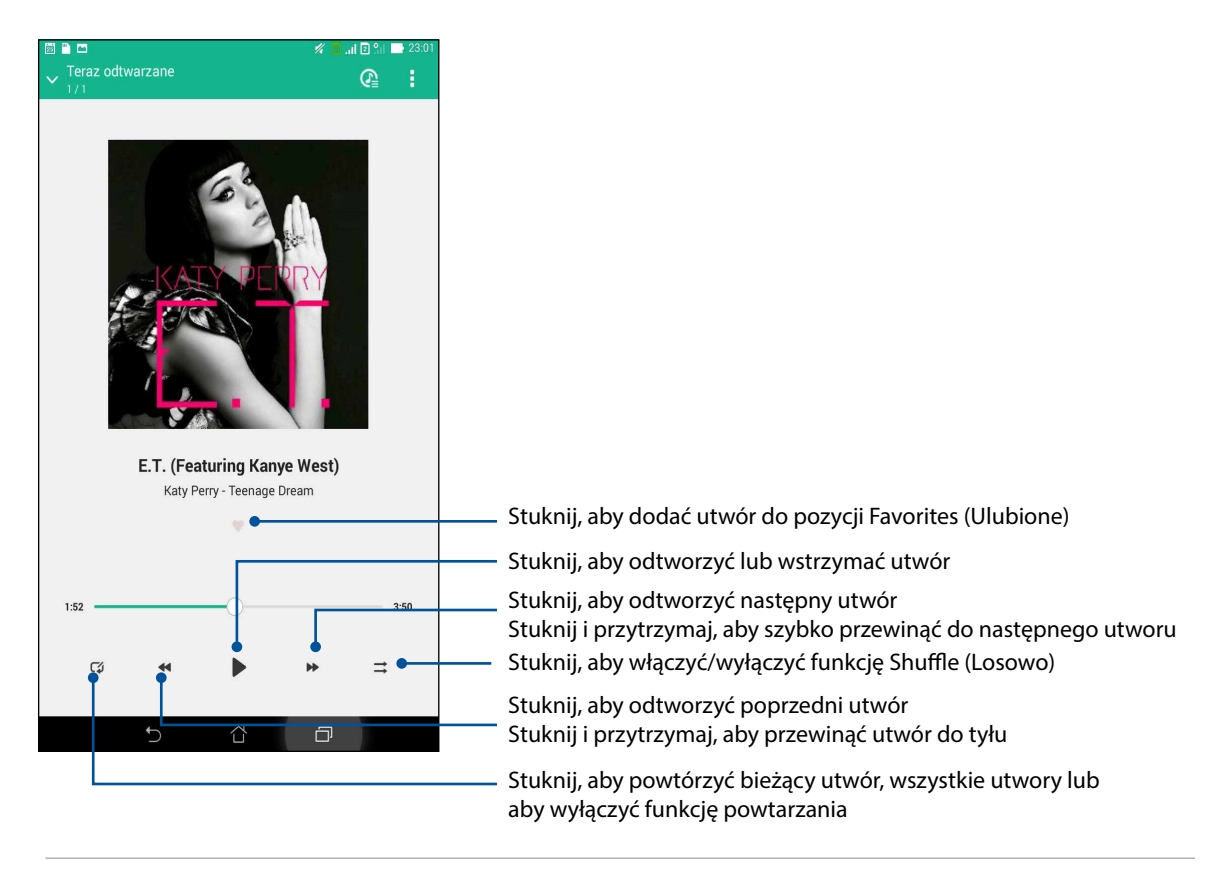

**UWAGA:** W celu dodania kilku utworów do istniejącej listy odtwarzania należy zapoznać się z częścią <u>Dodawanie utworów do listy odtwarzania</u>.

#### Inne opcje odtwarzania

Podczas odtwarzania można stuknąć 📱 i wybrać jedną z poniższych dodatkowych opcji.

| Add to playlist (Dodaj<br>do listy odtwarzania)                        | Stuknij, aby dodać utwór do istniejącej listy odtwarzania lub utworzyć<br>nową i dodać do niej utwór.                                                                    |
|------------------------------------------------------------------------|----------------------------------------------------------------------------------------------------|
| Play To (Odtwórz na)                                                   | Stuknij, aby wyszukać inne urządzenia w pobliżu i odtworzyć na nich<br>utwór.                                                                                            |
|                                                                        | <b>UWAGA:</b> Szczegółowe informacje można znaleźć w części <u>Odtwarzanie</u><br>na innych urządzeniach za pomocą aplikacji PlayTo.                                     |
| Share (Udostępnij)                                                     | Stuknij, aby udostępnić utwór za pomocą wybranej aplikacji lub konta w<br>chmurze.                                                                                       |
| Add to queue / Clear<br>queue (Dodaj do<br>kolejki/Wyczyść<br>kolejkę) | Stuknij <b>Add to queue (Dodaj do kolejki)</b> , aby dodać utwór do kolejki.<br>Stuknij <b>Clear queue (Wyczyść kolejkę)</b> , aby usunąć wszystkie utwory z<br>kolejki. |
| Equalizer (Korektor)                                                   | Stuknij, aby skonfigurować ustawienia funkcji Equalizer (Korektor) w celu poprawy jakości dźwięku utworów.                                                               |
| Settings (Ustawienia)                                                  | Stuknij tę opcję, aby skonfigurować ustawienia aplikacji Music (Muzyka).                                                                                                 |

#### Przesyłanie strumieniowe muzyki z chmury

Zarejestruj się lub zaloguj do konta w chmurze i rozpocznij przesyłanie strumieniowe muzyki z konta w chmurze do tabletu ASUS.

WAŻNE! Należy upewnić się, że w tablecie ASUS włączona została sieć Wi-Fi lub komórkowa. Szczegółowe informacje można znaleźć w części Zawsze w sieci.

#### Dodawanie konta pamięci w chmurze

Aby dodać konto pamięci w chmurze:

- Na ekranie głównym aplikacji Music (Muzyka) stuknij 1.
- 2. W obszarze Cloud Music (Muzyka w chmurze) stuknij Add cloud service (Dodaj usługę w chmurze).
- 3. Wybierz usługę pamięci w chmurze, z której mają zostać odtworzone pliki muzyczne.
- 4. Wykonaj kolejne instrukcje w celu ukończenia logowania do konta pamięci w chmurze.

#### Przesyłanie strumieniowe muzyki z chmury

Aby przesłać strumieniowo muzykę z konta w chmurze:

- Na ekranie głównym aplikacji Music (Muzyka) stuknij 1.
- 2. W obszarze Cloud Music (Muzyka w chmurze) stuknij konto w chmurze, z którego ma zostać przesłany strumień muzyki.
- 3. Wybierz utwór, a następnie stuknij, aby go odtworzyć.

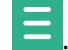

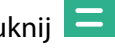

### Tworzenie listy odtwarzania

Ulubione utwory z różnych źródeł, takich jak pamięć wewnętrzna i zewnętrzna lub konta w chmurze, można zgrupować i uporządkować na liście odtwarzania.

- 1. Na ekranie głównym aplikacji Music (Muzyka) stuknij 📒
- 2. W obszarze **Playlist (Lista odtwarzania)** stuknij **My playlist (Moja lista odtwarzania)**, a następnie stuknij +.
- 3. Przypisz nazwę do listy odtwarzania, a następnie stuknij Save (Zapisz).

#### Dodawanie utworów do listy odtwarzania

Do listy odtwarzania można dodać jednocześnie kilka utworów ze źródła lokalnego (pamięć wewnętrzna i zewnętrzna) lub kont w chmurze.

- 1. Na ekranie głównym aplikacji Music (Muzyka) stuknij 트
- 2. W obszarze **Playlist (Lista odtwarzania)** stuknij **My playlist (Moja lista odtwarzania)**, a następnie stuknij nazwę listy odtwarzania.
- 3. Stuknij kolejno > Add songs (Dodaj utwory).
- 4. Stuknij źródło muzyki, z którego mają zostać dodane utwory do listy odtwarzania.
- 5. Wybierz sposób przeglądania utworów muzycznych: Album, Artist (Wykonawca), Genres (Gatunki), Composer (Kompozytor), Songs (Utwory) lub Folder.
- 6. Wybierz utwory, do dodania do listy odtwarzania. Stuknij Select All (Zaznacz wszystko), aby dodać wszystkie utwory z listy utworów muzycznych, albumu, folderu lub ulubionych wykonawców.

**UWAGA:** Do istniejącej listy odtwarzania można także dodać aktualnie odtwarzany utwór. Szczegółowe informacje można znaleźć w części <u>Inne opcje odtwarzania</u>.

#### Odtwarzanie na innych urządzeniach za pomocą aplikacji PlayTo

Funkcja PlayTo umożliwia przesyłanie strumieniowe muzyki z tabletu ASUS do innego pobliskiego urządzenia obsługującego funkcję Miracast lub DLNA.

W celu skorzystania z funkcji PlayTo:

- 1. Na ekranie aktualnie odtwarzanego utworu stuknij > PlayTo.
- 2. Stuknij urządzenie, do którego ma zostać przesłany strumień muzyki. Muzyka z tabletu ASUS zostanie odtworzona lub przesłana strumieniowo do innego urządzenia.
- 3. Aby zatrzymać funkcję PlayTo, stuknij > Disconnect (Rozłącz).

# Zawsze w sieci

# 7

# Sieć komórkowa (wyłącznie w wybranych modelach)

W przypadku braku możliwości nawiązania połączenia z siecią Wi-Fi, połączenie z Internetem można nawiązać poprzez uaktywnienie dostępu do danych w ramach sieci komórkowej.

#### Włączanie sieci komórkowej

- 1. Uruchom ekran Settings (Ustawienia), poprzez wykonanie jednej z następujących czynności:
  - Uruchom Quick settings (Szybkie ustawienia), a następnie stuknij 🕸.
  - Stuknij Stuknij S
- 2. Stuknij kolejno More... (Więcej...) > Mobile networks (Sieci komórkowe).
- 3. Zaznacz pozycję **Data Enabled (Dane włączone)**, a następnie skonfiguruj w razie potrzeby inne ustawienia sieci komórkowej.

#### UWAGI:

- W przypadku łączenia się z Internetem poprzez sieć komórkową naliczane są dodatkowe opłaty w zależności od wykupionego planu taryfowego.
- Należy skontaktować się z operatorem sieci komórkowej w celu uzyskania szczegółowych informacji na temat opłat i ustawień dotyczących sieci komórkowej.

#### Wi-Fi

Technologia Wi-Fi tabletu ASUS zapewnia łączność bezprzewodową ze światem. Tablet ASUS umożliwia bezprzewodowe aktualizowanie kont w serwisach społecznościowych, przeglądanie treści internetowych, a także wymianę danych i wiadomości.

#### Włączanie Wi-Fi

- 1. Uruchom ekran Settings (Ustawienia), poprzez wykonanie jednej z następujących czynności:
  - Uruchom Quick settings (Szybkie ustawienia), a następnie stuknij 🥸.
  - Stuknij **Settings (Ustawienia)**.
- 2. Przesuń przełącznik Wi-Fi w prawo w celu włączenia Wi-Fi.

**UWAGA:** Wi-Fi można także włączyć na ekranie Szybkie ustawienia. Informacje na temat wyświetlania ekranu Szybkie ustawienia można znaleźć w części **Szybkie ustawienia**.

### Łączenie z siecią Wi-Fi

Aby nawiązać połączenie z siecią Wi-Fi:

- 1. Na ekranie Ustawienia stuknij **Wi-Fi**, aby wyświetlić wszystkie wykryte sieci Wi-Fi.
- 2. Stuknij nazwę sieci w celu nawiązania połączenia. W przypadku sieci zabezpieczonej może zostać wyświetlony monit o wprowadzenie hasła lub innych poświadczeń zabezpieczeń.

#### UWAGI:

- Tablet ASUS automatycznie łączy się ponownie z siecią, z którą uprzednio nawiązano połączenie.
- Wyłączenie funkcji Wi-Fi umożliwia oszczędzanie energii baterii.

#### Wyłączanie Wi-Fi

Aby wyłączyć Wi-Fi:

- 1. Uruchom ekran Settings (Ustawienia), poprzez wykonanie jednej z następujących czynności:
  - Uruchom Quick settings (Szybkie ustawienia), a następnie stuknij 🤨.
  - Stuknij **Settings (Ustawienia)**.
- 2. Przesuń przełącznik Wi-Fi w lewo w celu wyłączenia Wi-Fi.

**UWAGA:** Wi-Fi można także wyłączyć na ekranie Szybkie ustawienia. Informacje na temat wyświetlania ekranu Szybkie ustawienia można znaleźć w części **Szybkie ustawienia**.

# Bluetooth®

Za pomocą funkcji Bluetooth tabletu ASUS można wysyłać lub odbierać pliki oraz pliki multimediów strumieniowych do/z innych urządzeń inteligentnych znajdujących się w niedużej odległości. Funkcja Bluetooth umożliwia udostępnianie plików multimedialnych urządzeniom inteligentnym znajomych, wysyłanie danych do drukowania za pomocą drukarek Bluetooth, a także odtwarzanie plików muzycznych przez głośniki Bluetooth.

#### Włączanie Bluetooth®

- 1. Stuknij  **–** na ekranie głównym, a następnie stuknij aplikację **Ustawienia**.
- 2. Przesuń przełącznik Bluetooth w prawo w celu włączenia Bluetooth.

**UWAGA:** Bluetooth można także włączyć na ekranie Szybkie ustawienia. Informacje na temat wyświetlania ekranu Szybkie ustawienia można znaleźć w części **Szybkie ustawienia**.

#### Parowanie tabletu ASUS z urządzeniem Bluetooth®

Aby w pełni skorzystać z funkcji Bluetooth tabletu ASUS, należy najpierw wykonać parowanie z urządzeniem Bluetooth. Parowanie z urządzeniem Bluetooth zostanie automatycznie zapisane w tablecie ASUS.

W celu wykonania parowania tabletu ASUS z urządzeniem Bluetooth:

1. Na ekranie Ustawienia stuknij Bluetooth, aby wyświetlić wszystkie dostępne urządzenia.

#### WAŻNE!

- Jeżeli urządzenia do wykonania parowania nie ma na liście, należy sprawdzić, czy jego funkcja Bluetooth została włączona i czy urządzenie jest wykrywalne.
- Informacje na temat włączania Bluetooth i ustawiania wykrywania urządzenia można znaleźć w dołączonym do niego podręczniku użytkownika.
- 2. Stuknij tablet ASUS, aby stał się widoczny dla innych urządzeń Bluetooth.
- 3. Stuknij SZUKAJ URZĄDZEN, aby wyszukać więcej urządzeń Bluetooth.
- 4. Stuknij znajdujące się na liście dostępnych urządzeń urządzenie Bluetooth do wykonania parowania.
- 5. Upewnij się, że to samo hasło jest widoczne na ekranach obu urządzeń, a następnie stuknij **Pair (Sparuj)**.

UWAGA: Wyłączenie funkcji Bluetooth pozwala na oszczędzanie energii baterii.

#### Usuwanie parowania tabletu ASUS z urządzeniem Bluetooth®

- 1. Na ekranie Ustawienia stuknij Bluetooth, aby wyświetlić wszystkie dostępne i sparowane urządzenia.
- 2. Na liście sparowanych urządzeń stuknij **Przy** przy urządzeniu Bluetooth, z którym parowanie chcesz usunąć, a następnie stuknij **Rozłącz parę**.
# Tethering

Gdy sieć Wi-Fi jest niedostępna, tablet ASUS może pełnić funkcję modemu lub hotspota Wi-Fi zapewniającego dostęp do Internetu dla laptopa, tabletu i innych urządzeń przenośnych.

**WAŻNE!** Korzystanie z funkcji tetheringu u większości operatorów sieci komórkowej wiąże się z koniecznością wykupienia planu taryfowego. Skontaktuj się z operatorem sieci komórkowej w celu uzyskania informacji o odpowiednim planie taryfowym.

### UWAGI:

- Dostęp do Internetu za pomocą funkcji tetheringu może być wolniejszy w porównaniu ze standardowym połączeniem Wi-Fi lub komórkowym.
- Tablet ASUS może udostępniać połączenie internetowe ograniczonej liczbie urządzeń przenośnych.
- W celu oszczędzania baterii funkcję tetheringu należy wyłączać po zakończeniu jej używania.

# Hotspot Wi-Fi

Tablet ASUS może pełnić funkcję hotspota Wi-Fi udostępniającego połączenie internetowe innym urządzeniom.

- 1. Uruchom ekran Settings (Ustawienia), poprzez wykonanie jednej z następujących czynności:
  - Uruchom Quick settings (Szybkie ustawienia), a następnie stuknij 🕸.
  - Stuknij **Settings (Ustawienia)**.
- 2. Stuknij kolejno More... (Więcej...) > Tethering > Set up Wi-Fi hotspot (Konfiguracja hotspota Wi-Fi).
- 3. Przypisz unikatowy identyfikator SSID lub nazwę sieci oraz silne 8-znakowe hasło do hotspota Wi-Fi. Po zakończeniu stuknij **Save (Zapisz)**.

| Ħ           | 🛥 🖺 🗖<br>Tethering i punkt dostępu                                           | 💅 🚺 🔐 💽 😭 📑 23:02 |
|-------------|------------------------------------------------------------------------------|-------------------|
| T           | Skonfiguruj hotspot Wi                                                       | -Fi               |
| Ρ           | Identyfikator SSID sieci                                                     |                   |
| S<br>P<br>T | Zabezpieczenia<br>WPA2 PSK<br>Hasło                                          | ~                 |
|             | Hasło musi mieć co najmniej 8 znaków.                                        |                   |
| l           | Wyłącz punkt dostępowy Wi-Fi w przypadku braku aktywności<br>Po 8 minutach V |                   |
|             | Anuluj                                                                       | Zapisz            |

4. Na ekranie Tethering stuknij **Wi-Fi hotspot (Hotspot Wi-Fi)**, aby włączyć hotspot Wi-Fi w tablecie ASUS.

| ⊠ 🗟 🖻 🗖<br>Tethering i punkt dostępu                                         | 🖋 🧧 🔐 💽 😭 🖬 23:02 |  |
|------------------------------------------------------------------------------|-------------------|--|
| <b>Tethering przez USB</b><br>Podłączono USB – zaznacz, aby powiązać         |                   |  |
| Przenośny hotspot Wi-Fi<br>Przenośny punkt dostępu My ASUS jest aktywny      | <b>v</b>          |  |
| <b>Skonfiguruj hotspot Wi-Fi</b><br>Przenośny hotspot Wi-Fi My ASUS WPA2 PSK |                   |  |
| Tethering przez Bluetooth<br>Połączenie internetowe nie jest udostępniane    |                   |  |

5. Połącz inne urządzenia z hotspotem tabletu ASUS, tak samo jak w przypadku łączenia z siecią Wi-Fi.

# Tethering przez Bluetooth

Włącz funkcję Bluetooth tabletu ASUS i użyj go jako modemu udostępniającego połączenie internetowe urządzeniom przenośnym z funkcją Bluetooth, takim jak laptop lub tablet.

- 1. Włącz funkcję Bluetooth tabletu ASUS i innego urządzenia.
- 2. Sparuj oba urządzenia.

**UWAGA:** Szczegółowe informacje można znaleźć w części <u>Parowanie tabletu ASUS z urządzeniem</u> <u>Bluetooth</u><sup>®</sup>.

 Na ekranie Settings (Ustawienia) stuknij More... (Więcej...) > Tethering > Bluetooth tethering (Tethering przez Bluetooth). Możesz teraz rozpocząć korzystanie z Internetu lub wykonywanie czynności wymagających połączenia z Internetem za pomocą tabletu ASUS.

| Tethering i punkt dostępu                                                      |  |
|--------------------------------------------------------------------------------|--|
| Tethering przez USB<br>Podłączono USB – zaznacz, aby powiązać                  |  |
| Przenośny hotspot Wi-Fi                                                        |  |
| Skonfiguruj hotspot Wi-Fi<br>Przenośny hotspot Wi-Fi My ASUS WPA2 PSK          |  |
| Tethering przez Bluetooth<br>Udostępnianie połączenia internetowego w tablecie |  |

# PlayTo (Odtwarzaj na)

Aplikacja PlayTo (Odtwarzaj na) umożliwia wyświetlenie obrazu tabletu ASUS na wyświetlaczu z obsługą wyświetlania strumieni. Dzięki tej funkcji wyświetlacz zewnętrzny może stać się podwójnym monitorem lub drugim ekranem tabletu ASUS.

WAŻNE! Aby móc korzystać z aplikacji PlayTo (Odtwarzaj na), monitor zewnętrzny musi obsługiwać funkcję Miracast™ lub DLNA®.

# Uruchamianie aplikacji PlayTo (Odtwarzaj na)

Aplikację PlayTo (Odtwarzaj na) tabletu ASUS można uruchomić dwoma sposobami:

# Z ekranu Szybkie ustawienia

- 1. Skonfiguruj wyświetlacz z obsługą wyświetlania strumieni, który ma być używany z tabletem ASUS.
- 2. Uruchom ekran Szybkie ustawienia w tablecie ASUS, a następnie stuknij **PlayTo (Odtwarzaj** na).
- 3. Sprawdź identyfikator SSID widoczny na wyświetlaczu z obsługą wyświetlania strumieni i wybierz ten sam identyfikator SSID w tablecie ASUS w celu rozpoczęcia parowania.

Po nawiązaniu połączenia na wyświetlaczu z obsługą wyświetlania strumieni pojawi się ta sama zawartość, widoczna na tablecie ASUS.

# Z Ustawienia

- 1. Stuknij  **Stuknij Ustawienia**.
- 2. W obszarze Sieci bezprzewodowe i zwykłe stuknij **Więcej...**, a następnie **PlayTo (Odtwarzaj** na).
- 3. Sprawdź identyfikator SSID widoczny na wyświetlaczu z obsługą wyświetlania strumieni i wybierz ten sam identyfikator SSID w tablecie ASUS w celu rozpoczęcia parowania.

Po nawiązaniu połączenia na wyświetlaczu z obsługą wyświetlania strumieni pojawi się ta sama zawartość, widoczna na tablecie ASUS.

# Podróże i mapy

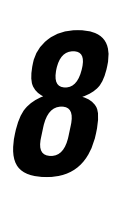

# Pogoda

Aplikacja Pogoda umożliwia uzyskiwanie aktualizacji prognozy pogody w czasie rzeczywistym bezpośrednio na ekranie tabletu ASUS. Za pomocą aplikacji Pogoda można także sprawdzać szczegółowe informacje o pogodzie w innych miejscach na świecie.

# Uruchamianie aplikacji Weather (Pogoda)

Na ekranie głównym uruchom aplikację Weather (Pogoda), wykonując jedną z następujących czynności:

- Stuknij kolejno -> Weather (Pogoda).
- Na ekranie głównym tabletu ASUS stuknij ikonę pogody.

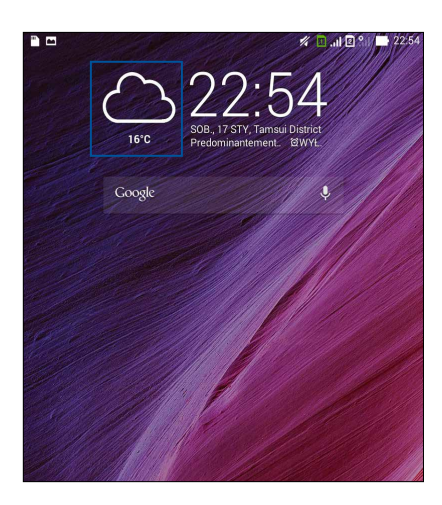

# Ekran główny aplikacji Pogoda

Dokonaj konfiguracji i otrzymuj aktualizacje prognozy pogody dla bieżącej lokalizacji oraz innych części świata. Aktualizacje informacji o pogodzie lub codzienną prognozę pogody można wyświetlać w widżecie lub aplikacji What's Next (Co dalej) oraz w aplikacji Calendar (Kalendarz).

**UWAGA:** Szczegółowe informacje można znaleźć w części:

- Uzyskiwanie aktualizacji prognozy pogody
- <u>Wyświetlanie 7-dniowej prognozy pogody</u>

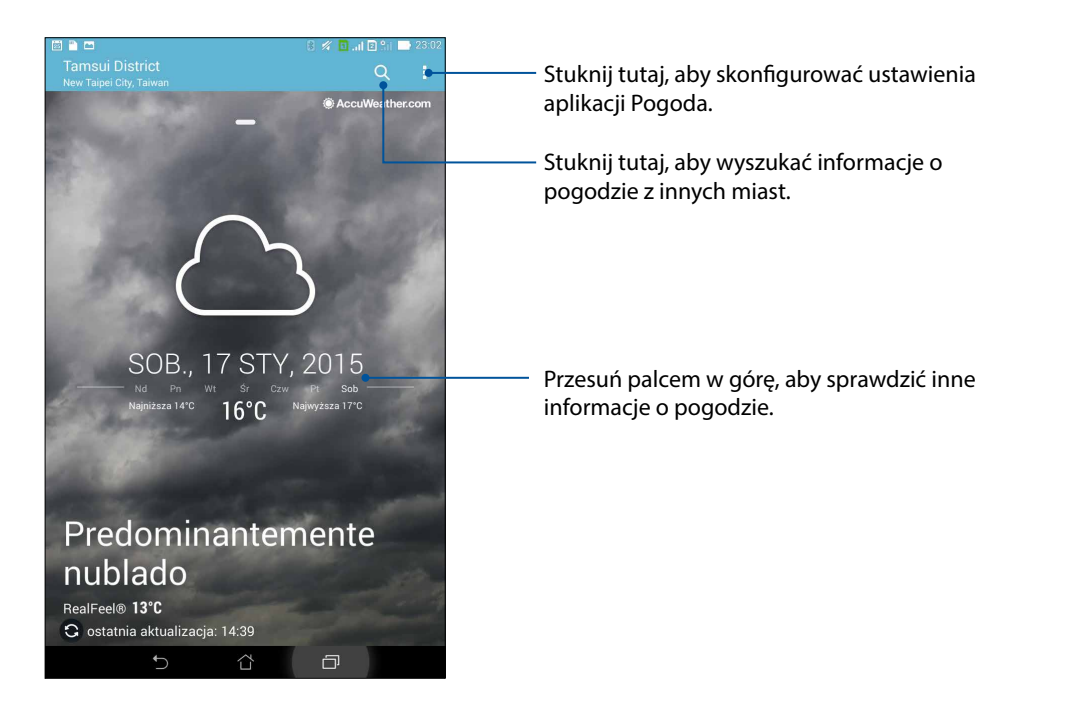

# Zegar

Aplikacja Zegar umożliwia dostosowywanie ustawień strefy czasowej tabletu ASUS, ustawianie alarmów, a także używanie tabletu firmy ASUS jako stopera.

# Uruchamianie aplikacji Zegar

Aplikację Zegar można uruchomić poprzez użycie następujących sposobów:

- Stuknij **Zegar**.
- Stuknij wyświetlacz zegara cyfrowego na ekranie głównym tabletu ASUS.

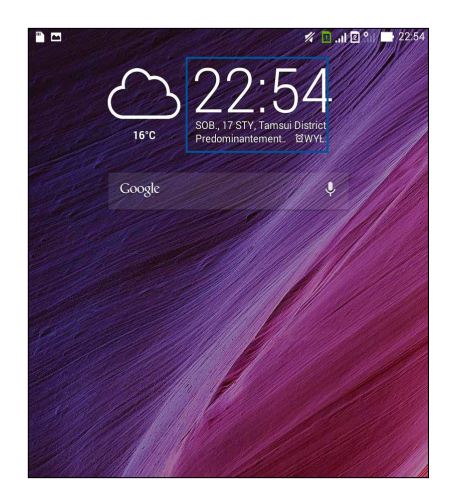

# Zegar światowy

Stuknij 🕮, aby uzyskać dostęp do ustawień zegara światowego tabletu ASUS.

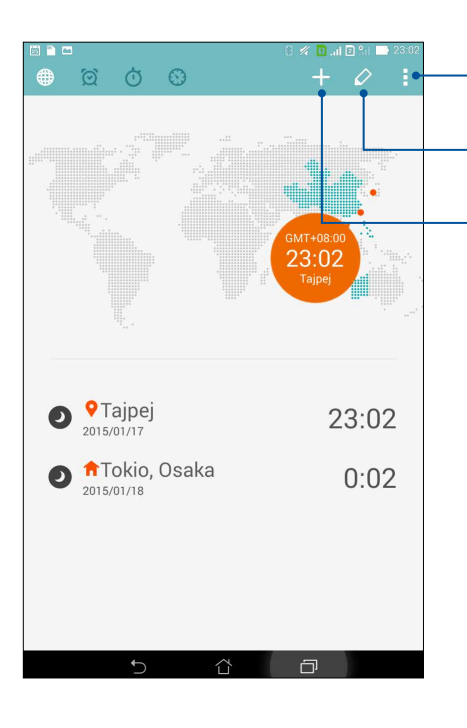

Stuknij tutaj, aby ustawić tryb nocny zegara i uzyskać dostęp do ustawień funkcji zegara światowego.

Stuknij tutaj, aby wyświetlić listę miast oznaczonych na zegarze światowym.

Stuknij tutaj, aby dodać nowe miasto do zaznaczenia na mapie zegara światowego.

# Budzik

Stuknij ikonę 📖, aby uzyskać dostęp do ustawień budzika tabletu ASUS.

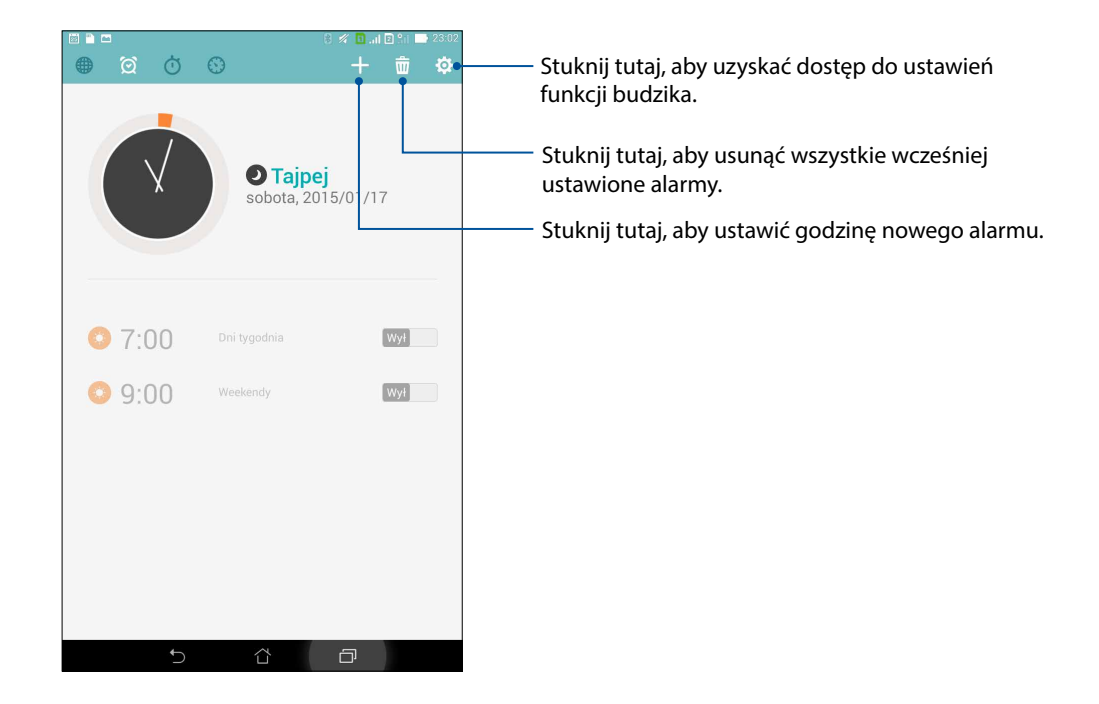

# Stoper

Stuknij O, aby używać tabletu ASUS jako stopera.

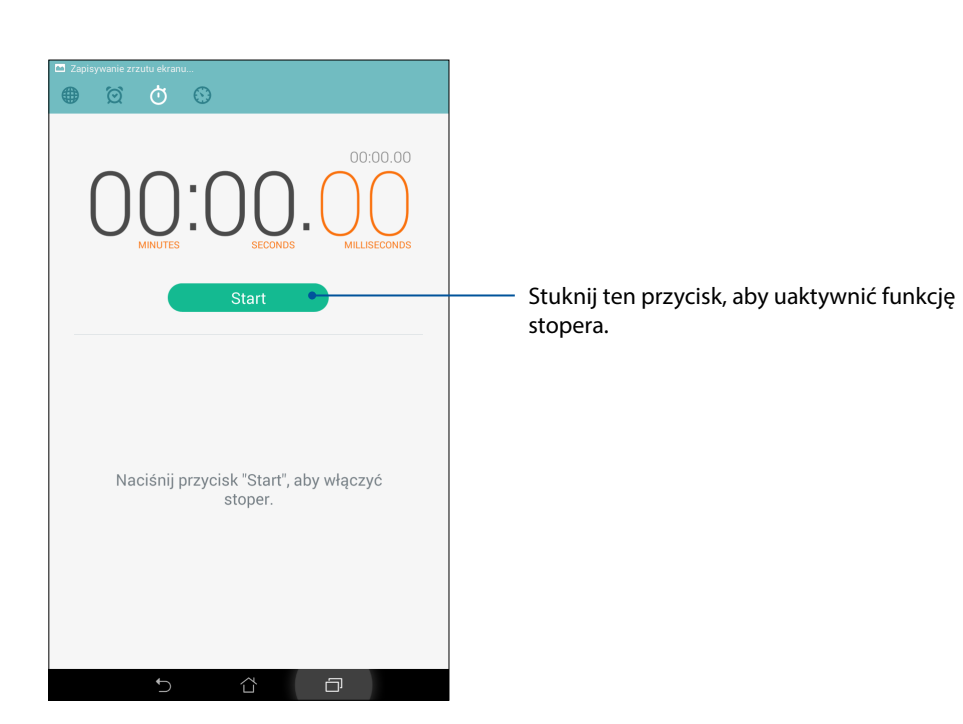

# Timer

W tablecie ASUS można ustawić kilka timerów. W tym celu należy wykonać poniższe czynności:

# Ustawianie timera

1. Stuknij , aby uzyskać dostęp do funkcji timera tabletu ASUS.

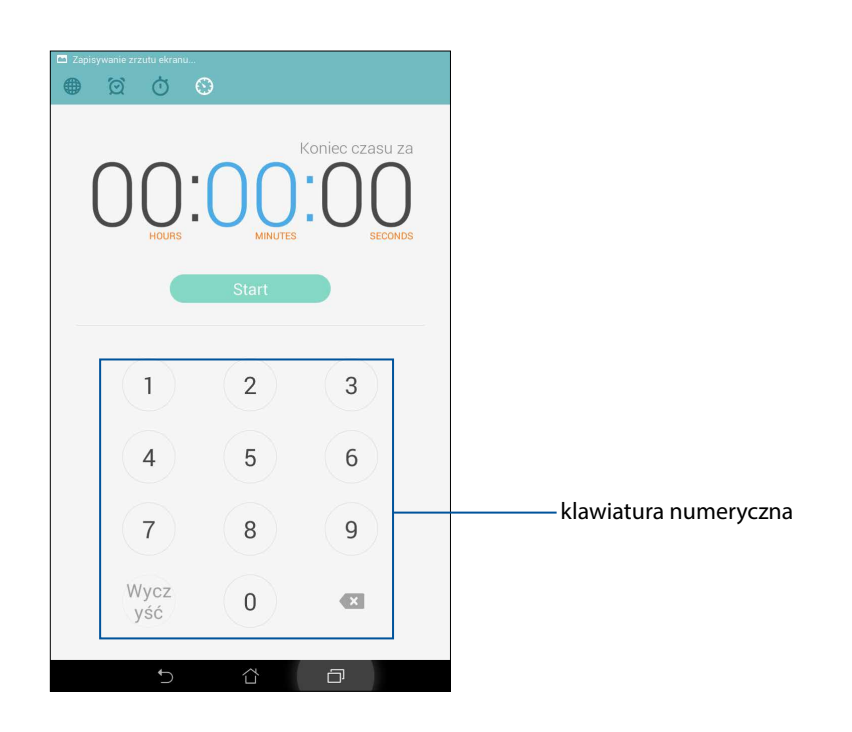

2. Wprowadź czas docelowy za pomocą klawiatury numerycznej, a następnie stuknij Start, aby uaktywnić timer.

# ZenLink

# **g**

# Omówienie pakietu aplikacji ZenLink

ZenLink to wyłączny pakiet aplikacji firmy ASUS zapewniający łączność o najwyższej wydajności. Za pomocą aplikacji ZenLink można nawiązywać połączenia z innymi urządzeniami w celu udostępniania i odbierania plików.

Pakiet aplikacji ZenLink łączy w sobie następujące aplikacje: Party Link, Share Link, PC Link i Remote Link.

UWAGA: Dostępność aplikacji ZenLink zależy od modelu tabletu ASUS.

# Party Link

Włączenie funkcji Party Link umożliwia udostępnianie zdjęć w czasie rzeczywistym osobom z utworzonej grupy lub grupy istniejącej, do której dołączono. Dzięki tej funkcji tabletu Zen można wysyłać dopiero co wykonane zdjęcia znajomym, a także otrzymywać zdjęcia od nich nawet bez połączenia internetowego.

WAŻNE! Funkcja ta działa tylko z innymi urządzeniami z funkcją Party Link.

# Udostępnianie zdjęć

Utwórz grupę i nawiąż połączenie z maksymalnie trzema pobliskimi urządzeniami w celu udostępnienia zdjęć zarejestrowanych za pomocą tabletu ASUS innym urządzeniom z funkcją Party Link.

- 1. Uruchom aplikację Aparat, a następnie stuknij
- 2. Stuknij kolejno CK, aby włączyć funkcję Party Link.
- 3. (Opcjonalnie) Stuknij, aby przypisać unikatową nazwę grupy. Możesz także stuknąć pozycję **Set password (Ustaw hasło)** w celu utworzenia grupy chronionej hasłem.

**WAŻNE!** W przypadku utworzenia grupy chronionej hasłem należy udostępnić hasło wybranym odbiorcom, aby umożliwić im odbieranie zdjęć.

4. Stuknij **Utwórz grupę**, aby rozpocząć udostępnianie zdjęć wykonanych za pomocą tabletu ASUS.

# Odbieranie zdjęć

Aby odbierać zdjęcia z innych urządzeń obsługujących funkcję Party Link:

- 1. Uruchom aplikację **Aparat**, a następnie stuknij
- 2. Stuknij 🔀 > **OK**.

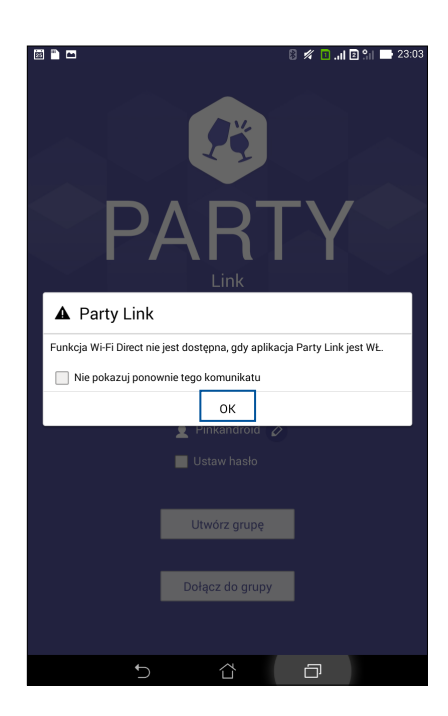

- 3. Stuknij **Dołącz do grupy** > **Skan**, aby rozpocząć wyszukiwanie innych urządzeń obsługujących funkcję Party Link.
- 4. Stuknij grupę na liście, do której chcesz dołączyć, a następnie stuknij **Doł.**
- 5. (opcjonalnie) Jeśli grupa jest chroniona hasłem, poproś jej właściciela o jego udostępnienie.

# Share Link

Aplikacja Share Link (dla urządzeń przenośnych ASUS) lub aplikacja SHAREit (dla innych urządzeń przenośnych) umożliwia udostępnianie i odbieranie plików, aplikacji lub treści multimedialnych pomiędzy urządzeniami przenośnymi z systemem Android przez hotspot Wi-Fi. Za pomocą tej aplikacji można wysyłać lub odbierać pliki o rozmiarze większym niż 100 MB, a także udostępniać i odbierać wiele plików jednocześnie. Szybkość wysyłania i odbierania plików za pomocą aplikacji Share Link jest większa niż w przypadku funkcji Bluetooth.

# Udostępnianie plików

- 1. Na ekranie głównym stuknij **Henry**, a następnie pozycję **Share Link**.
- 2. Stuknij Send file (Wyślij plik), a następnie wybierz jedną z wyświetlonych na ekranie opcji.

| Udostępnij |             |  |
|------------|-------------|--|
| Aplikacja  |             |  |
| Muzyka     |             |  |
| Dik        |             |  |
| Wideo      |             |  |
| Zdjęcie    |             |  |
|            | Wyślij plik |  |

3. Stuknij pliki do wysłania, a następnie stuknij Done (Gotowe).

4. Po wykryciu innych urządzeń przez tablet ASUS stuknij urządzenie, do udostępnienia plików.

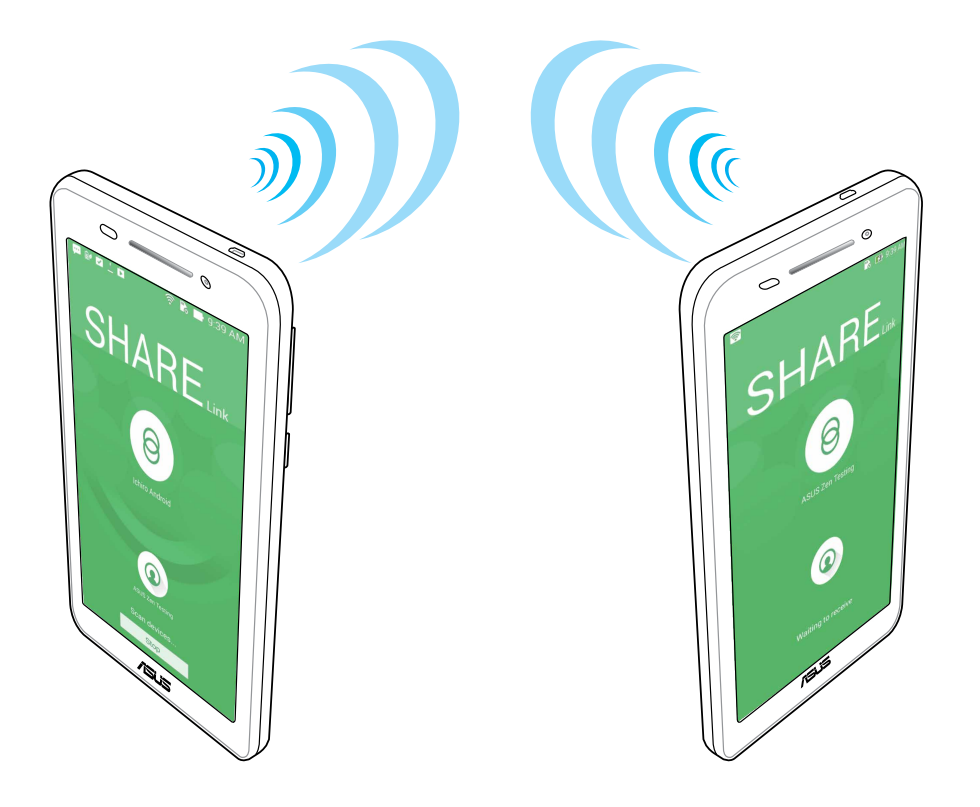

# Odbieranie plików

W celu odebrania plików:

- 1. Na ekranie głównym stuknij **1**, a następnie pozycję **Share Link**.
- 2. Stuknij Receive file (Odbierz plik), aby odebrać pliki od nadawcy.

# PC Link

Aplikacja PC Link umożliwia uzyskiwanie dostępu do tabletu ASUS i jego aplikacji oraz sterowanie nimi za pomocą komputera. Dzięki niej można także sterować tabletem ASUS przy użyciu klawiatury i myszy komputera.

UWAGA: Przed rozpoczęciem korzystania z aplikacji PC Link należy zainstalować ją na komputerze. Należy przejść na stronę <u>http://pclink.asus.com</u> w celu pobrania i instalacji aplikacji PC Link.

# Korzystanie z aplikacji PC Link

W celu skorzystania z aplikacji PC Link:

- 1. Podłącz tablet ASUS do komputera za pomocą kabla USB.
- 2. Na ekranie tabletu ASUS wyświetlone zostanie okno podręczne **Allow US debugging (Zezwól na debugowanie US)**. Stuknij **OK**, aby zezwolić na połączenie pomiędzy komputerem a tabletem ASUS.
- 3. Na pulpicie komputera uruchom aplikację **PC Link**, a następnie kliknij pozycję **Connect** (**Połącz**).
- 4. Na ekranie aplikacji PC Link kliknij **OK**. Po nawiązaniu połączenia można uzyskać dostęp do urządzenia i sterować nim przy użyciu klawiatury w celu wpisywania danych i myszy w celu wykonywania gestów ręką.

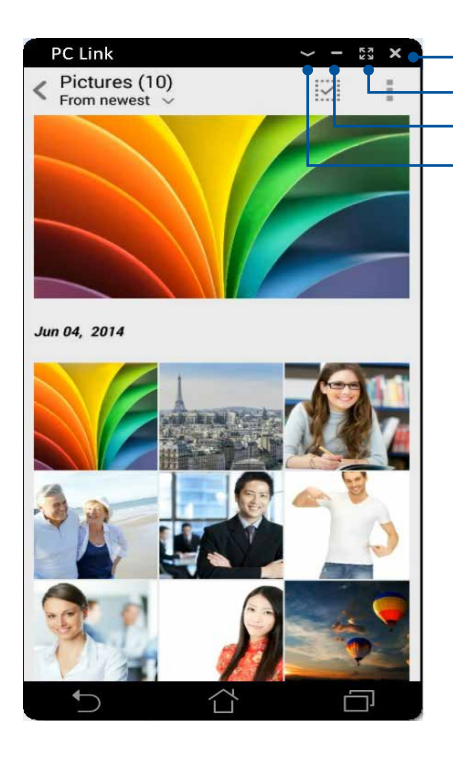

Stuknij tutaj, aby zamknąć aplikację PC Link Stuknij tutaj, aby zmaksymalizować ekran aplikacji PC Link Stuknij tutaj, aby zminimalizować ekran aplikacji PC Link Stuknij tutaj, aby wyświetlić więcej ustawień aplikacji PC Link

# Omówienie ustawień aplikacji PC Link

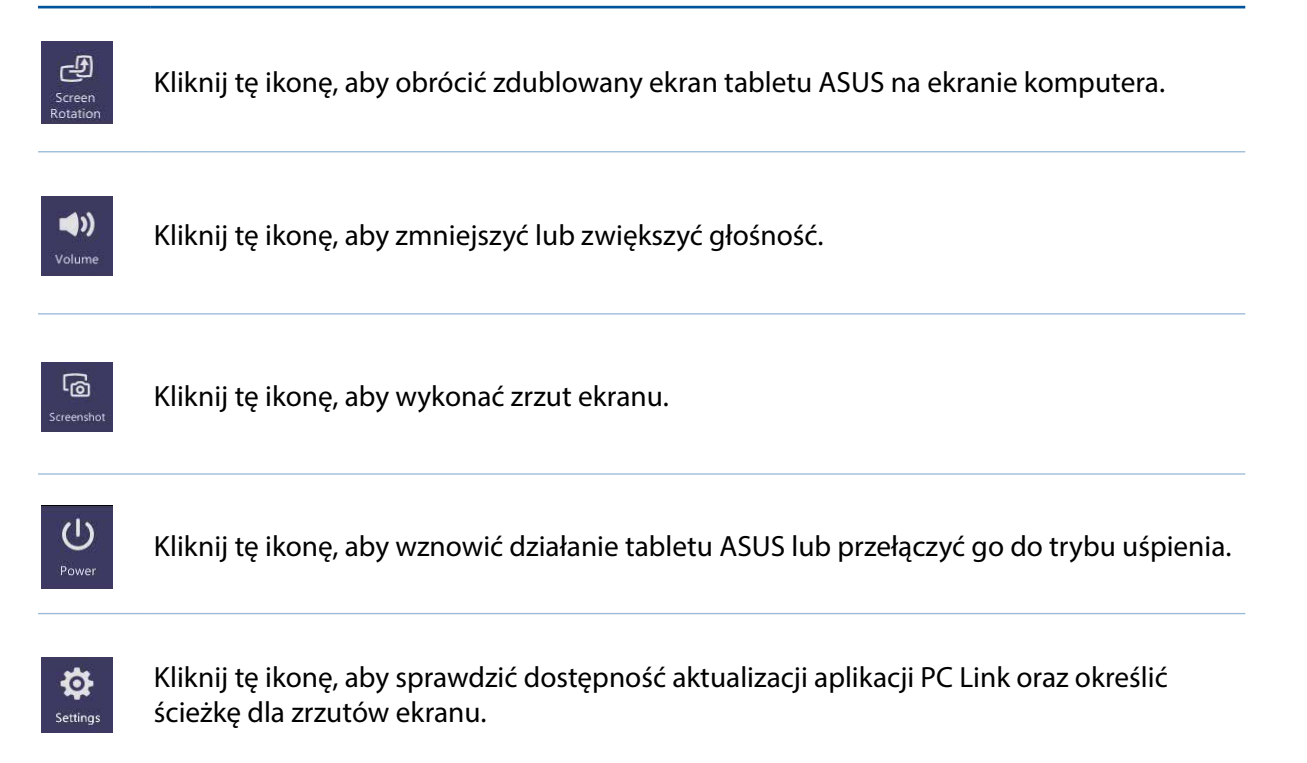

# **Remote Link**

Tablet ASUS może pełnić funkcję bezprzewodowego urządzenia do wprowadzania danych oraz narzędzia do obsługi prezentacji. Dzięki tej aplikacji tablet ASUS, połączony z komputerem za pomocą funkcji Bluetooth, może być używany jako touchpad, ekran dotykowy, wskaźnik laserowy do prezentacji oraz urządzenie sterujące programem Windows<sup>®</sup> Media Player.

## UWAGI:

- Przed rozpoczęciem korzystania z aplikacji Remote Link należy zainstalować ją na komputerze. Należy przejść na stronę <u>http://remotelink.asus.com</u> w celu pobrania aplikacji Remote Link i zainstalowania jej na komputerze.
- Przed użyciem aplikacji Remote Link należy najpierw sparować tablet ASUS z komputerem.

# Korzystanie z aplikacji Remote Link

W celu skorzystania z aplikacji Remote Link:

- 1. Na ekranie głównym stuknij **H**, a następnie pozycję **Remote Link**.
- 2. Stuknij **Search device (Wyszukaj urządzenie)**, a następnie wybierz urządzenie do nawiązania połączenia.

# Funkcja touchpada aplikacji Remote Link

Stuknij 😑 w celu uaktywnienia aplikacji ASUS Smart Gesture (Inteligentne gesty ASUS) i rozpoczęcia obsługi komputera.

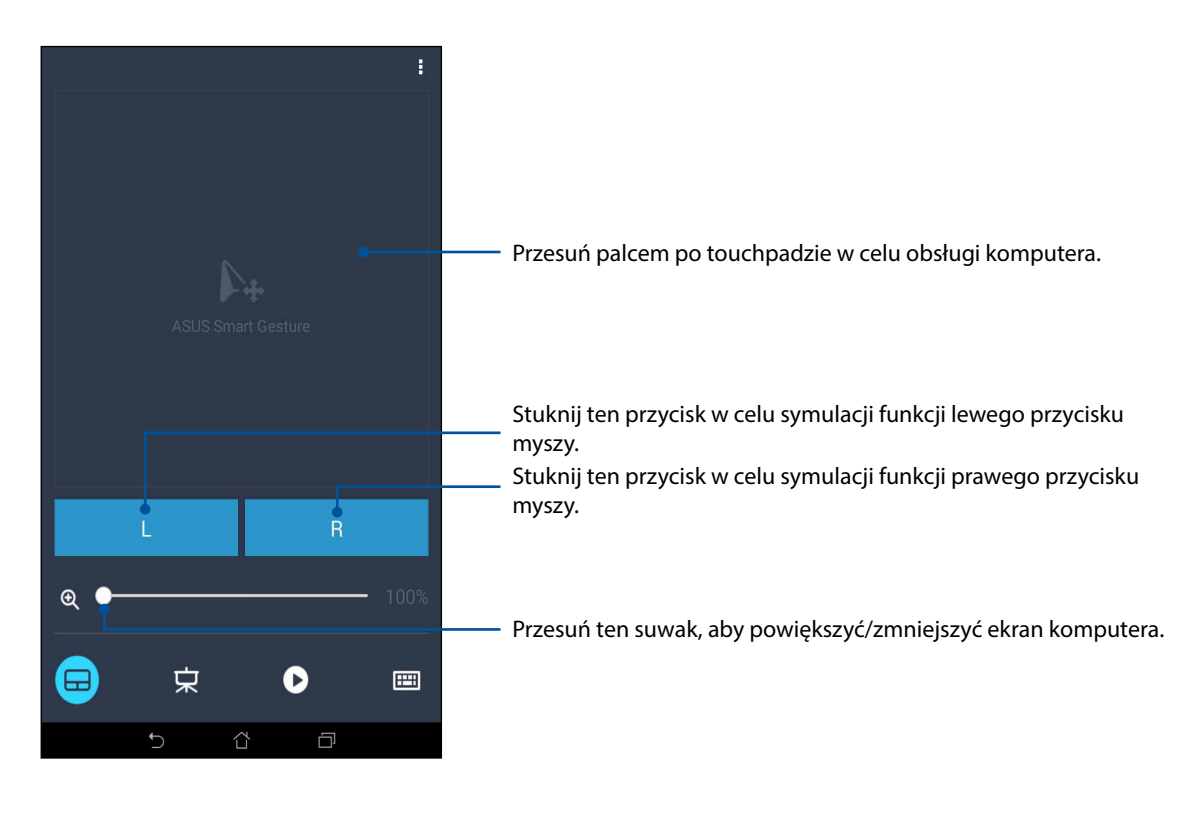

# Funkcja sterowania prezentacją aplikacji Remote Link

Stuknij 😾 w celu sterowania slajdami prezentacji na ekranie komputera.

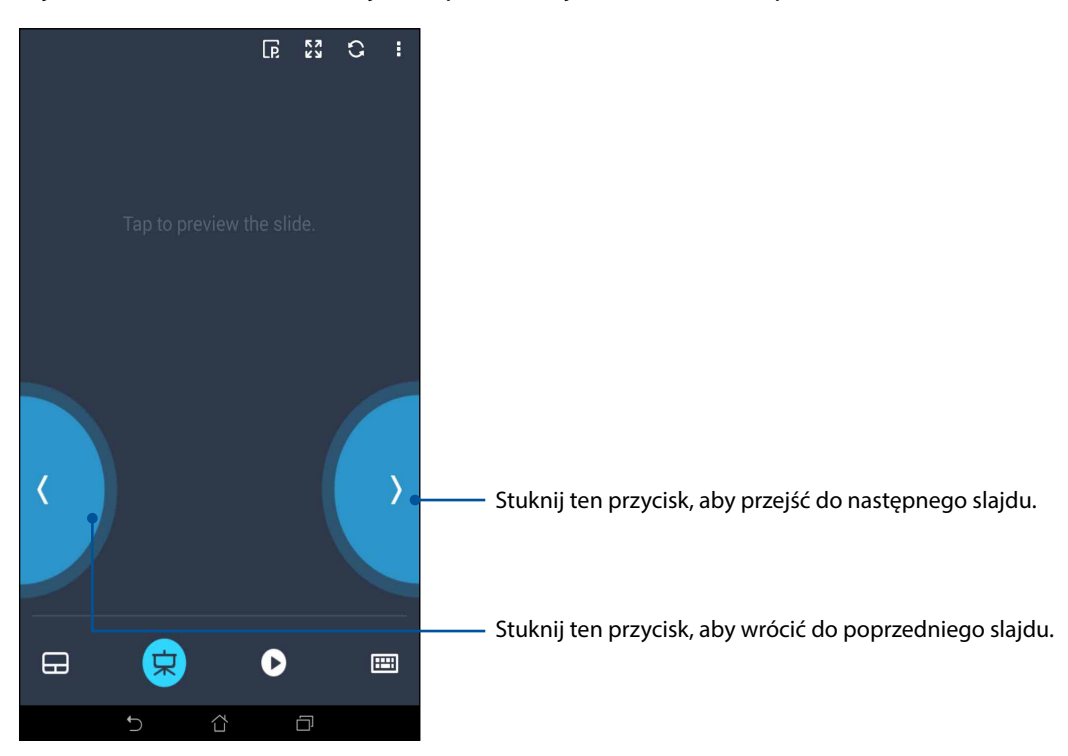

# Funkcja sterowania programem Windows® Media Player aplikacji Remote Link

0 53 II) Stuknij ten przycisk, aby wrócić do poprzedniego utworu/ pliku muzycznego. Przesuń ten suwak, aby zmniejszyć/zwiększyć głośność. Stuknij ten przycisk, aby przejść do następnego utworu/ pliku muzycznego. Przesuń ten punkt wyszukiwania, aby wybrać fragment utworu/ pliku muzycznego do wysłuchania lub odtworzenia. 00:23 Sleep Away 只 === ń

Stuknij 💛 w celu sterowania programem Windows® Media Player.

# Funkcja wprowadzania danych za pomocą klawiatury aplikacji Remote Link

Stuknij w celu wprowadzenia danych za pomocą klawiatury. Można także użyć ikony mikrofonu w celu głosowego wprowadzenia danych.

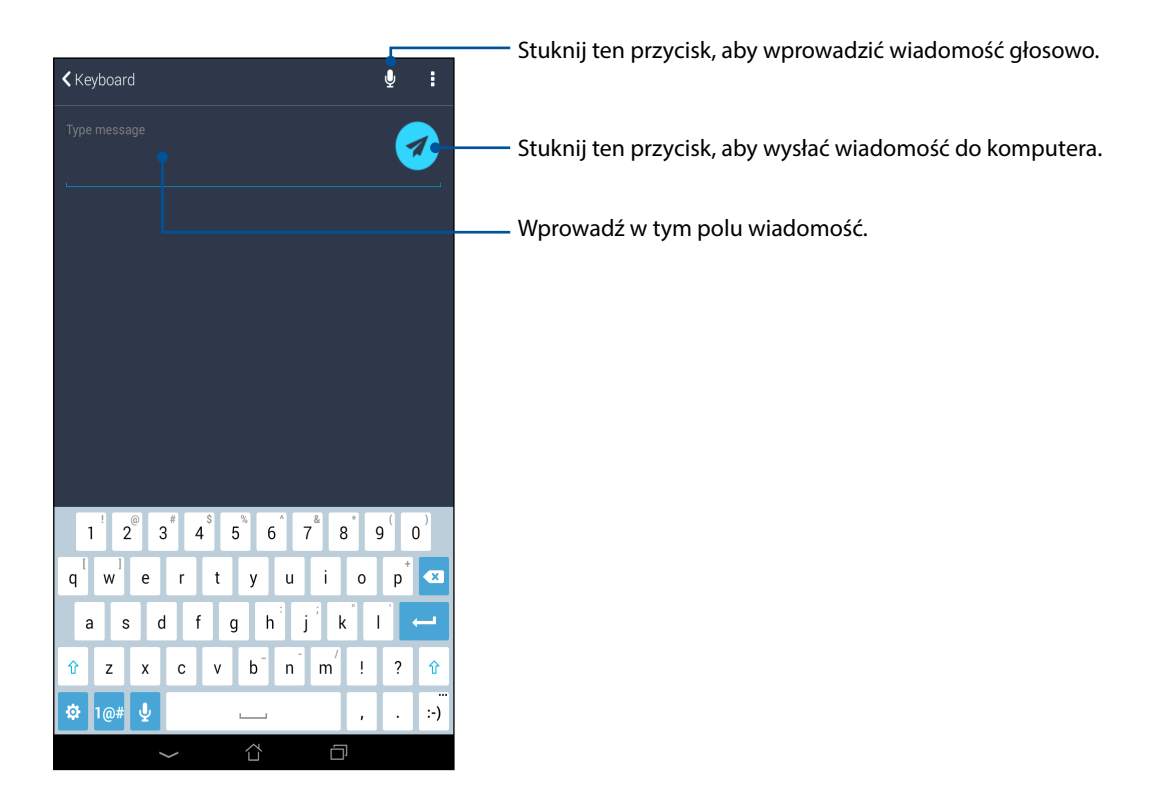

# Zen w każdym miejscu

# 10

# Specjalne narzędzia Zen

# Kalkulator

Jedno przesunięcie palcem i jedno stuknięcie wystarczy do uruchomienia aplikacji Calculator (Kalkulator). Po wyświetleniu panelu Quick settings (Szybkie ustawienia) ikona aplikacji Calculator (Kalkulator) będzie widoczna na górze listy. Stuknij ją, aby rozpocząć obliczenia.

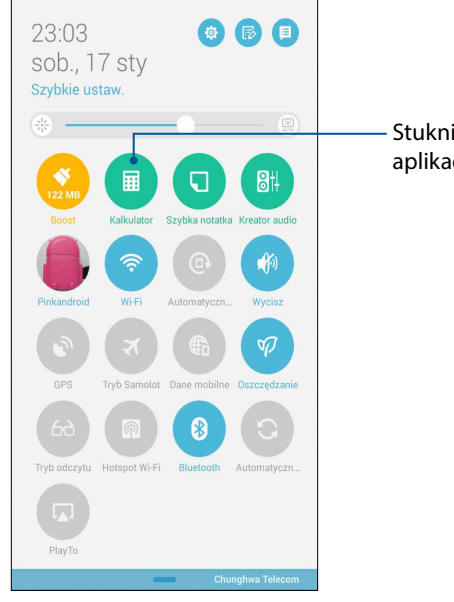

Stuknij tutaj, aby uruchomić aplikację Calculator (Kalkulator). Ekran aplikacji Calculator (Kalkulator)

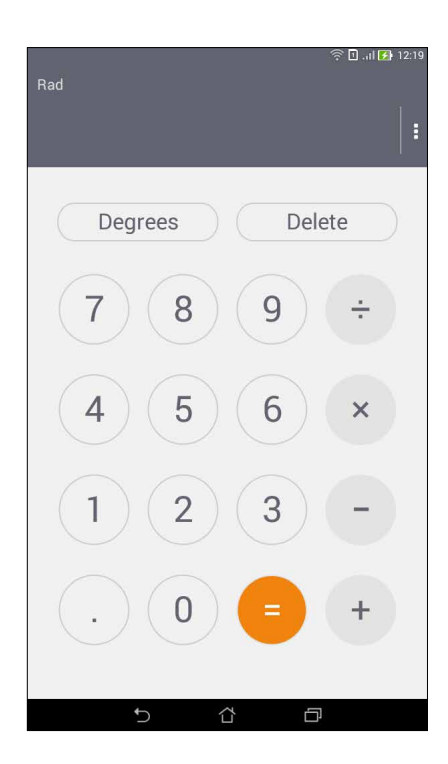

# **Quick Memo**

Quick Memo to narzędzie do sporządzania notatek, za pomocą którego ważne i wymagające zapamiętania informacje można zapisywać odręcznie lub przy użyciu klawiatury. Gotowe notatki można udostępniać za pomocą aplikacji Share Link i serwisów społecznościowych lub tworzyć na ich podstawie zadania w aplikacji Do It Later (Do zrobienia później).

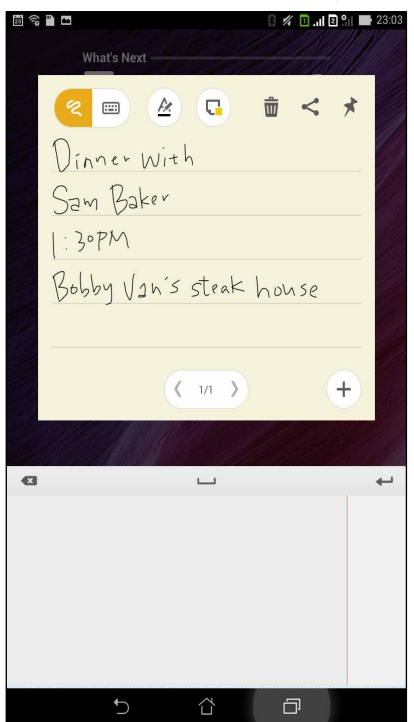

# Tworzenie przyklejanych notatek

Z notatek Quick Memo można tworzyć przyklejane notatki, aby móc wyświetlać je w dowolnym miejscu tabletu ASUS. Aby utworzyć przyklejaną notatkę, wystarczy stuknąć ikonę pinezki w prawym górnym rogu ekranu aplikacji Quick Memo po sporządzeniu notatki.

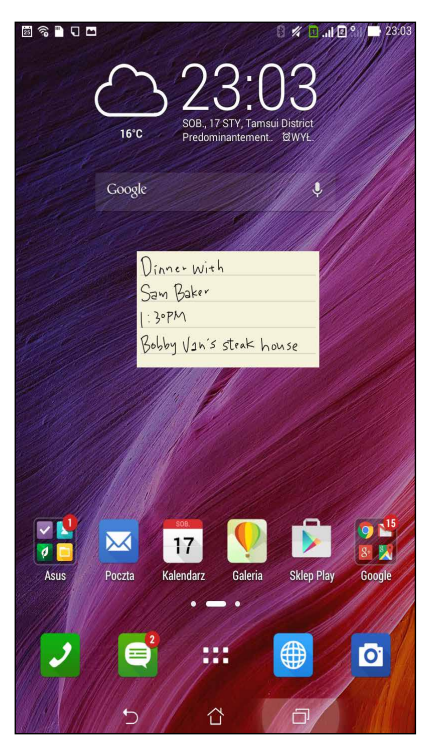

# Rejestrator dźwięku

Aplikacja Rejestrator dźwięku umożliwia nagrywanie plików audio za pomocą tabletu ASUS.

# Uruchamianie aplikacji Rejestrator dźwięku

Aby włączyć aplikację Rejestrator dźwięku, stuknij **Rejestrator dźwięku**.

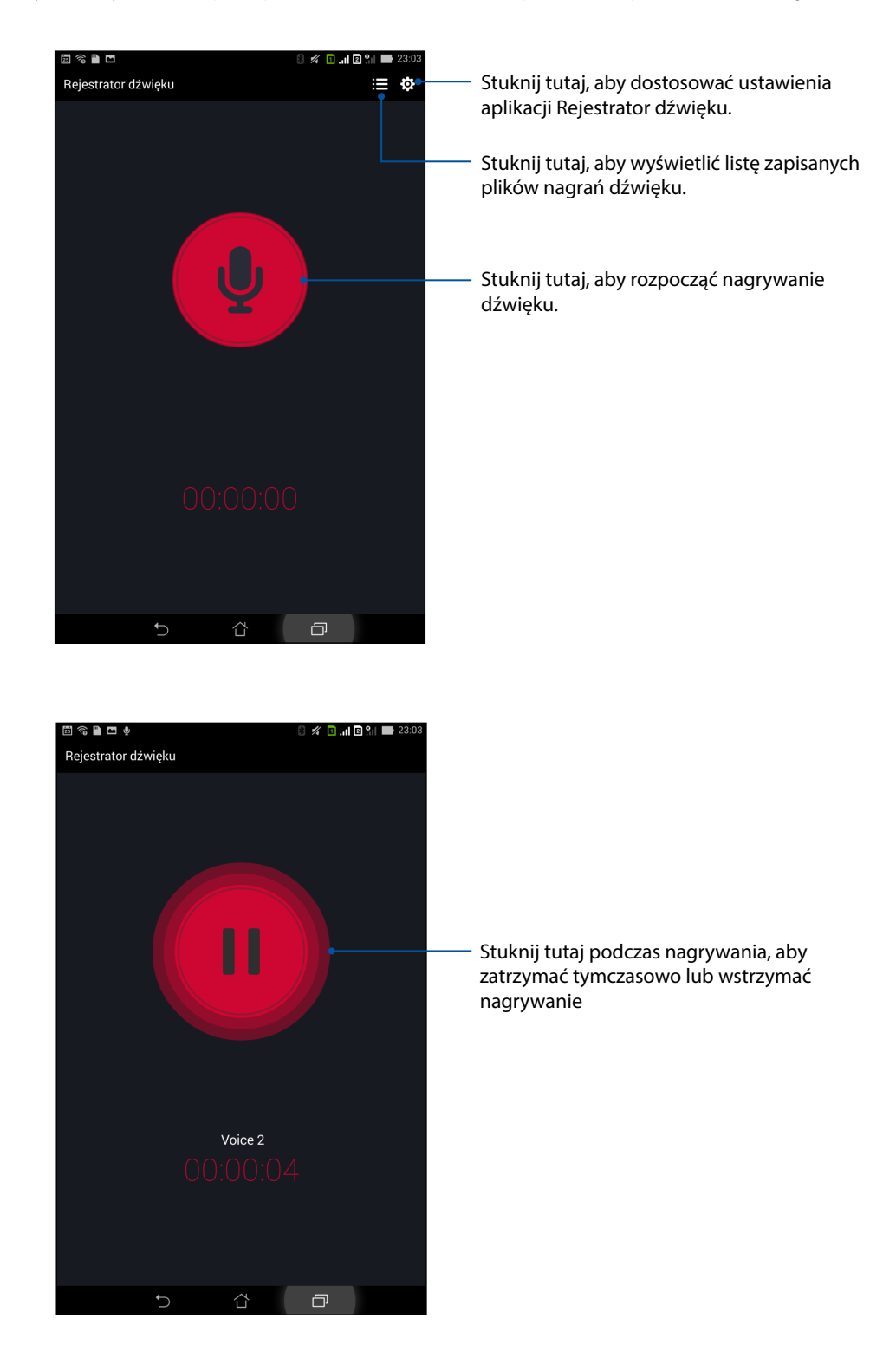

# Wstrzymywanie nagrywania

Po wstrzymaniu nagrania można wybrać opcję jego wznowienia, usunięcia lub zapisania.

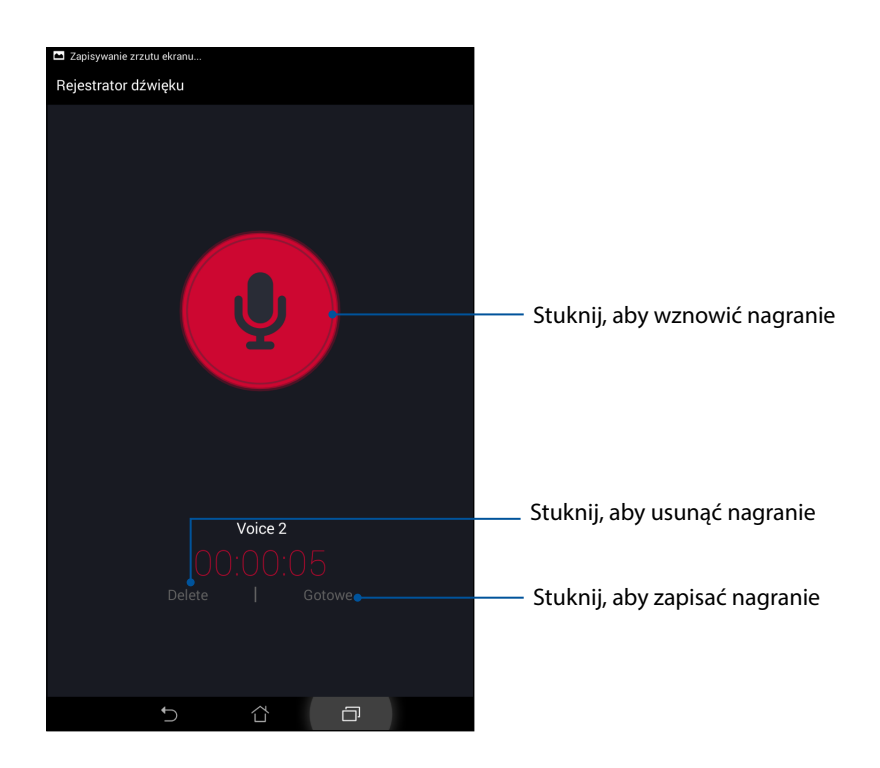

# Lista nagrań

Na ekranie Recording List (Lista nagrań) może odtworzyć, zmienić nazwę, udostępnić lub usunąć zapisany plik nagrania audio.

Aby wyświetlić listę nagrań, stuknij **E** na ekranie głównym aplikacji Sound Recorder (Rejestrator dźwięku).

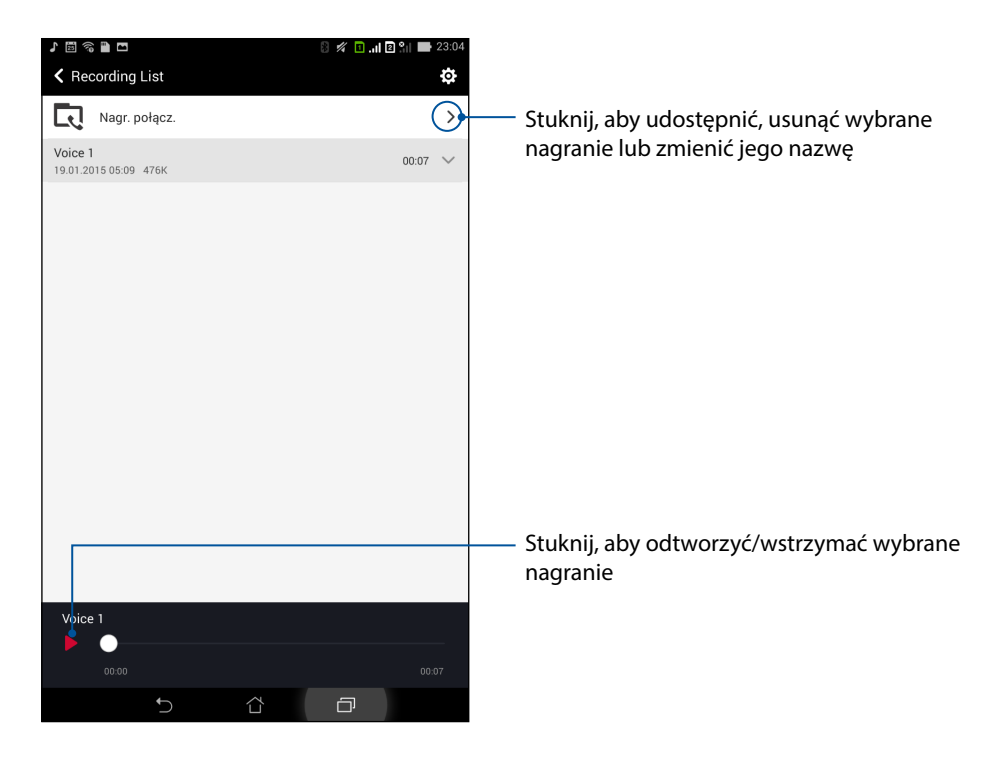

**130** *Rozdział 10: Zen w każdym miejscu* 

# Aplikacja Kreator audio

Aplikacja Kreator audio umożliwia dostosowanie trybów dźwiękowych tabletu ASUS w celu uzyskania wyraźniejszego dźwięku wyjściowego dopasowanego do rzeczywistych warunków użytkowania.

# Korzystanie z aplikacji Kreator audio

W celu korzystania z aplikacji Kreator audio:

- 1. Stuknij  **Kreator audio**.
- 2. W oknie aplikacji Kreator audio stuknij tryb dźwięku, który chcesz uaktywnić, a następnie stuknij **Wykonano**, aby zapisać i wyjść.

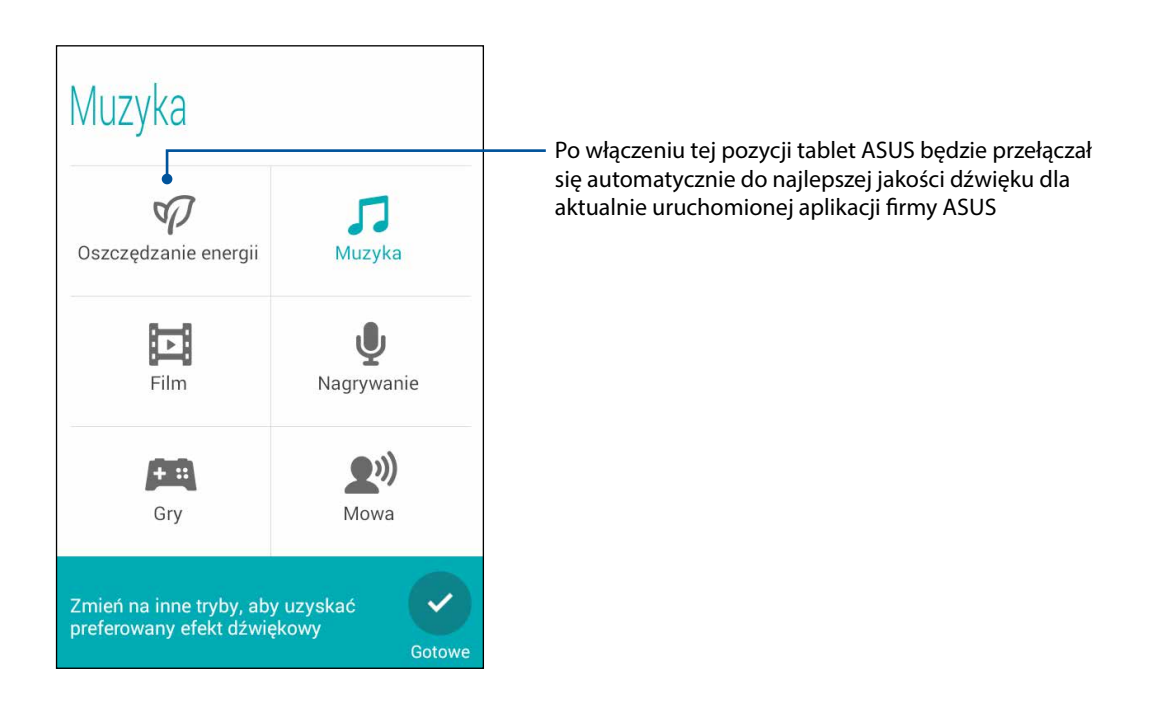

# Splendid

Aplikacja ASUS Splendid umożliwia łatwe dostosowywanie ustawień ekranu. Wzmacnia kolory ekranu dzięki następującym dwóm trybom ASUS Splendid: **Vivid Mode (Tryb żywych kolorów)** i **Reading Mode (Tryb odczytu)**.

# Tryb żywych kolorów

Uaktywnij tryb Vivid Mode (Tryb żywych kolorów) i dostosuj ustawienia obrazu, takie jak temperatura, odcień i nasycenie kolorów.

1. Wykonaj jedną z następujących czynności na ekranie głównym, aby uruchomić aplikację ASUS Splendid:

Stuknij **ASUS** > **Splendid**.

Stuknij **Splendid**.

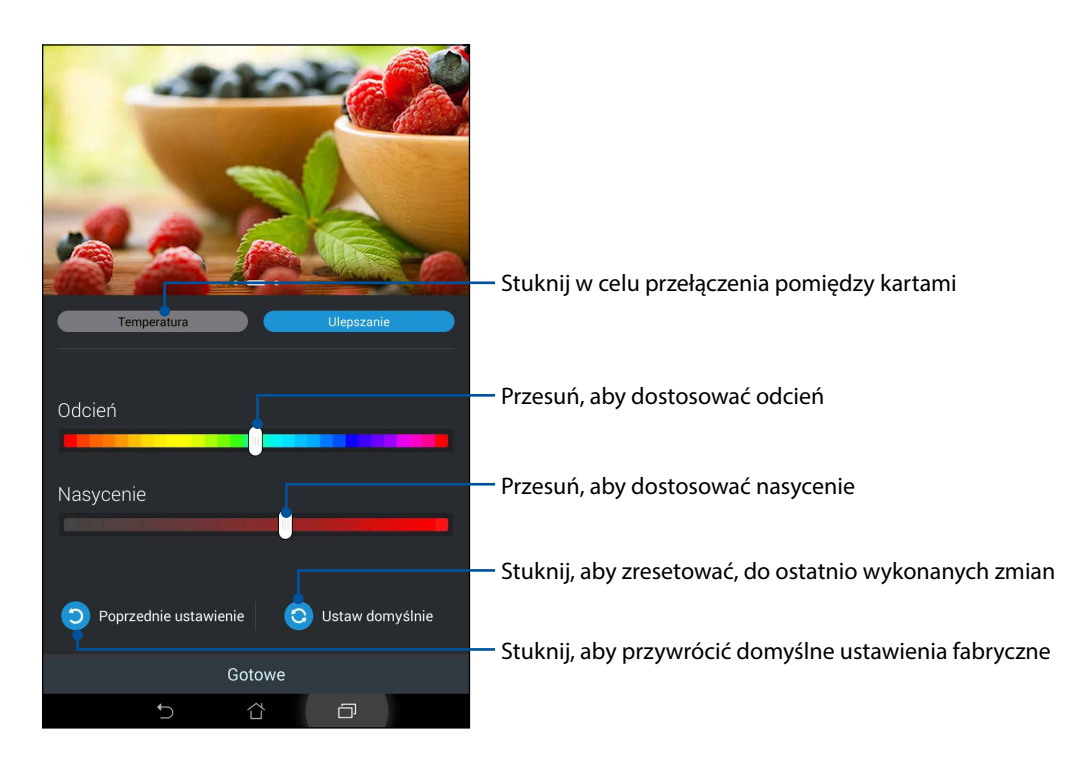

- 2. Dostosuj temperaturę kolorów i kontrast ekranu na karcie Temperatura i Ulepszenie.
- 3. Stuknij Wykonano, aby zastosować zmiany.

# Tryb odczytu

Uaktywnij tryb Reading Mode (Tryb odczytu) w celu automatycznego zoptymalizowania kolorów ekranu, aby były odpowiednie do czytania.

- 1. Wykonaj jedną z następujących czynności na ekranie głównym, aby wyświetlić ekran Reading Mode (Tryb odczytu):
  - Stuknij Reading mode (Tryb odczytu) w panelu Quick settings (Szybkie ustawienia).
  - Stuknij kolejno
    Settings (Ustawienia) > Display (Ekran) > Reading mode (Tryb odczytu).
- Na ekranie Reading Mode (Tryb odczytu) przesuń suwak do opcji ON (WŁ.), a następnie wybierz jeden z następujących trybów: Image and text mode (Tryb obrazów i tekstu) lub Text only mode (Tylko tryb tekstowy).

| ♪ 🗟 🖺 ∞ 🖸                                                                        | lı. 🛛 🕅 | 2 îil - | 23:04 |
|----------------------------------------------------------------------------------|---------|---------|-------|
| ✓ Tryb odczytu                                                                   |         |         | Wł    |
| Wybór trybu                                                                      |         |         |       |
| Tryb obrazu i tekstu<br>Zrównow. ustawienia dla widoku obrazów i czytania tekstu |         |         |       |
| <b>Tr. tylko tekstu</b><br>Najlep. warunki dla czytania tekstu                   |         |         |       |
|                                                                                  |         |         |       |
|                                                                                  |         |         |       |
|                                                                                  |         |         |       |
|                                                                                  |         |         |       |
|                                                                                  |         |         |       |
|                                                                                  |         |         |       |
|                                                                                  |         |         |       |
|                                                                                  |         |         |       |
|                                                                                  |         |         |       |
|                                                                                  |         |         |       |
|                                                                                  |         |         |       |
| t) d                                                                             | đ       |         |       |

# Funkcja oszczędzania energii

Wykorzystanie energii tabletu ASUS można zmaksymalizować i rozszerzyć nawet wtedy, gdy znajduje się on w stanie bezczynności lub gdy jest połączony z siecią. Można odpowiednio dostosować ustawienia zasilania dla często wykonywanych czynności, takich jak czytanie wiadomości e-mail lub oglądanie filmów.

# Konfiguracja aplikacji Funkcja oszczędzania energii

Opcje inteligentnego oszczędzania energii umożliwiają zmaksymalizowanie, zoptymalizowanie lub dostosowanie zasilania tabletu ASUS.

- 1. Wykonaj jedną z poniższych czynności, aby uruchomić aplikację Power Saver (Oszczędzanie energii):
  - Przesuń palcem w dół od prawego górnego rogu ekranu, aby wyświetlić panel Quick settings (Szybkie ustawienia), a następnie stuknij Smart saving (Inteligentne oszczędzanie energii).
  - Stuknij kolejno  **• Power Saver (Oszczędzanie energii)**.
- 2. Przesuń przełącznik pozycji Smart saving (Inteligentne oszczędzanie energii) na WŁ.

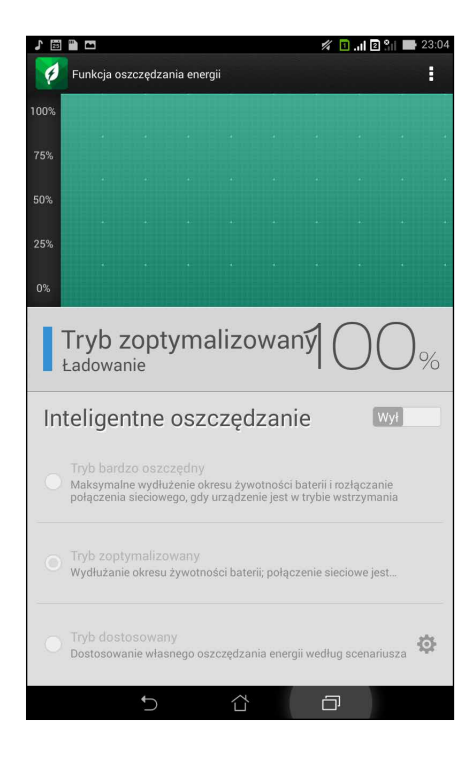

- 3. Wybierz jeden z następujących trybów:
  - **Tryb bardzo oszczędny:** Zapewnia rozłączenie połączenia sieciowego, gdy tablet ASUS znajduje się w stanie bezczynności w celu zmaksymalizowania czasu pracy baterii.
  - **Tryb zoptymalizowany:** Zapewnia wydłużenie czasu pracy baterii, gdy tablet ASUS jest połączony z siecią.
  - **Tryb dostosowany:** Umożliwia konfigurację ustawień zasilania dla często wykonywanych czynności.

# Dostosowywanie aplikacji Funkcja oszczędzania energii

Można ustawić poziom jasności dla często wykonywanych czynności, takich jak czytanie wiadomości e-mail lub książek, oglądanie filmów, przeglądanie witryn internetowych lub słuchanie muzyki. Można także ustawić funkcję oszczędzania energii dla niektórych aplikacji lub uaktywnić automatyczne rozłączanie połączenia z siecią po przejściu tabletu ASUS do trybu uśpienia.

W celu dostosowania aplikacji Funkcja oszczędzania energii:

- 1. W aplikacji **Oszczędzanie energii** zaznacz opcję **Tryb dostosowany**, a następnie stuknij ikonę
- 2. Zaznacz czynność, a następnie ustaw wartość procentową poziomu jasności.
- 3. Aby włączyć automatyczne rozłączanie połączenia z siecią, zaznacz opcję **i inne aplikacje wykorzystające powiadamianie push**. Połączenie tabletu ASUS z siecią będzie rozłączane automatycznie w stanie bezczynności i przywracane po wznowieniu działania urządzenia.

# Czynności obsługowe tabletu Zen

# 11

# Aktualizowanie urządzenia

Tablet ASUS należy na bieżąco uaktualniać, stosując najnowsze aktualizacje systemu Android, aplikacji oraz funkcji.

# Aktualizowanie systemu

- 1. Stuknij , a następnie **Ustawienia**.
- 2. Przesuń w dół ekran Ustawienia, aby wyświetlić inne elementy, a następnie stuknij Informacje.
- 3. Stuknij Aktualizacja systemu, a następnie Sprawdź aktualizację.

UWAGA: Informacje o czasie ostatniej aktualizacji systemu tabletu ASUS można sprawdzić w Ostatnie sprawdzenie aktualizacji: w oknie Aktualizacja systemu.

# Pamięć masowa

Dane, aplikacje oraz pliki można zapisywać w tablecie ASUS (pamięć wewnętrzna), w pamięci zewnętrznej lub online. Do przesyłania plików do pamięci online oraz ich pobierania konieczne jest połączenie internetowe. Aby skopiować pliki z komputera na tablet ASUS lub w odwrotnym kierunku, należy skorzystać z dołączonego kabla USB.

# Kopia i kasowanie danych

Za pomocą tabletu ASUS można utworzyć kopię zapasową danych, haseł Wi-Fi i innych ustawień na serwerach firmy Google. Aby to zrobić:

- 1. Stuknij **1**, a następnie **Ustawienia > Kopia i kasowanie danych**.
- 2. W oknie Kopia i kasowanie danych dostępne są funkcje:
  - **Utwórz kopię zapasową:** Funkcja ta umożliwia utworzenie kopii zapasowej danych, haseł Wi-Fi i innych ustawień na serwerach firmy Google.
  - **Konto kopii zapasowej:** Umożliwia powiązanie konta podczas zapisywania kopii zapasowej.
  - **Autoprzywracanie:** Funkcja ta ułatwia przywrócenie ustawień i danych z kopii zapasowej w przypadku ponownej instalacji aplikacji.
  - Ustawienia fabryczne: Usunięcie wszystkich danych w telefonie.

# Zabezpieczanie tabletu firmy ASUS

Dzięki funkcjom zabezpieczeń tabletu ASUS można zapobiec nieautoryzowanym połączeniom lub dostępowi do informacji.

# Odblokowywanie ekranu

Zablokowany ekran można uaktywnić za pomocą dostępnych w tablecie ASUS opcji bezpiecznego odblokowania.

- 1. Stuknij **1.**, a następnie **Ustawienia > Ekran blokowania**.
- 2. Stuknij Blokada ekranu, a następnie wybierz opcję odblokowywania tabletu ASUS.

### UWAGI:

- Więcej informacji zawiera część Opcje odblokowywania ekranu.
- Aby wyłączyć ustawioną opcję odblokowywania ekranu, stuknij Brak na ekranie Choose screen lock (Wybierz blokadę ekranu).

# Opcje odblokowania ekranu

Wybierz jedną z podanych opcji blokowania tabletu ASUS.

# Przesunięcie palcem

Przesuń palcem w dowolnym kierunku, aby odblokować tablet ASUS.

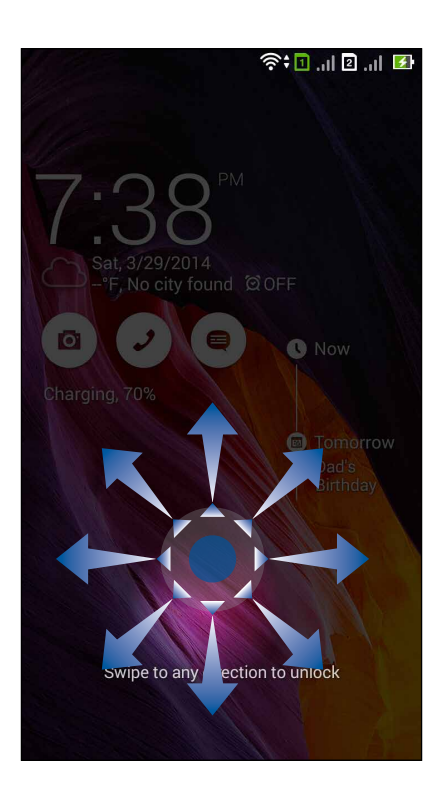

### Rozpoznanie twarzy

Skieruj twarz na czarne okno ekranu blokady, aby odblokować tablet ASUS.

### WAŻNE!

- Funkcja Rozpoznanie twarzy jest mniej bezpieczna niż wzorzec, kod PIN lub hasło.
- Osoba podobna do użytkownika, także może odblokować tablet ASUS.
- Dane używane do identyfikacji twarzy użytkownika są przechowywane w tablecie ASUS.

W celu ustawienia funkcji Rozpoznanie twarzy:

- 1. Na ekranie Wybierz blokadę ekranu stuknij Rozpoznanie twarzy.
- 2. Przeczytaj warunki korzystania z funkcji Rozpoznanie twarzy, a następnie stuknij **Konfiguruj**.
- 3. Przeczytaj instrukcje konfiguracji funkcji Rozpoznanie twarzy, a następnie stuknij **Kontynuuj**.
- 4. Ustaw tablet ASUS na poziomie oczu i wyrównaj twarz z konturem ekranu w celu jej zarejestrowania.

**UWAGA:** Zielony kropkowany kontur oznacza wykrycie twarzy użytkownika przez tablet ASUS w procesie rejestracji obrazu.

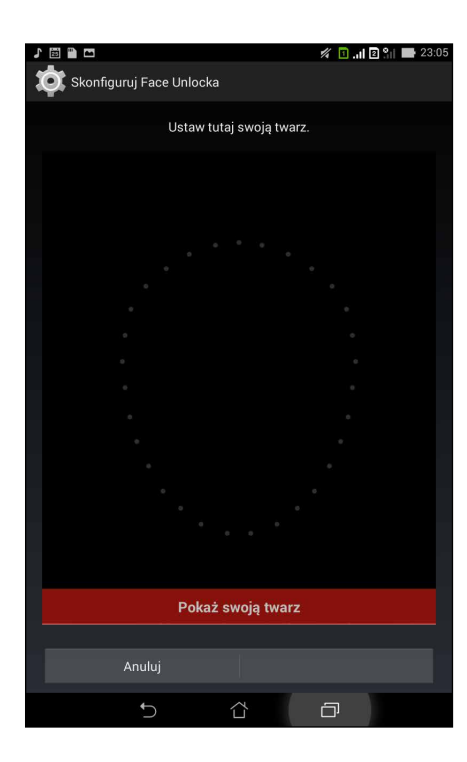

- 5. Po zarejestrowaniu twarzy, stuknij Kontynuuj.
- Jeśli twarz nie zostanie rozpoznana przez funkcję Rozpoznanie twarzy, wyświetlony zostanie monit o wybranie innej opcji odblokowania tabletu firmy ASUS. Wybierz opcję Wzór, aby odblokowywać tablet ASUS za pomocą wzorca lub opcję Kod PIN w celu odblokowywania poprzez wprowadzenie kodu PIN, a następnie wykonaj kolejne instrukcje ekranowe.

WAŻNE! Kod PIN lub wzorzec utworzony do odblokowania urządzenia należy zapamiętać.

7. Po zakończeniu ustawiania funkcji Rozpoznanie twarzy, stuknij OK.

## Wzór

Przesuń palcem pomiędzy kolejnymi punktami, aby utworzyć wzorzec.

| 1 🖾 🖿 🗖       | 🖋 🔲 . il 🖻 🐂 📑 23:05 |
|---------------|----------------------|
| Wybierz wzór  |                      |
| Wzór zapisany |                      |
| Ponów próbę   | Dalej                |
| 5 î           | ð                    |
|               |                      |
|               |                      |

**WAŻNE!** Utworzony wzorzec musi się składać z co najmniej czterech punktów. Wzorzec utworzony do odblokowywania urządzenia należy zapamiętać.

# Kod PIN

Wprowadź co najmniej cztery cyfry, aby ustawić kod PIN.

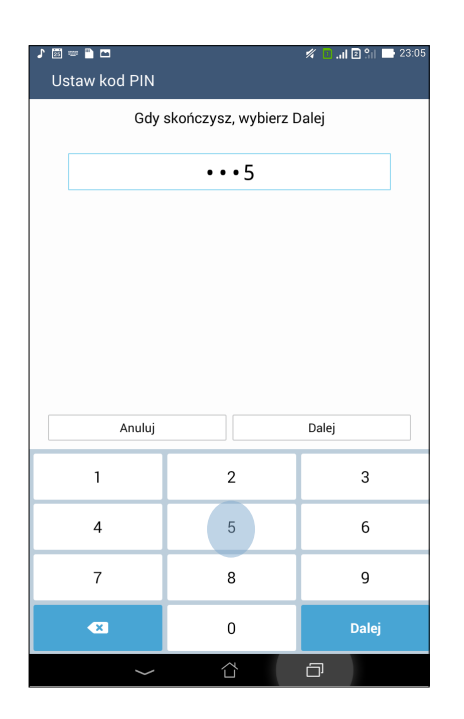

WAŻNE! Kod PIN utworzony do odblokowywania urządzenia należy zapamiętać.

# Hasło

Wprowadź co najmniej cztery znaki, aby utworzyć hasło.

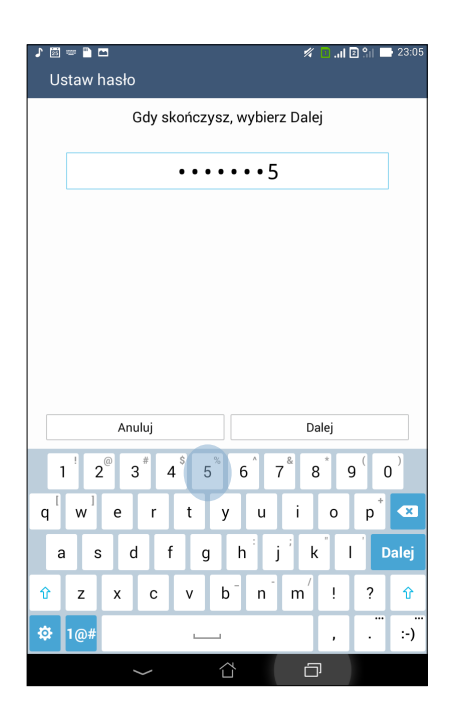

WAŻNE! Hasło utworzone do odblokowywania urządzenia należy zapamiętać.

# Konfiguracja innych funkcji zabezpieczeń ekranu

Oprócz trybu blokady ekranu w oknie Zabezpieczenie ekranu można także wprowadzić następujące ustawienia:

- **Szybki dostęp:** Przesuń przełącznik funkcji Szybki dostęp na **WŁ.**, aby uruchamiać aplikacje z ekranu blokady.
- Widżet Co dalej: Przesuń przełącznik funkcji Widżet Co dalej na WŁ., aby widżet ten był widoczny na ekranie blokady.
- **Szybki aparat:** Przesuń przełącznik pozycji Szybki aparat do opcji **WŁ.**, aby móc uruchamiać aplikację Aparat na ekranie blokowania poprzez dwukrotne naciśnięcie przycisku głośności.
- **Informacje o właścicielu:** Stuknij tutaj, aby edytować i wprowadzić informacje, które mają być widoczne nawet po zablokowaniu ekranu.

# Informacje identyfikacyjne tabletu ASUS

Poznaj informacje identyfikacyjne tabletu ASUS, takie jak numer seryjny, numer IMEI (ang. International Mobile Equipment Identity; międzynarodowy numer identyfikacyjny telefonu komórkowego) lub numer modelu.

Jest to bardzo ważne, ponieważ w przypadku utraty tabletu ASUS można skontaktować się z operatorem sieci komórkowej i podać te informacje w celu zablokowania nieautoryzowanego dostępu do tabletu ASUS.

W celu wyświetlenia informacji identyfikacyjnych tabletu ASUS:

- 1. Stuknij All Apps (Wszystkie aplikacje), a następnie Settings (Ustawienia).
- 2. Przesuń ekran Settings (Ustawienia) w dół, aby wyświetlić pozostałe elementy, a następnie stuknij **About (Informacje)**. Na ekranie About (Informacje) wyświetlony zostanie stan, informacje prawne, numer modelu, wersja systemu operacyjnego oraz informacje o sprzęcie i oprogramowaniu tabletu ASUS.
- 3. Aby wyświetlić numer seryjny, numer kontaktowy SIM i numer IMEI tabletu ASUS, stuknij **Status (Stan)**.

| Producent:                            | ASUSTeK Computer Inc.                             |
|---------------------------------------|---------------------------------------------------|
| Adres, miasto                         | 4F, No.150, LI-TE RD., PEITOU, TAIPEI 112, TAIWAN |
| Autoryzowany przedstawiciel w Europie | ASUS Computer GmbH                                |
| Adres, miasto                         | HARKORT STR. 21-23, 40880 RATINGEN, GERMANY       |

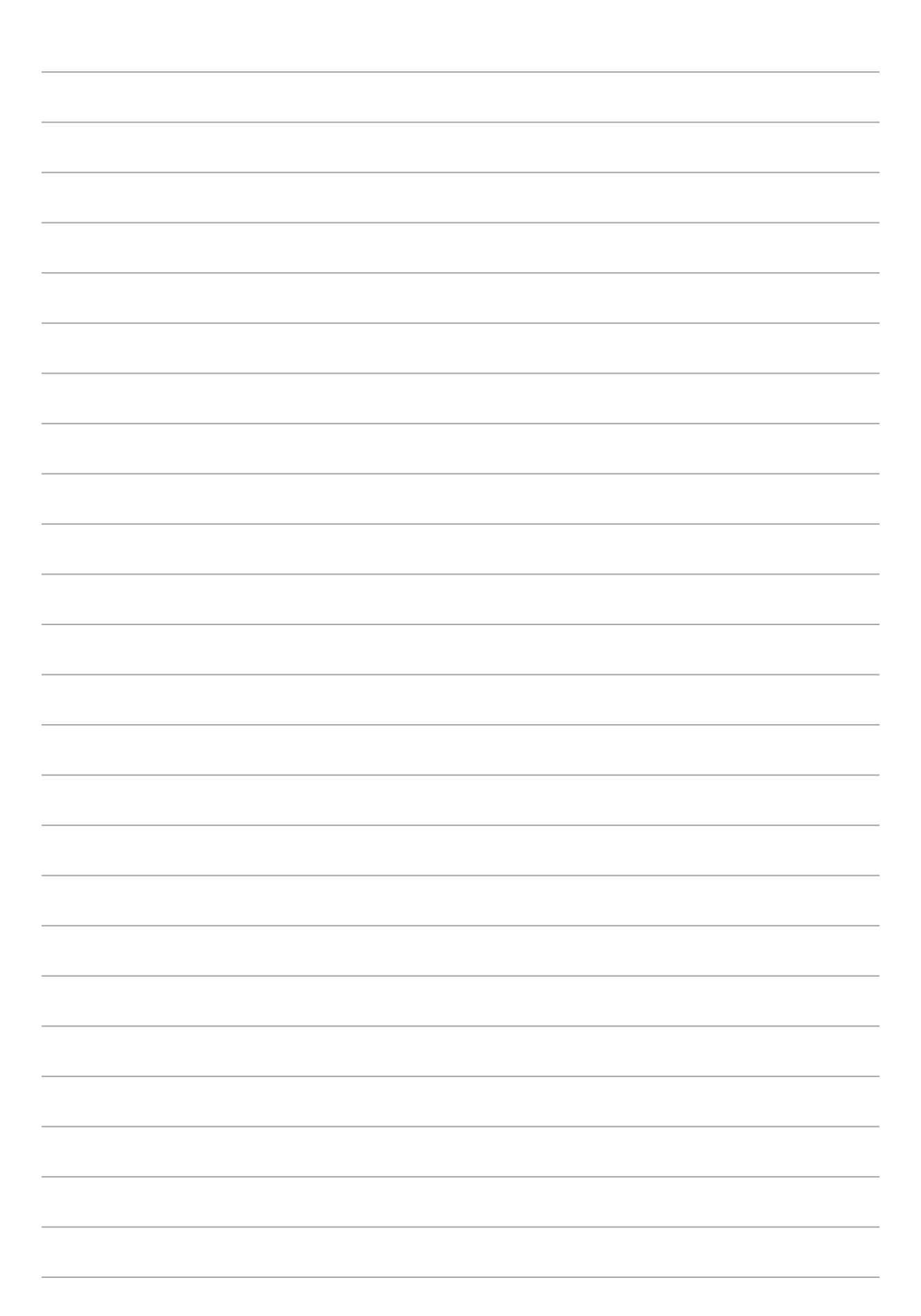